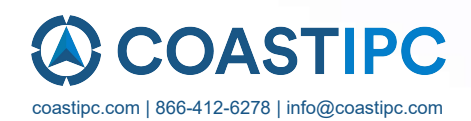

## **Neousys Technology Inc.**

## **SEMIL-1700 Series**

### **User Manual**

**Revision 1.5** 

## **Table of Contents**

| Table of Contents          | 2 |
|----------------------------|---|
| Legal Information          | 5 |
| Contact Information        | 6 |
| Declaration of Conformity  | 6 |
| Copyright Notice           | 7 |
| Safety Precautions         | 8 |
| Battery Warning            | 8 |
| Service and Maintenance    | 9 |
| ESD Precautions            | 9 |
| Restricted Access Location | 9 |
| About This Manual          |   |

#### 1 Introduction

| 1.1   | SEMIL-1700 Series Overview         |  |
|-------|------------------------------------|--|
| 1.2   | SEMIL-1704 Specifications          |  |
| 1.3   | SEMIL-1708 Specifications          |  |
| 1.4   | SEMIL-1714J Specifications         |  |
| 1.5   | SEMIL-1718J Specifications         |  |
| 1.6   | Dimension                          |  |
| 1.6.1 | Superior View                      |  |
| 1.6.2 | Front Panel View                   |  |
| 1.6.3 | Side View                          |  |
| 1.6.4 | Bottom View                        |  |
| 1.7   | Dimensions with Wall Mount Bracket |  |
| 1.7.1 | Front View                         |  |
| 1.7.2 | Bottom View                        |  |
|       |                                    |  |

#### 2 System Overview

| 25 |
|----|
|    |
|    |
|    |
|    |
|    |
|    |
|    |
| 35 |
|    |
| 37 |
|    |
|    |
| 41 |
|    |

### 3 Installation

| 3.1 | mini-PCIe Module Installation                        |    |
|-----|------------------------------------------------------|----|
| 3.2 | Hard Drive Installation                              |    |
| 3.3 | Wall-mount Bracket Installation                      | 53 |
| 3.4 | Rack-mount Bracket Installation (Optional Accessory) | 54 |
|     |                                                      |    |

#### 4 Ignition Power Control

| 4.1 | Principles of Ignition Power Control          | 55 |
|-----|-----------------------------------------------|----|
| 4.2 | Additional Features of Ignition Power Control | 56 |
| 4.3 | Wiring Ignition Signal                        | 57 |

| 4.4 | Configure your Windows system             | .58 |
|-----|-------------------------------------------|-----|
| 4.5 | Accessing the Rotary Switch               | .59 |
| 4.6 | Operation Modes of Ignition Power Control | .60 |
| 4.7 | Reinstalling the Backplate                | .62 |
| 4.8 | Ignition Control Setup                    | .63 |

### 5 System Configuration

| 5.1    | <b>BIOS Set</b> | ettings                                         | 66 |
|--------|-----------------|-------------------------------------------------|----|
| 5.1.1  | CO              | DM Port Configuration                           | 37 |
| 5.1.2  | CO              | DM Port High Speed Mode                         | 38 |
| 5.1.3  | De              | lay for PEG Initialization                      | 39 |
| 5.1.4  | SA              | TA Configuration                                | 70 |
| 5.1.5  | TP              | M Availability                                  | 72 |
| 5.1.6  | Aut             | to Wake on \$5                                  | 73 |
| 5.1.7  | Pov             | wer On After Power Failure Option               | 74 |
| 5.1.8  | Pov             | wer & Performance (CPU SKU Power Configuration) | 75 |
| 5.1.9  | Wa              | ake on LAN Option                               | 76 |
| 5.1.10 | Bo              | ot Menu                                         | 77 |
| 5.1.11 | Bo              | ot Type (Legacy/ UEFI)                          | 79 |
| 5.1.12 | Bo              | ot Option for Newly Added Device                | 30 |
| 5.1.13 | Wa              | atchdog Timer for Booting                       | 31 |
| 5.1.14 | Sel             | lecting Legacy/ UEFI Boot Device                | 32 |
| 5.2    | AMT Cor         | nfiguration                                     | 33 |
| 5.3    | RAID Vo         | lume Configuration                              | 34 |
| 5.3.1  | Leg             | gacy Mode RAID Configuration                    | 34 |
| 5.3.2  | UE              | FI Mode RAID Configuration                      | 90 |

### 6 OS Support and Driver Installation

| 6.1   | Operating System Compatibility                                                   |  |
|-------|----------------------------------------------------------------------------------|--|
| 6.2   | Install Drivers Automatically                                                    |  |
| 6.2.1 | Install Drivers Automatically                                                    |  |
| 6.3   | Install Drivers Manually                                                         |  |
| 6.3.1 | For Windows 10 (x64)                                                             |  |
| 6.4   | Driver Installation for Watchdog Timer Control                                   |  |
| 6.5   | Intel <sup>®</sup> Optane <sup>™</sup> Memory BIOS Setup and Driver Installation |  |

### 7 CAP Energy Management Technology ~ Power Backup Parameter

### Configurer

| 7.1<br>7.2 | CAP Energy Management Technology<br>Power Backup Parameter Configurer |     |
|------------|-----------------------------------------------------------------------|-----|
| 7.2.1      | Executing PB2500J Parameter Configurer                                |     |
| 7.2.2      | PB-2500J Parameter Configurer                                         | 115 |
| 7.2.3      | Auto-start                                                            | 116 |
| 7.2.4      | Behavior for DC Loss (<9V)                                            | 117 |
| 7.2.5      | Shutdown at Low Voltage                                               | 118 |
| 7.2.6      | Shutdown at High Voltage                                              | 119 |
| 7.2.7      | SuperCAP Lifetime Extension                                           |     |
| 7.2.8      | Update Parameters                                                     |     |
| 7.2.9      | Get Parameters                                                        |     |
| 7.2.10     | Load Default                                                          |     |
| 7.2.11     | Re-train                                                              |     |
| 7.2.12     | Reset                                                                 |     |

### Appendix A: Using WDT & DIO

| WDT and DIO Library Installation |     |
|----------------------------------|-----|
| WDT Function Reference           |     |
| InitWDT                          | 129 |

| SetWDT   |  |
|----------|--|
| StartWDT |  |
| ResetWDT |  |
| StopWDT  |  |

### Appendix B: PoE On/ Off Control

| GetStatusPoEPort |  |
|------------------|--|
| EnablePoEPort    |  |
| DisablePoEPort   |  |
|                  |  |

# **Legal Information**

All Neousys Technology Inc. products shall be subject to the latest Standard Warranty Policy

Neousys Technology Inc. may modify, update or upgrade the software, firmware or any accompanying user documentation without any prior notice. Neousys Technology Inc. will provide access to these new software, firmware or documentation releases from download sections of our website or through our service partners.

Before installing any software, applications or components provided by a third party, customer should ensure that they are compatible and interoperable with Neousys Technology Inc. product by checking in advance with Neousys Technology Inc.. Customer is solely responsible for ensuring the compatibility and interoperability of the third party's products. Customer is further solely responsible for ensuring its systems, software, and data are adequately backed up as a precaution against possible failures, alternation, or loss.

For questions in regards to hardware/ software compatibility, customers should contact Neousys Technology Inc. sales representative or technical support.

To the extent permitted by applicable laws, Neousys Technology Inc. shall NOT be responsible for any interoperability or compatibility issues that may arise when (1) products, software, or options not certified and supported; (2) configurations not certified and supported are used; (3) parts intended for one system is installed in another system of different make or model.

## **Contact Information**

| Headquarters<br>(Taipei, Taiwan) | Neousys Technology Inc.<br>15F, No.868-3, Zhongzheng Rd., Zhonghe Dist., New Taipei City, 23586, Taiwan<br>Tel: +886-2-2223-6182 Fax: +886-2-2223-6183 <u>Email, Website</u> |
|----------------------------------|----------------------------------------------------------------------------------------------------|
| Americas<br>(Illinois, USA)      | Neousys Technology America Inc.<br>3384 Commercial Avenue, Northbrook, IL 60062, USA<br>Tel: +1-847-656-3298 Email, Website                                                  |
| China                            | Neousys Technology (China) Ltd.<br>Room 612, Building 32, Guiping Road 680, Shanghai<br>Tel: +86-2161155366 Email, Website                                                   |

# **Declaration of Conformity**

FCC

This equipment has been tested and found to comply with the limits for a Class A digital device, pursuant to part 15 of the FCC Rules. These limits are designed to provide reasonable protection against harmful interference when the equipment is operated in a commercial environment. This equipment generates, uses, and can radiate radio frequency energy and, if not installed and used in accordance with the instruction manual, may cause harmful interference to radio communications. Operation of this equipment in a residential area is likely to cause harmful interference in which case the user will be required to correct the interference at own expense.

CE

The product(s) described in this manual complies with all applicable European Union (CE) directives if it has a CE marking. For computer systems to remain CE compliant, only CE-compliant parts may be used. Maintaining CE compliance also requires proper cable and cabling techniques.

# **Copyright Notice**

All rights reserved. This publication may not be reproduced, transmitted, transcribed, stored in a retrieval system, or translated into any language or computer language, in any form or by any means, electronic, mechanical, magnetic, optical, chemical, manual or otherwise, without the prior written consent of Neousys Technology, Inc.

Disclaimer This manual is intended to be used as an informative guide only and is subject to change without prior notice. It does not represent commitment from Neousys Technology Inc. Neousys Technology Inc. shall not be liable for any direct, indirect, special, incidental, or consequential damages arising from the use of the product or documentation, nor for any infringement on third party rights.

| Patents and<br>Trademarks | Neousys, the Neousys logo, Expansion Cassette, MezIO <sup>™</sup> are registered patents and trademarks of Neousys Technology, Inc. |
|---------------------------|----------------------------------------------------------------------------------------------------|
|                           | Windows is a registered trademark of Microsoft Corporation.                                                                         |
|                           | Intel <sup>®</sup> , Core <sup>™</sup> is a registered trademark of Intel Corporation                                               |
|                           | NVIDIA <sup>®</sup> , GeForce <sup>®</sup> is a registered trademark of NVIDIA Corporation                                          |
|                           | Texas Instruments (TI) and Sitara are registered trademarks of Texas<br>Instruments Incorporated.                                   |
|                           | All other names brands, which are an income trademarks or registered                                                                |

All other names, brands, products or services are trademarks or registered trademarks of their respective owners.

# **Safety Precautions**

- Read these instructions carefully before you install, operate, or transport the system.
- Install the system or DIN rail associated with, at a sturdy location
- Install the power socket outlet near the system where it is easily accessible
- Secure each system module(s) using its retaining screws
- Place power cords and other connection cables away from foot traffic. Do not place items over power cords and make sure they do not rest against data cables
- Shutdown, disconnect all cables from the system and ground yourself before touching internal modules
- Ensure that the correct power range is being used before powering the device
- Should a module fail, arrange for a replacement as soon as possible to minimize down-time
- If the system is not going to be used for a long time, disconnect it from mains (power socket) to avoid transient over-voltage

## **Battery Warning**

- Batteries are at risk of exploding if incorrectly installed
- Do not attempt to recharge, force open, or heat the battery
- Replace the battery only with the same or equivalent type recommended by the manufacturer

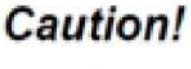

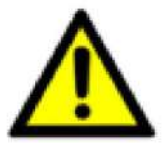

# **Service and Maintenance**

- ONLY qualified personnel should service the system
- Shutdown the system, disconnect the power cord and all other connections before servicing the system
- When replacing/ installing additional components (expansion card, memory module, etc.), insert them as gently as possible while assuring connectors are properly engaged

# **ESD Precautions**

- Handle add-on module, motherboard by their retention screws or the module's frame/ heat sink. Avoid touching the PCB circuit board or add-on module connector pins
- Use a grounded wrist strap and an anti-static work pad to discharge static electricity when installing or maintaining the system
- Avoid dust, debris, carpets, plastic, vinyl and 9tyrofoam in your work area.
- Do not remove any module or component from its anti-static bag before installation

## **Restricted Access Location**

The controller is intended for installation only in the certain environment where both these condition apply:

- Access can only be gained by SERVICE PERSONS or by USERS who have been instructed about the reasons for the restrictions applied to the location and about any precautions that shall be taken
- Access is through the use of a TOOL or lock and key, or other means of security, and is controlled by the authority responsible for the location

## **About This Manual**

This manual introduces Neousys Technology SEMIL-1700 series, a 2U half-rack IP67 waterproof extreme-rugged fanless computer. It features workstation-grade Intel® chipset and offers excellent passive thermal performance with M12 connectors for robust and cost-effectiveness.

#### Applicable systems

| Model No.       | Description                                                                                                    |
|-----------------|----------------------------------------------------------------------------------------------------|
| SEMIL-1704      | Half-rack IP67 waterproof computer including Intel® Xeon® E or 9th / 8th-Gen Core <sup>TM</sup> processor with 4x M12 PoE+ ports                                                        |
| SEMIL-1704-10G  | Half-rack IP67 waterproof computer including Intel® Xeon® E or 9th / 8th-Gen Core <sup>TM</sup> processor with 4x M12 PoE+ ports and 10GbE port                                         |
| SEMIL-1708      | Half-rack IP67 waterproof computer including Intel® Xeon® E or 9th / 8th-Gen Core <sup>TM</sup> processor with 8x M12 PoE+ ports                                                        |
| SEMIL-1708-10G  | Half-rack IP67 waterproof computer including Intel® Xeon® E or 9th / 8th-Gen Core <sup>TM</sup> processor with 8x M12 PoE+ ports and 10GbE port                                         |
| SEMIL-1714J     | Half-rack IP67 waterproof computer including Intel® Xeon® E or 9th / 8th-Gen Core <sup>TM</sup> processor with 4x M12 PoE+ ports and 2500 watt-second SuperCAP UPS                      |
| SEMIL-1714J-10G | Half-rack IP67 waterproof computer including Intel® Xeon® E or 9th /<br>8th-Gen Core <sup>TM</sup> processor with 4x M12 PoE+ ports, 2500<br>watt-second SuperCAP UPS and 10GbE port    |
| SEMIL-1718J     | Half-rack IP67 waterproof computer including Intel® Xeon® E or 9th /<br>8th-Gen Core <sup>TM</sup> processor with 8x M12 PoE+ ports and 2500<br>watt-second SuperCAP UPS                |
| SEMIL-1718J-10G | Half-rack IP67 waterproof computer including Intel® Xeon® E or 9th /<br>8th-Gen Core <sup>TM</sup> processor with 8x M12 PoE+ ports and 2500<br>watt-second SuperCAP UPS and 10GbE port |

## 

Installing after-sales internal modules on your own may affect its waterproof capabilities and is not recommended. If you must install internal modules after purchase, please consult your sales representative as you may need to return the system to Neousys Technology or an authorized SEMIL distributor for processing.

## **Revision History**

| Version | Date      | Description                                               |
|---------|-----------|-----------------------------------------------------------|
| 1.0     | May. 2023 | Initial release                                           |
| 1.1     | May. 2023 | Updated mini-PCIe specifications                          |
| 1.2     | Jun. 2023 | Updated the unit for screw torque range, for securing the |
|         |           | enclosure panel                                           |
| 1.3     | Nov. 2023 | Updated ignition power control, supercapacitor            |
|         |           | configuration, and optional 10G Ethernet descriptions     |
| 1 /     | lan 2024  | Updated "PB2500J Parameter Configurer" connection         |
| 1.4     | Jan. 2024 | setting to COM5 port                                      |
| 1.5     | Sep. 2024 | Updated EMC certifications                                |

# **1** Introduction

SEMIL-1700 series is a 2U half-rack extreme-rugged IP67 waterproof capable computer that features an Intel® work-station grade chipset to power a Xeon or 9<sup>th</sup>/ 8<sup>th</sup>-Gen Core<sup>™</sup> processor. Coupled with M12 connectors, the system is design to meet the ever changing harsh environmental conditions that can no longer be met by traditional industrial computers.

### 1.1 SEMIL-1700 Series Overview

SEMIL-1700 series is one of the world's first IP67-rated, waterproof and dustproof inference server. It takes industrial computing to a new level of robustness for rugged edge AI solutions. Coupled with Intel® Xeon® E or 9th/ 8th-Gen Core™ CPU, the system is capable of delivering excellent CPU performances for advanced edge AI applications in extreme environmental settings. With Neousys patented architecture, it guarantees -40 °C to 70°C fanless operation in a rack or wall-mountable 2U half-rack 19" enclosure.

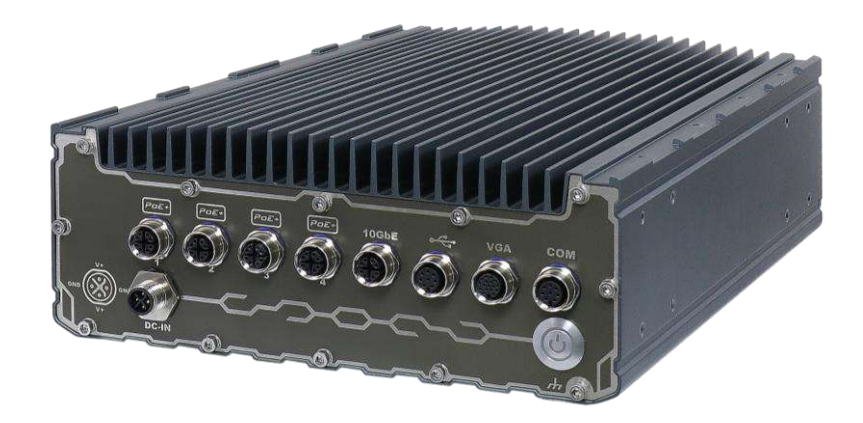

Featuring a sophisticated thermal design, it effectively dissipates the heat in high-temperature environments. Its enclosure is a corrosion-proof, stainless steel/ aluminum chassis with molded O-rings plus patented fusion mechanism design to offer extraordinary durability and watertight construction. SEMIL-1700 series offers a variety of I/O connectivity, including 802.3at Gigabit PoE+, VGA, USB, COM ports and optional 10G Ethernet, all using M12 connectors for water-proof and extreme-rugged connectivity. Additionally, it features M.2 for NVMe SSD, 2.5" SATA storage accommodation, 8-48V wide-range DC input with ignition power control and is in compliance with MIL-STD-810G and EN 50155.

## 1.2 SEMIL-1704 Specifications

| System Platform   |                                                                                           |  |
|-------------------|-------------------------------------------------------------------------------------------|--|
|                   | Supporting Intel® Xeon® E and 9 <sup>th</sup> / 8 <sup>th</sup> -Gen CPU (LGA1151 socket) |  |
|                   | - Xeon E 2176G (6C/12T) / 2278GE (8C/16T) / 2278GEL (8C/16T)                              |  |
| Processor         | - Intel® Core™ i7-9700TE/ i7-9700E/ i7-8700T/ i7-8700                                     |  |
|                   | - Intel® Core™ i5-9500TE/ i5-9500E/ i5-8500T/ i5-8500                                     |  |
|                   | - Intel® Core <sup>™</sup> i3-9100TE/ i3-9100E/ i3-8100T/ i3-8100                         |  |
| Chipset           | Intel® C246 platform                                                                      |  |
| Graphics          | Integrated Intel® HD Graphics 630                                                         |  |
| Memory            | 2x 260-pin SO-DIMM sockets, up to 64GB DDR4 2666/ 2400MHz SDRAM                           |  |
| AMT               | Supports AMT 12.0                                                                         |  |
| ТРМ               | Supports TPM 2.0                                                                          |  |
| I/O Interface     |                                                                                           |  |
|                   | 1x IEEE 802.3at (25.5W) Gigabit PoE+ ports by Intel® I219 (M12 X-coded)                   |  |
| POE+              | 3x IEEE 802.3at (25.5W) Gigabit PoE+ ports by Intel® I210 (M12 X-coded)                   |  |
| 10 GbE Port       |                                                                                           |  |
| (Build            | Optional: 1x 10 GbE port by Intel® X550AT controller (M12 X-coded)                        |  |
| Option)           |                                                                                           |  |
| Native Video      | 1x VGA (M12 A coded) supporting 1020 x 1200 resolution                                    |  |
| Port              | TX VGA (MTZ A-coded), supporting 1920 x 1200 resolution                                   |  |
| Serial Port       | 2x 3-wire RS-232 ports COM1 & COM2 (M12 A-coded)                                          |  |
| LISB              | 2x USB 2.0 (M12 A-coded)                                                                  |  |
| 000               | 1x USB 2.0 (internal)                                                                     |  |
| Audio             | NA                                                                                        |  |
| Storage Interface |                                                                                           |  |
| SATA HDD          | 2x internal SATA ports for 2.5" HDD/ SSD installation, supporting RAID 0/ 1               |  |
| mSATA             | 2x full-size mSATA ports (mux with mini-PCIe)                                             |  |
| M.2               | 1x M.2 2280 M key socket (PCIe Gen3 x4) for NVMe SSD                                      |  |
|                   | or Intel® Optane™ memory installation                                                     |  |
| Expansion Bus     |                                                                                           |  |
| Mini PCI-E        | 2x full-size mini PCI Express sockets (mux with mSATA)                                    |  |
| Power Supply      | /                                                                                         |  |
| DC Input          | 8 to 48V DC input (M12 S-coded)                                                           |  |
| Ignition          | Built-in ignition power control                                                           |  |
| Control           | (IGN/ GND signal via M12 serial port connector)                                           |  |

| Max. Power    | Intel® Xeon® E-2278GE (max.TDP) - 108.96W(24V) - 114.24W(48V) |  |
|---------------|---------------------------------------------------------------|--|
| Consumption   | Intel® Xeon® E-2278GE (35 W) - 72.96W(24V) - 76.32W(48V)      |  |
| Mechanical    |                                                               |  |
| Dimension     | 220mm (W) x 310mm (D) x 90.5mm (H)                            |  |
| Weight        | 5.8 kg                                                        |  |
| Mounting      |                                                               |  |
| Method        | Rack-mount and waii-mount                                     |  |
| Environmental |                                                               |  |
| Operating     | With 35W CPU                                                  |  |
| Temperature   | -40°C ~ 70°C **/ ***                                          |  |
|               | With >= 65W CPU                                               |  |
|               | -40°C ~ 70°C **/ *** (configured as 35W TDP mode)             |  |
|               | -40°C ~ 50°C **/ *** (configured as 65W TDP mode)             |  |
| Storage       | -40°C ~85°C                                                   |  |
| Temperature   |                                                               |  |
| Humidity      | 10%~90%, non-condensing                                       |  |
| Vibration     | Operating, MIL-STD-810G, Method 514.7, Category 4             |  |
| Shock         | Operating, MIL-STD-810G, Method 516.7, Procedure I            |  |
| ГМС           | EN 50121 (EN 50155 EMC)                                       |  |
|               | CE/FCC Class A, according to EN 55032 & EN 55035              |  |

\*\* For Xeon E 2176G/ 2278GE, i7-9700E, and i7-8700 running at 65W mode, the highest operating temperature shall be limited to 50°C and thermal throttling may occur when sustained full-loading applied. Users can configure the CPU TDP in BIOS to obtain higher operating temperature. \*\*\* For sub-zero operating temperature, a wide temperature HDD or Solid State Disk (SSD) is required.

## 1.3 SEMIL-1708 Specifications

| System Platform   |                                                                                 |  |
|-------------------|---------------------------------------------------------------------------------|--|
| Processor         | Supporting Intel® Xeon® E and 9th/8th-Gen CPU (LGA1151 socket                   |  |
|                   | - Xeon E 2176G (6C/12T) / 2278GE (8C/16T) / 2278GEL (8C/16T)                    |  |
|                   | - Intel® Core™ i7-9700TE/ i7-9700E/ i7-8700T/ i7-8700                           |  |
|                   | - Intel® Core™ i5-9500TE/ i5-9500E/ i5-8500T/ i5-8500                           |  |
|                   | - Intel® Core™ i3-9100TE/ i3-9100E/ i3-8100T/ i3-8100                           |  |
| Chipset           | Intel® C246 platform                                                            |  |
| Graphics          | Integrated Intel® HD Graphics 630                                               |  |
| Memory            | 2x 260-pin SO-DIMM sockets, up to 64GB DDR4 2666/ 2400MHz SDRAM                 |  |
| AMT               | Supports AMT 12.0                                                               |  |
| ТРМ               | Supports TPM 2.0                                                                |  |
| I/O Interface     |                                                                                 |  |
|                   | 1x IEEE 802.3at (25.5W) Gigabit PoE+ ports by Intel® I219 (M12 X-coded)         |  |
| POE+              | 7x IEEE 802.3at (25.5W) Gigabit PoE+ ports by Intel® I210 (M12 X-coded)         |  |
| 10 GbE Port       |                                                                                 |  |
| (Build            | Optional: 1x 10 GbE port by Intel® X550AT controller (M12 X-coded)              |  |
| Option)           |                                                                                 |  |
| Native Video      | 1x VCA (M12 A godod) supporting 1020 x 1200 resolution                          |  |
| Port              | TX VGA (MTZ A-coded), supporting 1920 x 1200 resolution                         |  |
| Serial Port       | 2x 3-wire RS-232 ports COM1 & COM2 (M12 A-coded)                                |  |
| USB               | 4x USB 2.0 (M12 A-coded)                                                        |  |
| 000               | 1x USB 2.0 (internal)                                                           |  |
| Audio             | 1x mic-in and speaker-out (M12 A-coded)                                         |  |
| Storage Interface |                                                                                 |  |
| SATA HDD          | 2x internal SATA ports for 2.5" HDD/ SSD installation, supporting RAID 0/ 1     |  |
| mSATA             | 2x full-size mSATA ports (mux with mini-PCIe)                                   |  |
| M.2               | 1x M.2 2280 M key socket (PCIe Gen3 x4) for NVMe SSD                            |  |
|                   | or Intel® Optane™ memory installation                                           |  |
| Expansion Bus     |                                                                                 |  |
| Mini PCI-E        | 2x full-size mini PCI Express sockets (mux with mSATA)                          |  |
|                   | 2x full-size mini PCI Express sockets                                           |  |
| Power Supply      |                                                                                 |  |
| DC Input          | 8 to 48V DC input (M12 S-coded)                                                 |  |
| Ignition          | Built-in ignition power control (IGN/ GND signal via M12 serial port connector) |  |

| Control     |                                                                   |  |
|-------------|-------------------------------------------------------------------|--|
| Max. Power  | Intel® Xeon® E-2278GE (max.TDP) - 108.96W(24V) - 114.24W(48V)     |  |
| Consumption | Intel® Xeon® E-2278GE (35 W) - 72.96W(24V) - 76.32W(48V)          |  |
| Mechanical  |                                                                   |  |
| Dimension   | 220mm (W) x 310mm (D) x 90.5mm (H) (excluding rack-mount bracket) |  |
| Weight      | 5.9 kg                                                            |  |
| Mounting    | Rack-mount and wall-mount                                         |  |
| Method      |                                                                   |  |
| Environment | al                                                                |  |
| Operating   | With 35W CPU                                                      |  |
| Temperature | -40°C ~ 70°C **/ ***                                              |  |
|             | With >= 65W CPU                                                   |  |
|             | -40°C ~ 70°C **/ *** (configured as 35W TDP mode)                 |  |
|             | -40°C ~ 50°C **/ *** (configured as 65W TDP mode)                 |  |
| Storage     | -40°C ~85°C                                                       |  |
| Temperature |                                                                   |  |
| Humidity    | 10%~90%, non-condensing                                           |  |
| Vibration   | Operating, MIL-STD-810G, Method 514.7, Category 4                 |  |
| Shock       | Operating, MIL-STD-810G, Method 516.7, Procedure I                |  |
| EMC         | EN 50121 (EN 50155 EMC)                                           |  |
| ENIC        | CE/FCC Class A, according to EN 55032 & EN 55035                  |  |

\*\* For Xeon E 2176G/ 2278GE, i7-9700E, and i7-8700 running at 65W mode, the highest operating temperature shall be limited to 50°C and thermal throttling may occur when sustained full-loading applied. Users can configure the CPU TDP in BIOS to obtain higher operating temperature. \*\*\* For sub-zero operating temperature, a wide temperature HDD or Solid State Disk (SSD) is required.

## 1.4 SEMIL-1714J Specifications

| System Platform   |                                                                                          |  |
|-------------------|------------------------------------------------------------------------------------------|--|
| Processor         | Supporting Intel® Xeon® E and 9 <sup>th</sup> / 8 <sup>th</sup> -Gen CPU (LGA1151 socket |  |
|                   | - Xeon E 2176G (6C/12T) / 2278GE (8C/16T) / 2278GEL (8C/16T)                             |  |
|                   | - Intel® Core™ i7-9700TE/ i7-9700E/ i7-8700T/ i7-8700                                    |  |
|                   | - Intel® Core™ i5-9500TE/ i5-9500E/ i5-8500T/ i5-8500                                    |  |
|                   | - Intel® Core <sup>™</sup> i3-9100TE/ i3-9100E/ i3-8100T/ i3-8100                        |  |
| Chipset           | Intel® C246 platform                                                                     |  |
| Graphics          | Integrated Intel® HD Graphics 630                                                        |  |
| Memory            | 2x 260-pin SO-DIMM sockets, up to 64GB DDR4 2666/ 2400MHz SDRAM                          |  |
| AMT               | Supports AMT 12.0                                                                        |  |
| ТРМ               | Supports TPM 2.0                                                                         |  |
| I/O Interface     |                                                                                          |  |
| DeF               | 1x IEEE 802.3at (25.5W) Gigabit PoE+ ports by Intel® I219 (M12 X-coded)                  |  |
| POE+              | 3x IEEE 802.3at (25.5W) Gigabit PoE+ ports by Intel® I210 (M12 X-coded)                  |  |
| 10 GbE Port       |                                                                                          |  |
| (Build            | Optional: 1x 10 GbE port by Intel® X550AT controller (M12 X-coded)                       |  |
| Option)           |                                                                                          |  |
| Native Video      | $1 \times 1/2 \wedge (M12 \wedge added)$ supporting 1020 $\times 1200$ resolution        |  |
| Port              | TX VGA (MTZ A-coded), supporting 1920 x 1200 resolution                                  |  |
| Serial Port       | 2x 3-wire RS-232 ports COM1 & COM2 (M12 A-coded)                                         |  |
| LISB              | 2x USB 2.0 (M12 A-coded)                                                                 |  |
| 000               | 1x USB 2.0 (internal)                                                                    |  |
| Audio             | NA                                                                                       |  |
| Storage Interface |                                                                                          |  |
| SATA HDD          | 2x internal SATA ports for 2.5" HDD/ SSD installation, supporting RAID 0/ 1              |  |
| mSATA             | 2x full-size mSATA ports (mux with mini-PCIe)                                            |  |
| M.2               | 1x M.2 2280 M key socket (PCIe Gen3 x4) for NVMe SSD                                     |  |
|                   | or Intel® Optane™ memory installation                                                    |  |
| Expansion Bus     |                                                                                          |  |
| Mini PCI-E        | 2x full-size mini PCI Express sockets (mux with mSATA)                                   |  |
| Power Supply      |                                                                                          |  |
| DC Input          | 8 to 48V DC input (M12 S-coded)                                                          |  |
| Ignition          | Built-in ignition power control                                                          |  |
| Control           | (IGN/ GND signal via M12 serial port connector)                                          |  |

| Power Backup |                                                                   |  |
|--------------|-------------------------------------------------------------------|--|
| Capacity     | 2500 watt-second                                                  |  |
| Max. Power   | Intel® Xeon® E-2278GE (max.TDP) - 108.96W(24V) - 114.24W(48V)     |  |
| Consumption  | Intel® Xeon® E-2278GE (35 W) - 72.96W(24V) - 76.32W(48V)          |  |
| Mechanical   |                                                                   |  |
| Dimension    | 440mm (W) x 310mm (D) x 90.5mm (H) (excluding rack-mount bracket) |  |
| Weight       | 6 kg                                                              |  |
| Mounting     | Rack-mount and wall-mount                                         |  |
| Method       |                                                                   |  |
| Environmenta | al                                                                |  |
| Operating    | With 35W CPU                                                      |  |
| Temperature  | -40°C ~ 70°C **/ ***                                              |  |
|              | With >= 65W CPU                                                   |  |
|              | -40°C ~ 70°C **/ *** (configured as 35W TDP mode)                 |  |
|              | -40°C ~ 50°C **/ *** (configured as 65W TDP mode)                 |  |
| Storage      | 40%0 85%0                                                         |  |
| Temperature  | -40 C ~65 C                                                       |  |
| Humidity     | 10%~90%, non-condensing                                           |  |
| Vibration    | Operating, MIL-STD-810G, Method 514.7, Category 4                 |  |
| Shock        | Operating, MIL-STD-810G, Method 516.7, Procedure I                |  |
| FMC          | EN 50121 (EN 50155 EMC)                                           |  |
|              | CE/FCC Class A, according to EN 55032 & EN 55035                  |  |

\*\* For Xeon E 2176G/ 2278GE, i7-9700E, and i7-8700 running at 65W mode, the highest operating temperature shall be limited to 50°C and thermal throttling may occur when sustained full-loading applied. Users can configure the CPU TDP in BIOS to obtain higher operating temperature. \*\*\* For sub-zero operating temperature, a wide temperature HDD or Solid State Disk (SSD) is required.

## 1.5 SEMIL-1718J Specifications

| System Platform   |                                                                                          |  |
|-------------------|------------------------------------------------------------------------------------------|--|
|                   | Supporting Intel® Xeon® E and 9 <sup>th</sup> / 8 <sup>th</sup> -Gen CPU (LGA1151 socket |  |
| Processor         | - Xeon E 2176G (6C/12T) / 2278GE (8C/16T) / 2278GEL (8C/16T)                             |  |
|                   | - Intel® Core™ i7-9700TE/ i7-9700E/ i7-8700T/ i7-8700                                    |  |
|                   | - Intel® Core™ i5-9500TE/ i5-9500E/ i5-8500T/ i5-8500                                    |  |
|                   | - Intel® Core™ i3-9100TE/ i3-9100E/ i3-8100T/ i3-8100                                    |  |
| Chipset           | Intel® C246 platform                                                                     |  |
| Graphics          | Integrated Intel® HD Graphics 630                                                        |  |
| Memory            | 2x 260-pin SO-DIMM sockets, up to 64GB DDR4 2666/ 2400MHz SDRAM                          |  |
| AMT               | Supports AMT 12.0                                                                        |  |
| ТРМ               | Supports TPM 2.0                                                                         |  |
| I/O Interface     |                                                                                          |  |
|                   | 1x IEEE 802.3at (25.5W) Gigabit PoE+ ports by Intel® I219 (M12 X-coded)                  |  |
| POE+              | 7x IEEE 802.3at (25.5W) Gigabit PoE+ ports by Intel® I210 (M12 X-coded)                  |  |
| 10 GbE Port       |                                                                                          |  |
| (Build            | Optional: 1x 10 GbE port by Intel® X550AT controller (M12 X-coded)                       |  |
| Option)           |                                                                                          |  |
| Native Video      | 1x VCA (M12 A coded) supporting 1020 x 1200 recelution                                   |  |
| Port              | TX VGA (MTZ A-coded), supporting 1920 x 1200 resolution                                  |  |
| Serial Port       | 2x 3-wire RS-232 ports COM1 & COM2 (M12 A-coded)                                         |  |
| LISB              | 2x USB 2.0 (M12 A-coded)                                                                 |  |
| 036               | 1x USB 2.0 (internal)                                                                    |  |
| Audio             | 1x mic-in and speaker-out (M12 A-coded)                                                  |  |
| Storage Interface |                                                                                          |  |
| SATA HDD          | 2x internal SATA ports for 2.5" HDD/ SSD installation, supporting RAID 0/ 1              |  |
| mSATA             | 2x full-size mSATA ports (mux with mini-PCIe)                                            |  |
| M.2               | 1x M.2 2280 M key socket (PCIe Gen3 x4) for NVMe SSD                                     |  |
|                   | or Intel® Optane™ memory installation                                                    |  |
| Expansion Bu      | JS                                                                                       |  |
| Mini PCI-E        | 2x full-size mini PCI Express sockets (mux with mSATA)                                   |  |
|                   | 2x full-size mini PCI Express sockets                                                    |  |
| Power Supply      |                                                                                          |  |
| DC Input          | 8 to 48V DC input (M12 S-coded)                                                          |  |
| Ignition          | Built-in ignition power control (IGN/ GND signal via M12 serial port connector)          |  |

| Control      |                                                                   |  |  |
|--------------|-------------------------------------------------------------------|--|--|
| Power Backup |                                                                   |  |  |
| Capacity     | 2500 watt-second                                                  |  |  |
| Max. Power   | Intel® Xeon® E-2278GE (max.TDP) - 108.96W(24V) - 114.24W(48V)     |  |  |
| Consumption  | Intel® Xeon® E-2278GE (35 W) - 72.96W(24V) - 76.32W(48V)          |  |  |
| Mechanical   |                                                                   |  |  |
| Dimension    | 220mm (W) x 310mm (D) x 90.5mm (H) (excluding rack-mount bracket) |  |  |
| Weight       | 6.2 kg                                                            |  |  |
| Mounting     | Pack mount and wall mount                                         |  |  |
| Method       |                                                                   |  |  |
| Environmenta | Environmental                                                     |  |  |
| Operating    | With 35W CPU                                                      |  |  |
| Temperature  | -40°C ~ 70°C **/ ***                                              |  |  |
|              | With >= 65W CPU                                                   |  |  |
|              | -40°C ~ 70°C **/ *** (configured as 35W TDP mode)                 |  |  |
|              | -40°C ~ 50°C **/ *** (configured as 65W TDP mode)                 |  |  |
| Storage      | 40%0 95%0                                                         |  |  |
| Temperature  | -40 C ~65 C                                                       |  |  |
| Humidity     | 10%~90%, non-condensing                                           |  |  |
| Vibration    | Operating, MIL-STD-810G, Method 514.7, Category 4                 |  |  |
| Shock        | Operating, MIL-STD-810G, Method 516.7, Procedure I                |  |  |
| EMC          | EN 50121 (EN 50155 EMC)                                           |  |  |
|              | CE/FCC Class A, according to EN 55032 & EN 55035                  |  |  |

\*\* For Xeon E 2176G/ 2278GE, i7-9700E, and i7-8700 running at 65W mode, the highest operating temperature shall be limited to 50°C and thermal throttling may occur when sustained full-loading applied. Users can configure the CPU TDP in BIOS to obtain higher operating temperature. \*\*\* For sub-zero operating temperature, a wide temperature HDD or Solid State Disk (SSD) is required.

## 1.6 Dimension

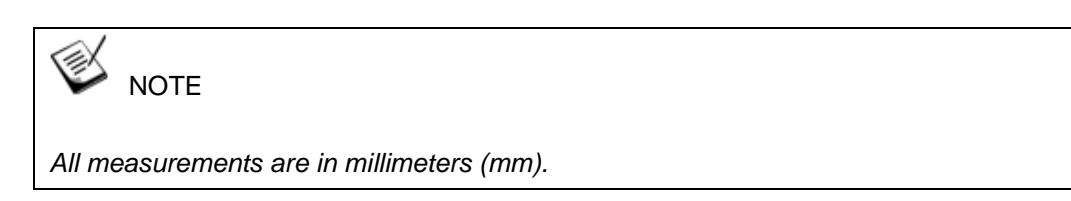

### 1.6.1 Superior View

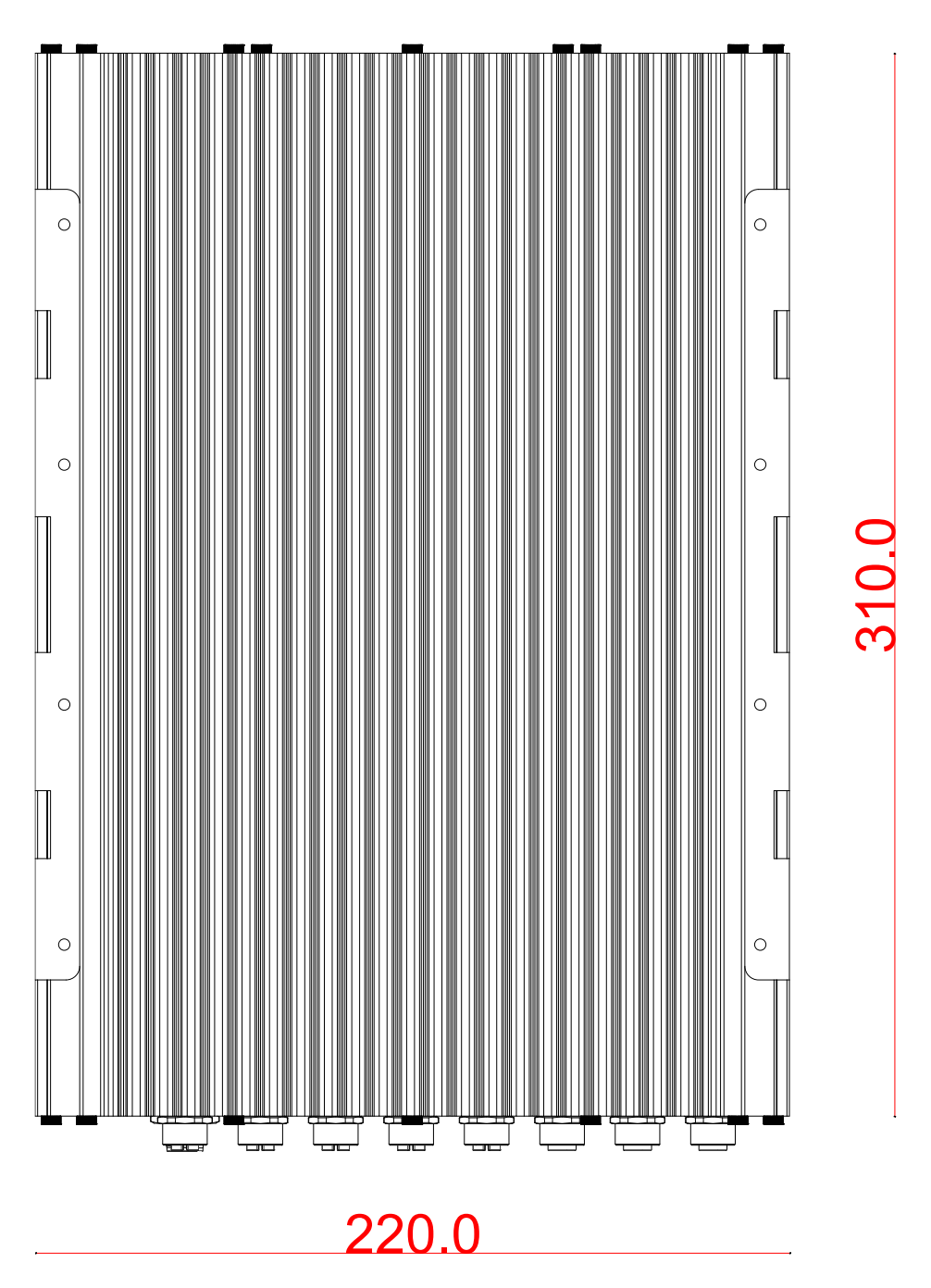

### 1.6.2 Front Panel View

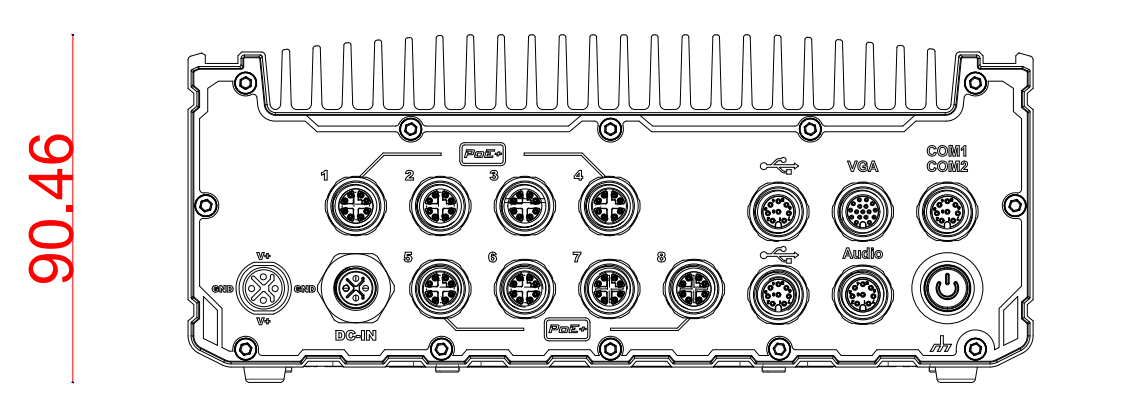

220.0

86.46

### 1.6.3 Side View

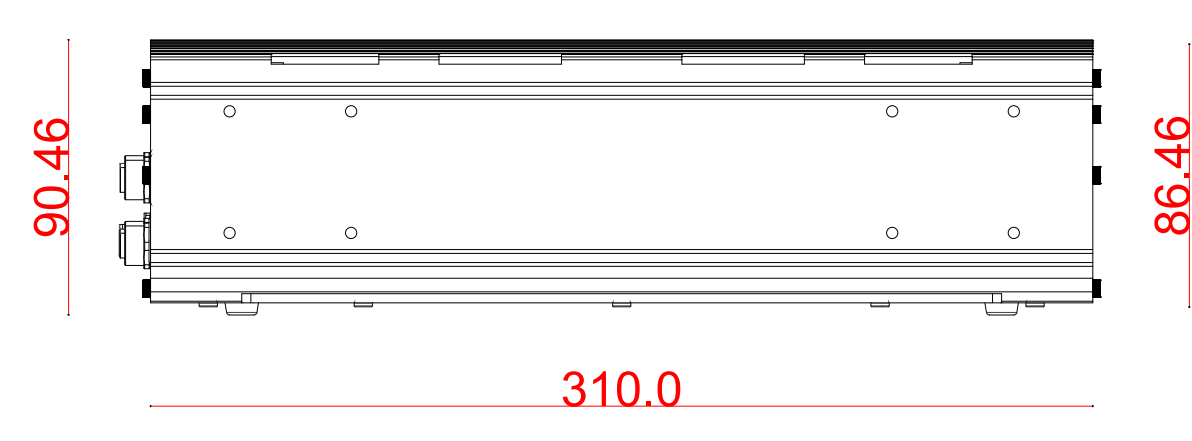

### 1.6.4 Bottom View

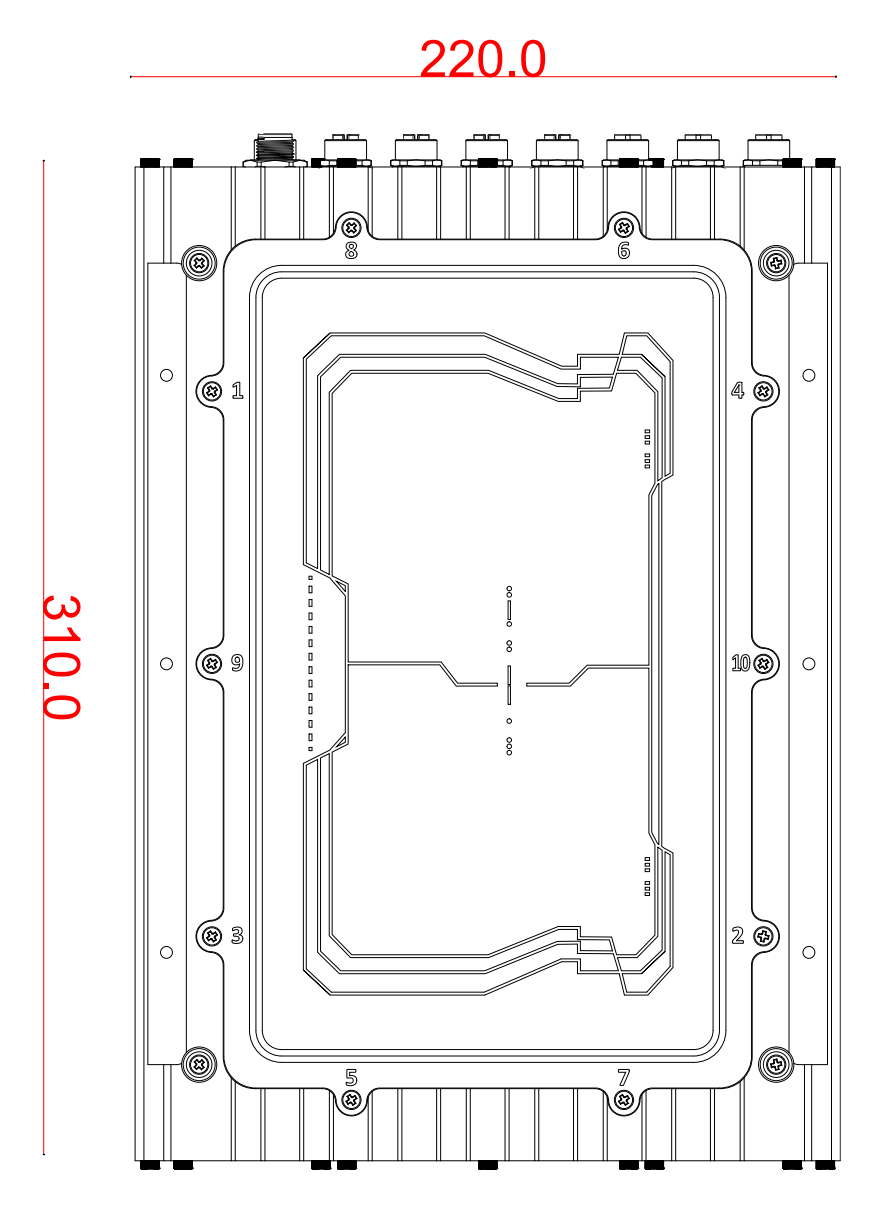

### **1.7 Dimensions with Wall Mount Bracket**

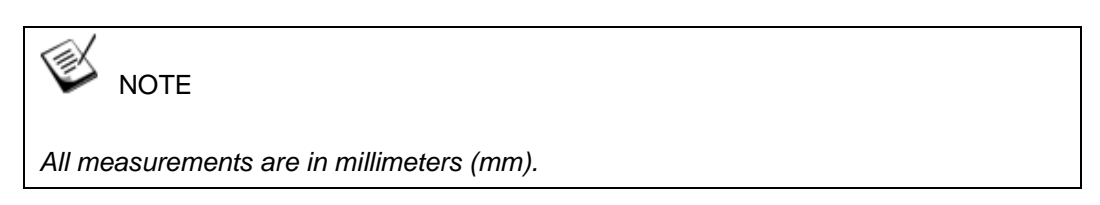

### 1.7.1 Front View

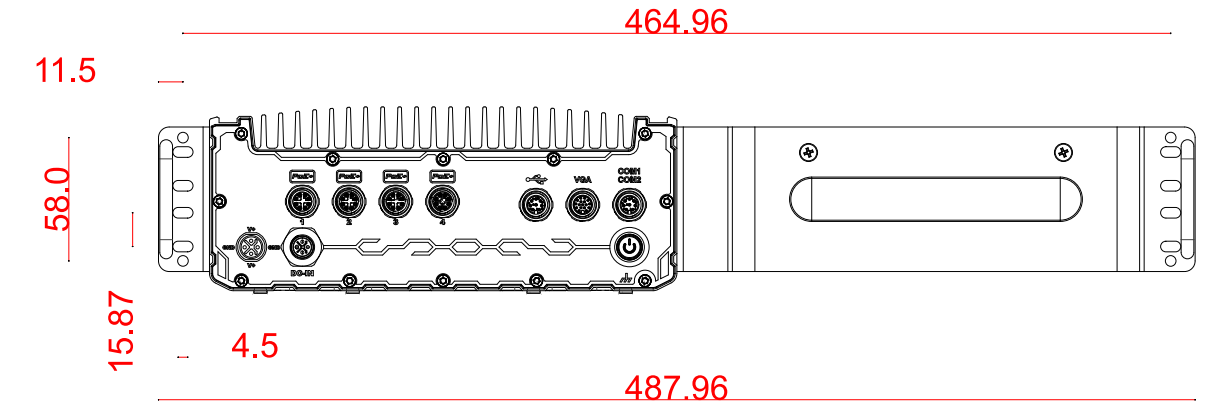

### 1.7.2 Bottom View

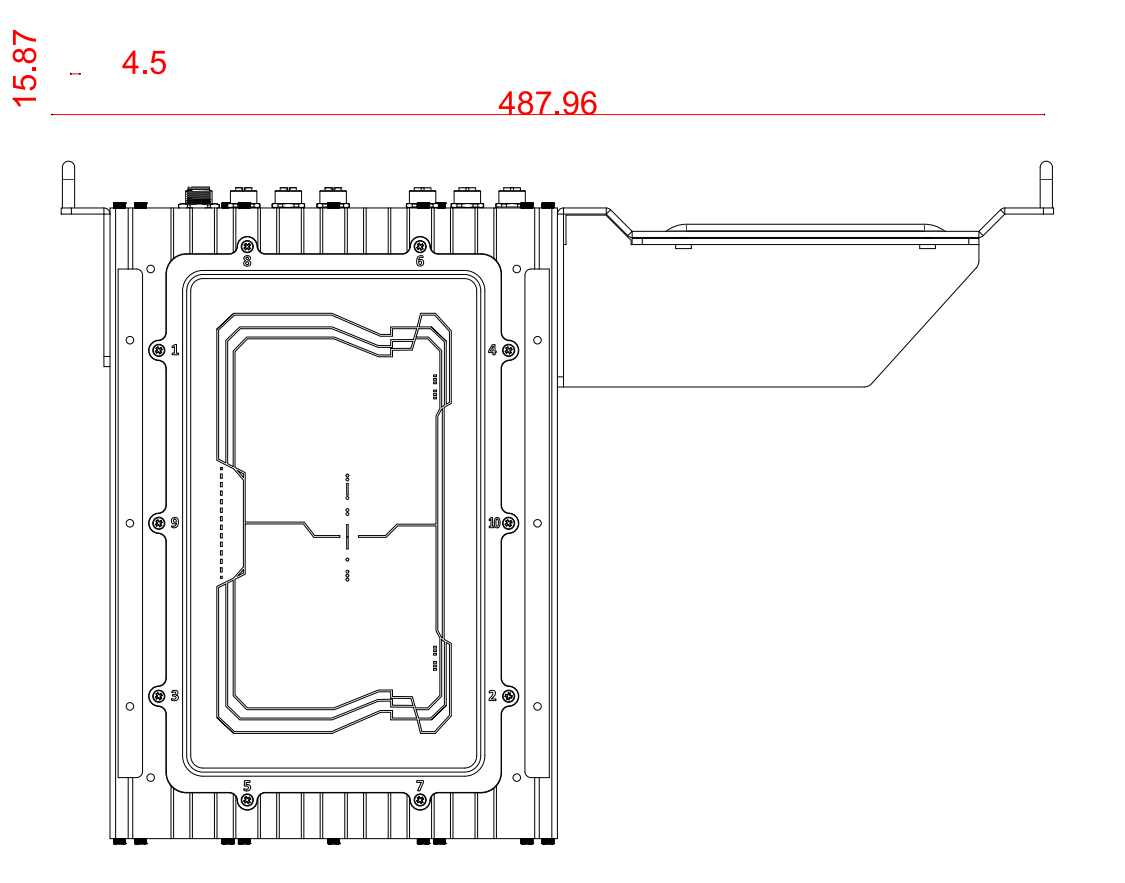

333.0

# 2 System Overview

Upon receiving and unpacking your system, please check immediately if the package contains all the items listed in the following table. If any item(s) are missing or damaged, please contact your local dealer or Neousys Technology.

### 2.1 SEMIL-1700 Packing List

| System<br>Pack | SEMIL-1700                                                     | Qty |
|----------------|----------------------------------------------------------------|-----|
| 1              | SEMIL-1700 system                                              | 1   |
| 1              | (If you ordered CPU, RAM, HDD etc., please verify these items) | 1   |
|                | Accessory box, which contains                                  |     |
| 2              | CPU bracket                                                    | 1   |
|                | Neousys Drivers & Utilities DVD                                | 1   |
|                | Wall-mounting bracket                                          | 2   |

## 2.2 SEMIL-1700 Front Panel

| No.      | ltem                | Description                                                             |                                                               |  |  |
|----------|---------------------|-------------------------------------------------------------------------|---------------------------------------------------------------|--|--|
| 1        | DC input            | 8V to 48V DC input (M12 S-coded)                                        |                                                               |  |  |
|          |                     | The M12 X-coded Power over Ethernet (PoE) ports provide both            |                                                               |  |  |
|          |                     | data connection and electric power to devices (eg. IP camera).          |                                                               |  |  |
| 2        | PoE+ GbE            | SEMIL-1704                                                              | 1x IEEE 802.3at GbE+ port via Intel® I219                     |  |  |
| 2        | <u>ports</u>        | SEMIL-1714J                                                             | 3x IEEE 802.3at GbE+ port via Intel® I210                     |  |  |
|          |                     | SEMIL-1708                                                              | 1x IEEE 802.3at GbE+ port via Intel® I219                     |  |  |
|          |                     | SEMIL-1718J                                                             | 7x IEEE 802.3at GbE+ port via Intel® I210                     |  |  |
|          |                     | The USB 2.0 ports a                                                     | The USB 2.0 ports are backward-compatible with USB 1.1 / 1.0. |  |  |
|          | <u>USB 2.0 port</u> | SEMIL-1704                                                              |                                                               |  |  |
| 3        |                     | SEMIL-1714J                                                             |                                                               |  |  |
|          |                     | SEMIL-1708                                                              | 4 x USP2 0 (M12 A coded)                                      |  |  |
|          |                     | SEMIL-1718J                                                             | 4 x USB2.0 (M12 A-coded)                                      |  |  |
| 4        | VGA port            | VGA output support                                                      | s resolution up to 1920x1200@60Hz                             |  |  |
| F        | Audio port          | SEMIL-1704/ 1714J                                                       | : Not applicable                                              |  |  |
| 5        | Audio port          | SEMIL-1714J/ 1718J: 1x mic-in and speaker-out (M12 A-coded)             |                                                               |  |  |
| 6        | COM ports           | COM 1 & 2 are RS-232 ports via an M12 A-coded connector                 |                                                               |  |  |
| 7        | Power button        | Use this button to turn on or force shutdown the system.                |                                                               |  |  |
| 10GbE    | Optional 10Gb       | Optional 10Gb The optional 10GbE is backwards compatible with 5Gb, 2.5G |                                                               |  |  |
| Ethernet |                     | connections.                                                            |                                                               |  |  |

### 2.2.1 DC-IN Connector

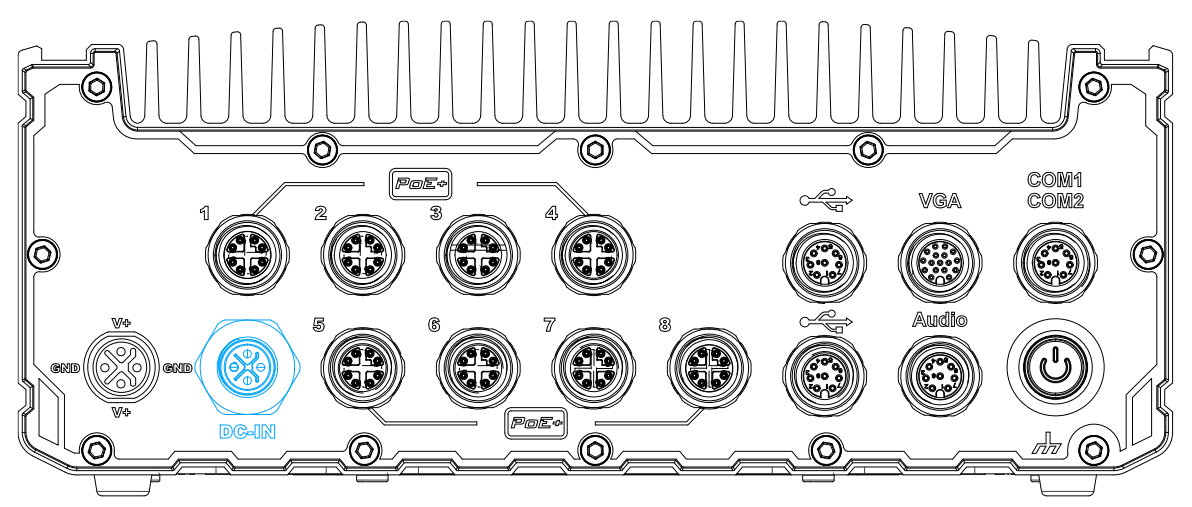

The system accepts a wide range of DC power input from 8 to 48V via a M12 S-coded connector. The M12 S-coded connectors offer COTS availability and ultra-rugged connection reliability when wiring DC power.

### 

Please make sure the voltage of DC power is correct before you connect it to the system. Supplying a voltage over 48V will damage the system.

### **Connector Pin Definition**

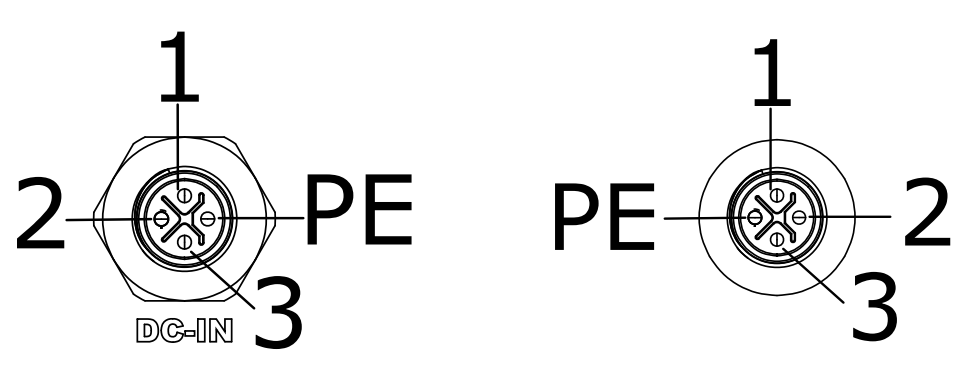

Panel side

Cable connector end

| Signal | M12 panel side | M12 cable connector end | Wire color |
|--------|----------------|-------------------------|------------|
| V+     | 3              | 3                       |            |
| GND    | 2              | 2                       |            |
| V+     | 1              | 1                       |            |
| GND    | PE             | PE                      |            |

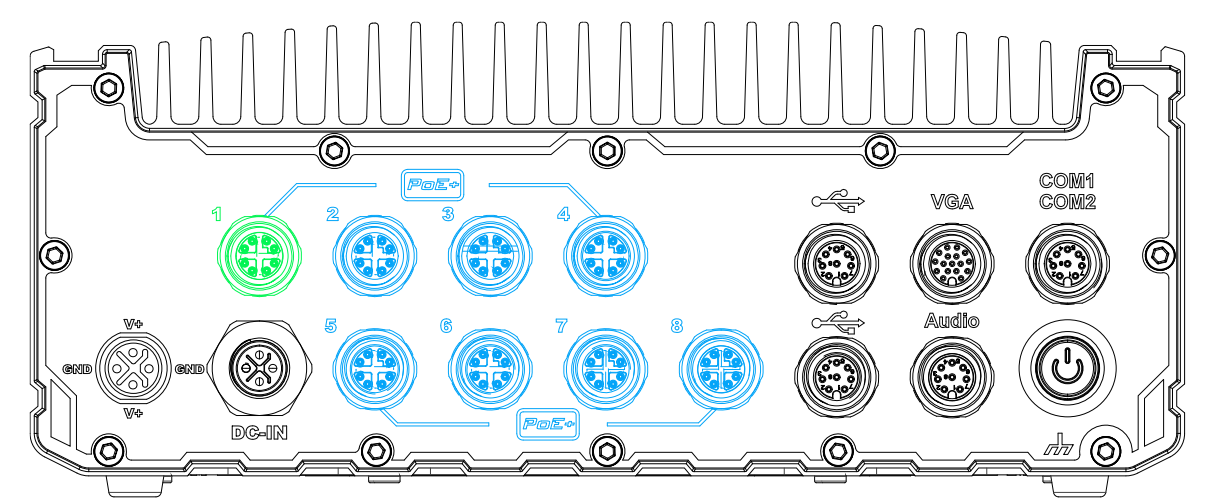

### 2.2.2 PoE+ Gigabit Ethernet Port

The system offers PoE+ GbE ports via M12 X-coded connectors on the front panel. The port marked in **green** is implemented using Intel<sup>®</sup> I219-LM controller that supports Wake-on-LAN and is also compatible with Intel<sup>®</sup> AMT (Active Management Technology) to support advanced features such as remote SOL desktop and remote on/ off control. Power over Ethernet (PoE) supplies electrical power and data on a CAT-5/CAT-6 Ethernet cable. Acting as a PoE PSE (Power Sourcing Equipment), compliant with IEEE 802.3at, each PoE port delivers up to 25.5W to a Powered Device (PD). PoE can automatically detect and determine if the connected device requires power or not, so it is compatible with standard Ethernet devices as well.

Each port has one dedicated PCI Express link for maximum network performance.

| PoE+ ports<br>Model No.   | Port description                                                                                              |
|---------------------------|----------------------------------------------------------------------------------------------------|
| SEMIL-1704<br>SEMIL-1714J | 1x IEEE 802.3at GbE+ port via Intel® I219 (port 1)<br>3x IEEE 802.3at GbE+ port via Intel® I210 (port 2 to 4) |
| SEMIL-1708                | 1x IEEE 802.3at GbE+ port via Intel® I219 (port 1)                                                            |
| SEMIL-1718J               | 7x IEEE 802.3at GbE+ port via Intel® I210 (port 2 to 8)                                                       |

| The number of ports for each SEMIL-1700 model v | variant is listed below: |
|-------------------------------------------------|--------------------------|
|-------------------------------------------------|--------------------------|

### **Connector Pin Definition**

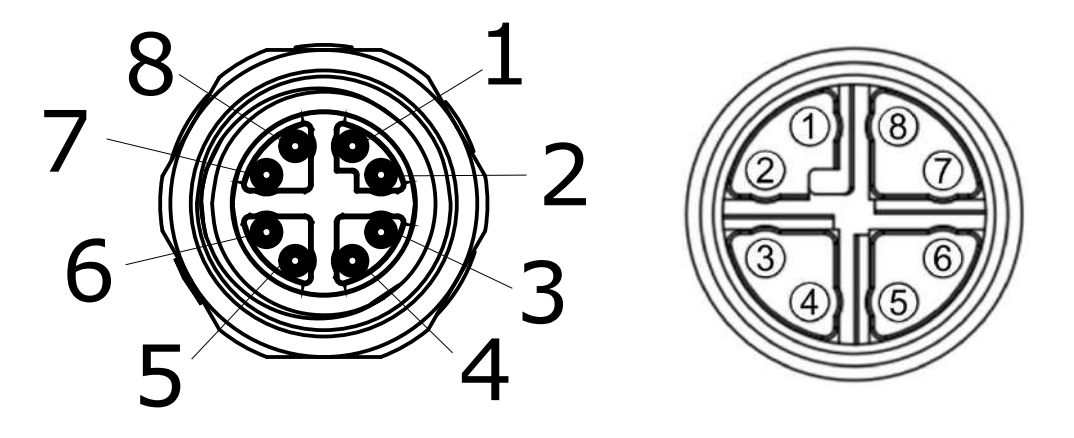

Panel side

Cable connector end

| Signal | M12 panel side | M12 cable connector end | Wire color |
|--------|----------------|-------------------------|------------|
| LAN P0 | 1              | 1                       |            |
| LAN N0 | 2              | 2                       |            |
| LAN P1 | 3              | 3                       |            |
| LAN N1 | 4              | 4                       |            |
| LAN P3 | 5              | 5                       |            |
| LAN N3 | 6              | 6                       |            |
| LAN N2 | 7              | 7                       |            |
| LAN P2 | 8              | 8                       |            |

### 2.2.3 USB Port

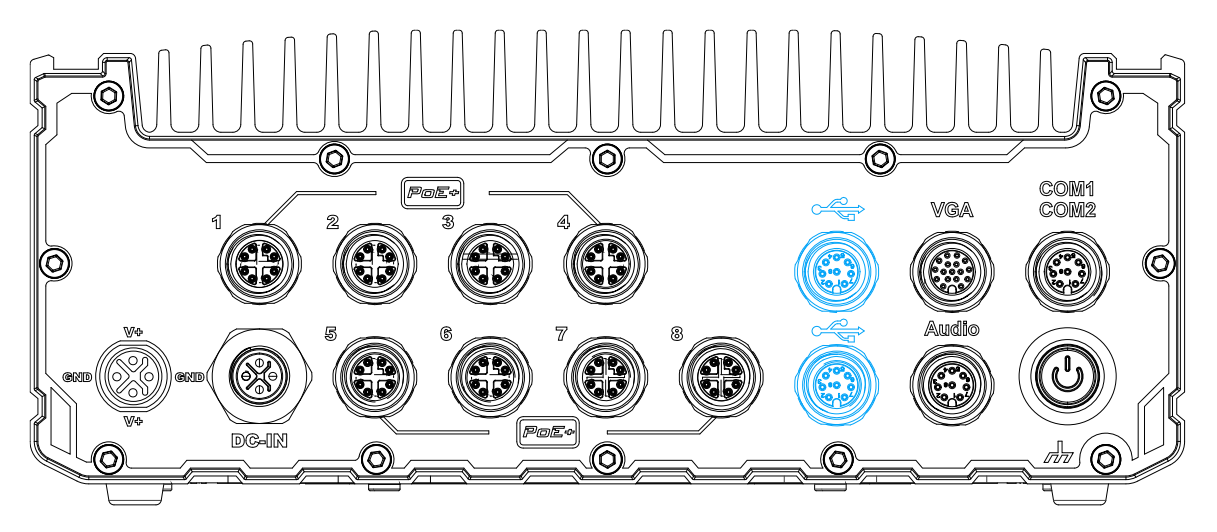

The USB2.0 ports are implemented via native xHCI (eXtensible Host Controller Interface) controller and are backward compatible with USB 1.1 and USB 1.0 devices. Legacy USB support is also provided so you can use USB keyboard/mouse in DOS environment.

### **Connector Pin Definition**

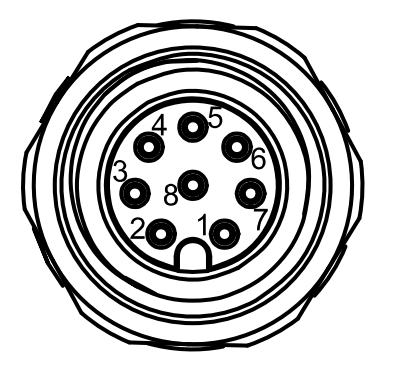

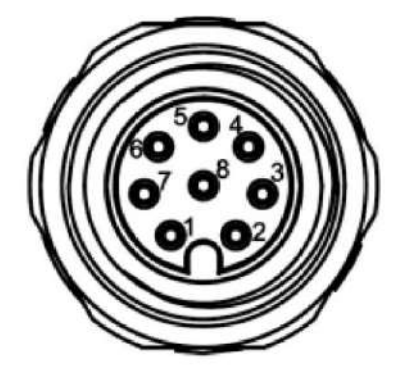

|         | Panel side     | Cable connector end     |            |
|---------|----------------|-------------------------|------------|
| Signal  | M12 panel side | M12 cable connector end | Wire color |
| D1+     | 1              | 1                       |            |
| D1-     | 2              | 2                       |            |
| VCC_USB | 3              | 3                       |            |
| GND     | 4              | 4                       |            |
| GND     | 5              | 5                       |            |
| VCC_USB | 6              | 6                       |            |
| D2-     | 7              | 7                       |            |
| D2+     | 8              | 8                       |            |

### 2.2.4 VGA Port

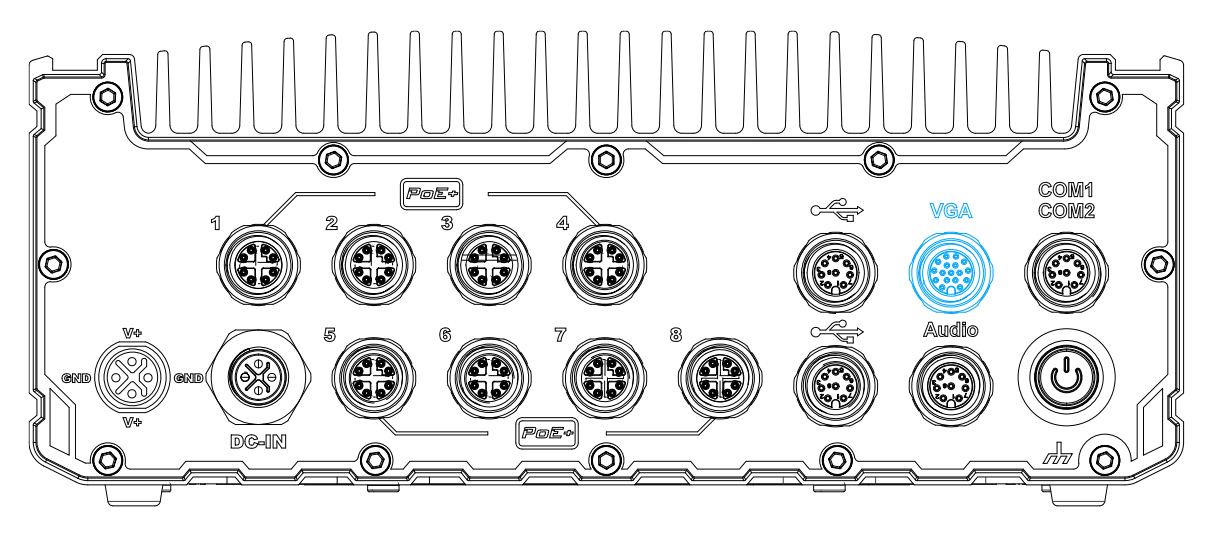

VGA connector is the most common video display connection. The VGA output supports up to 1920x1200@60Hz resolution. To support VGA display output and achieve best VGA output resolution in Windows, you need to install corresponding graphics drivers. Please refer to section <u>OS Support and Driver Installation</u> for details.

### **Connector Pin Definition**

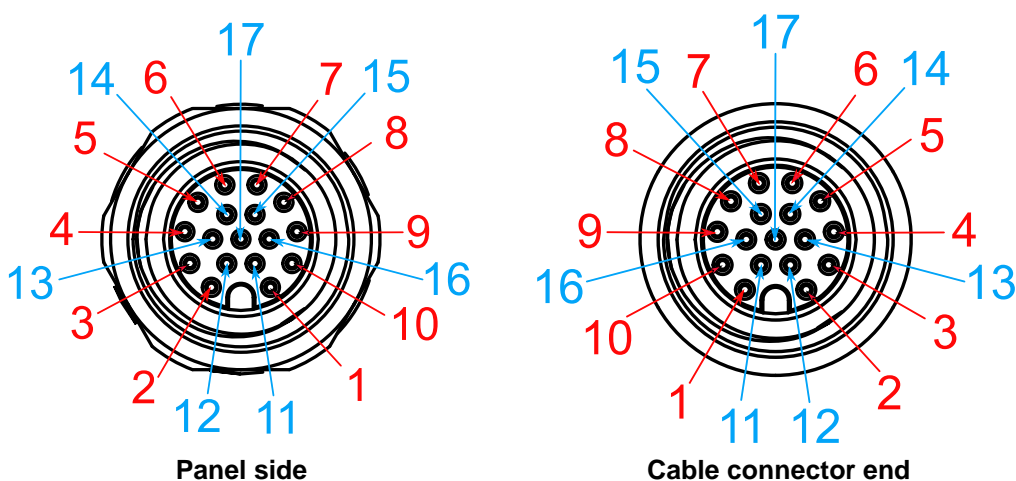

| Signal | M12 panel side | M12 cable connector end | Wire color |
|--------|----------------|-------------------------|------------|
| Red    | 1              | 1                       |            |
| GREEN  | 9              | 9                       |            |
| BLUE   | 7              | 7                       |            |
| GND    | 6              | 6                       |            |
| GND    | 8              | 8                       |            |
| GND    | 10             | 10                      |            |
| GND    | 12             | 12                      |            |
| GND    | 13             | 13                      |            |
| GND    | 14             | 14                      |            |
| GND    | 11             | 11                      |            |
| GND    | 16             | 16                      |            |

| GND      | 15 | 15 |  |
|----------|----|----|--|
| P5V_VGA  | 17 | 17 |  |
| VGA_SDA  | 5  | 5  |  |
| HSYNC_CN | 3  | 3  |  |
| VSYNC_CN | 2  | 2  |  |
| VGA_SCL  | 4  | 4  |  |

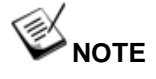

Please make sure your VGA cable includes SDA and SCL (DDC clock and data) signals for correct communication with monitor to get resolution/timing information. A cable without SDA/SCL can cause blank screen on your VGA monitor due to incorrect resolution/timing output.

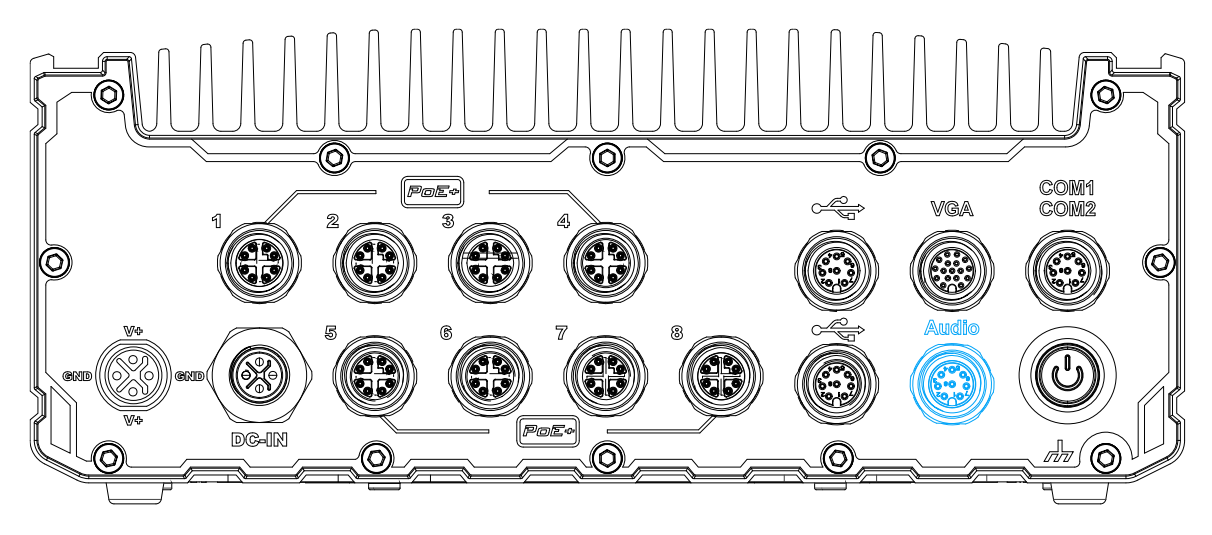

### 2.2.5 Audio Port (SEMIL-17x8 Models Only)

The M12 A-coded audio port accepts microphone voice input and headphone speaker sound output. To utilize the audio function in Windows, you need to install corresponding drivers for both motherboard and audio.

#### **Pin Definition**

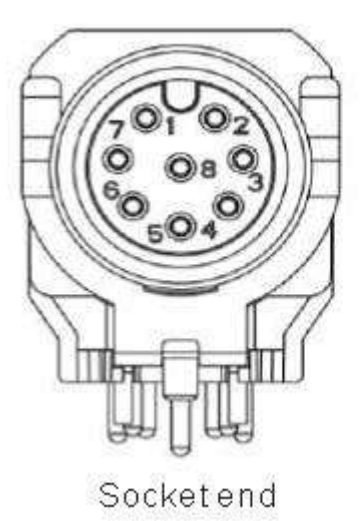

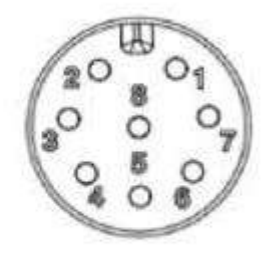

Cable side

| Signal        | M12 Socket end | M12 cable side |
|---------------|----------------|----------------|
| Left channel  | 4              | 4              |
| Right channel | 5              | 5              |
| Microphone    | 7              | 7              |
| Ground        | 8              | 8              |

### 2.2.6 COM1/ COM2 Port

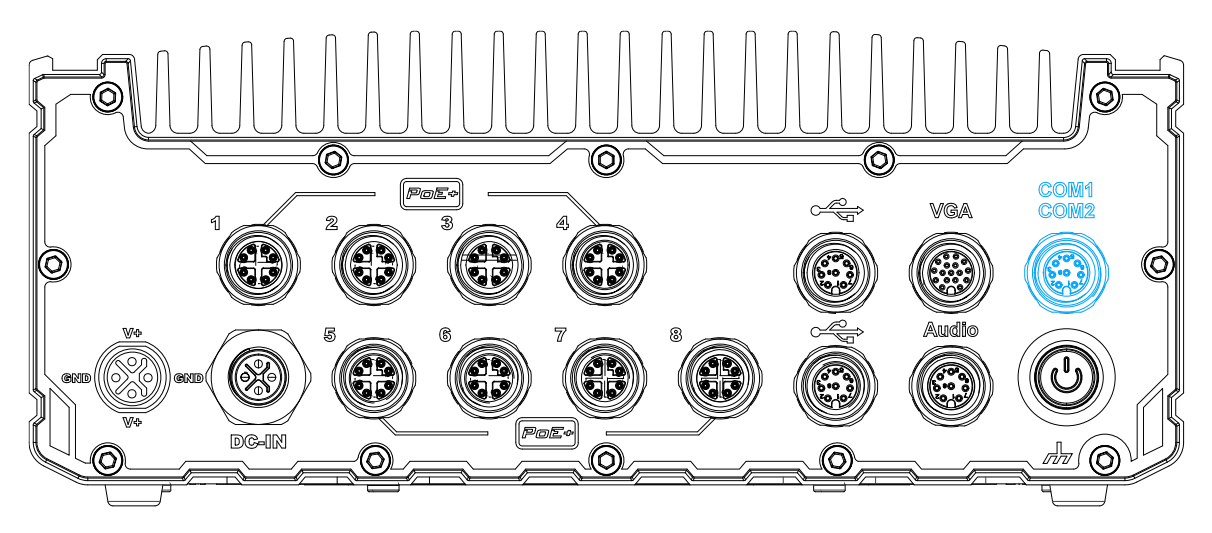

The system provides two COM ports via an M12 A-coded connector for communicating with external devices. These COM ports are 3-wire RS-232 specifications and provide up to 115200 bps baud rate.

### **Connector Pin Definition**

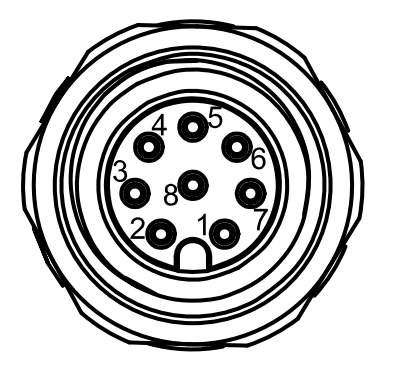

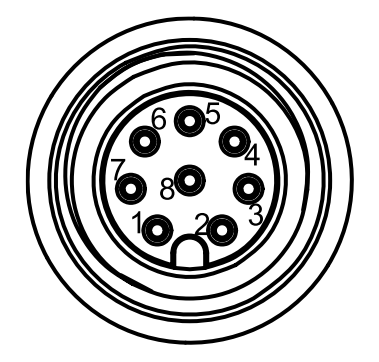

|         | Panel side     | Cable cor               | nnector end |
|---------|----------------|-------------------------|-------------|
| Signal  | M12 panel side | M12 cable connector end | Wire color  |
| TXD1    | 1              | 1                       |             |
| RXD1    | 2              | 2                       |             |
| NC      | 3              | 3                       | х           |
| PWR_IGN | 4              | 4                       |             |
| GND     | 5              | 5                       |             |
| NC      | 6              | 6                       | х           |
| RXD2    | 7              | 7                       |             |
| TXD2    | 8              | 8                       |             |

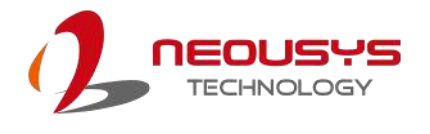

### 2.2.7 Power Button

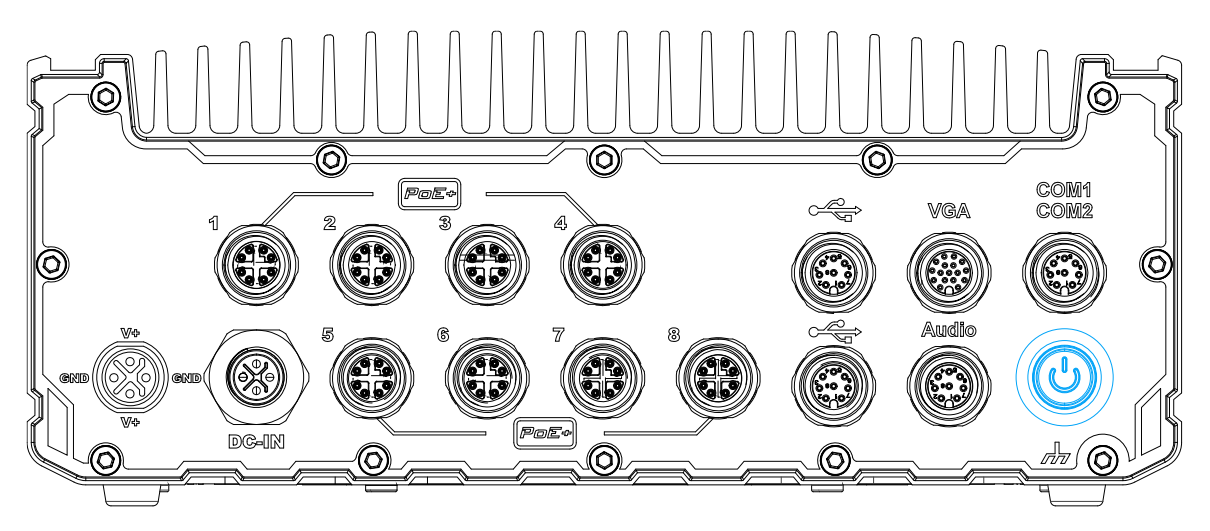

The power button is a non-latched switch for ATX mode on/off operation. To turn on the system, press the power button and the PWR LED should light-up green. To turn off the system, issuing a shutdown command in OS is preferred, or you can simply press the power button. To force shutdown when the system freezes, press and hold the power button for 5 seconds. Please note that there is a 5-second interval between on/off operations (i.e. once the system is turned off, there is a 5-second wait before you can power-on the system).

### 2.2.8 Optional 10Gb Ethernet

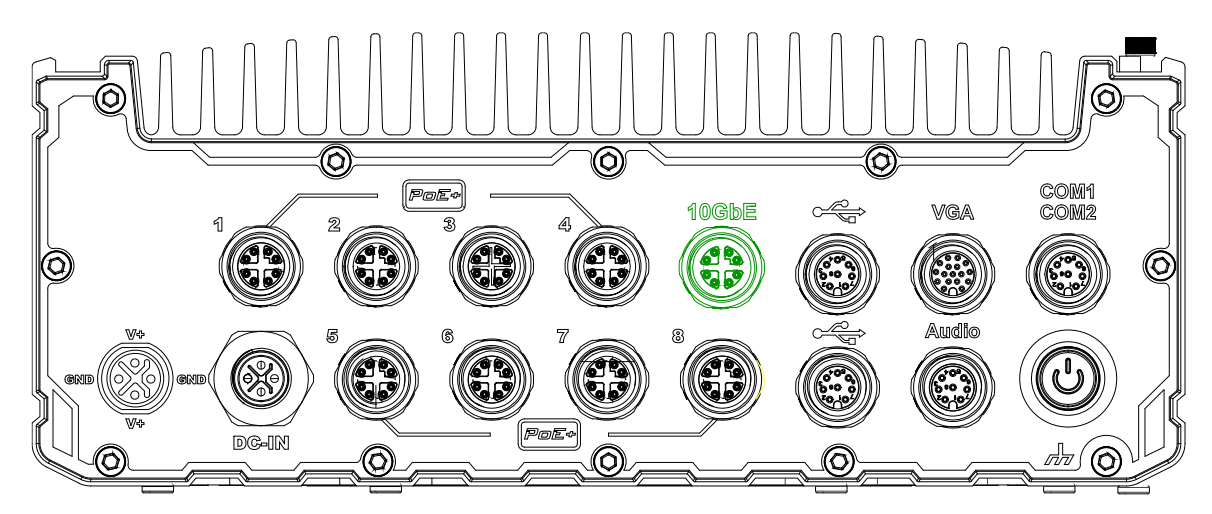

The system offers an optional 10Gb Ethernet via M12 X-coded connector (in **green**) implemented using Intel® X550AT controller on the front panel. The port is backwards compatible with 5Gb, 2.5Gb, and Gb Ethernet connections.

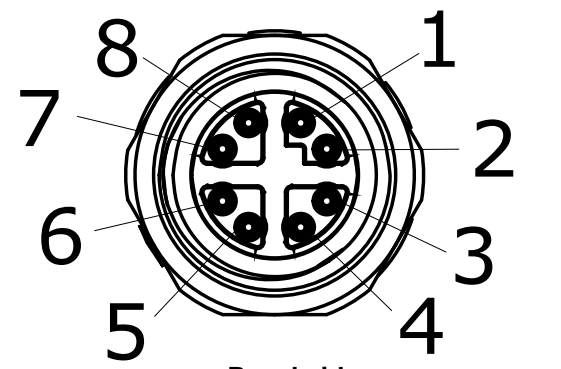

#### **Connector Pin Definition**

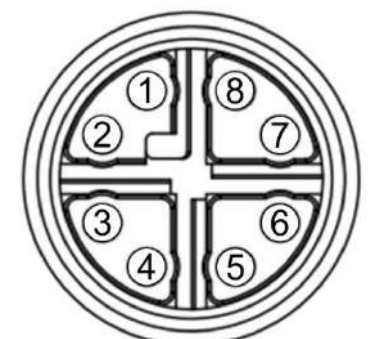

| Panel side |                | C                       | Cable connector end |  |
|------------|----------------|-------------------------|---------------------|--|
| Signal     | M12 panel side | M12 cable connector end | Wire color          |  |
| LAN P0     | 1              | 1                       |                     |  |
| LAN N0     | 2              | 2                       |                     |  |
| LAN P1     | 3              | 3                       |                     |  |
| LAN N1     | 4              | 4                       |                     |  |
| LAN P3     | 5              | 5                       |                     |  |
| LAN N3     | 6              | 6                       |                     |  |
| LAN N2     | 7              | 7                       |                     |  |
| LAN P2     | 8              | 8                       |                     |  |
### 2.3 Internal I/Os

# 

Installing after-sales internal modules on your own may affect its waterproof capabilities and is not recommended. If you must install internal wireless modules after purchase, please consult your sales representative as you may need to return the system to Neousys Technology or an authorized SEMIL distributor for antenna installation.

In addition to connectors on the enclosure panel, the system also provides internal expansion slots such as for hard drives, mini-PCIe, and access to ignition control rotary switch.

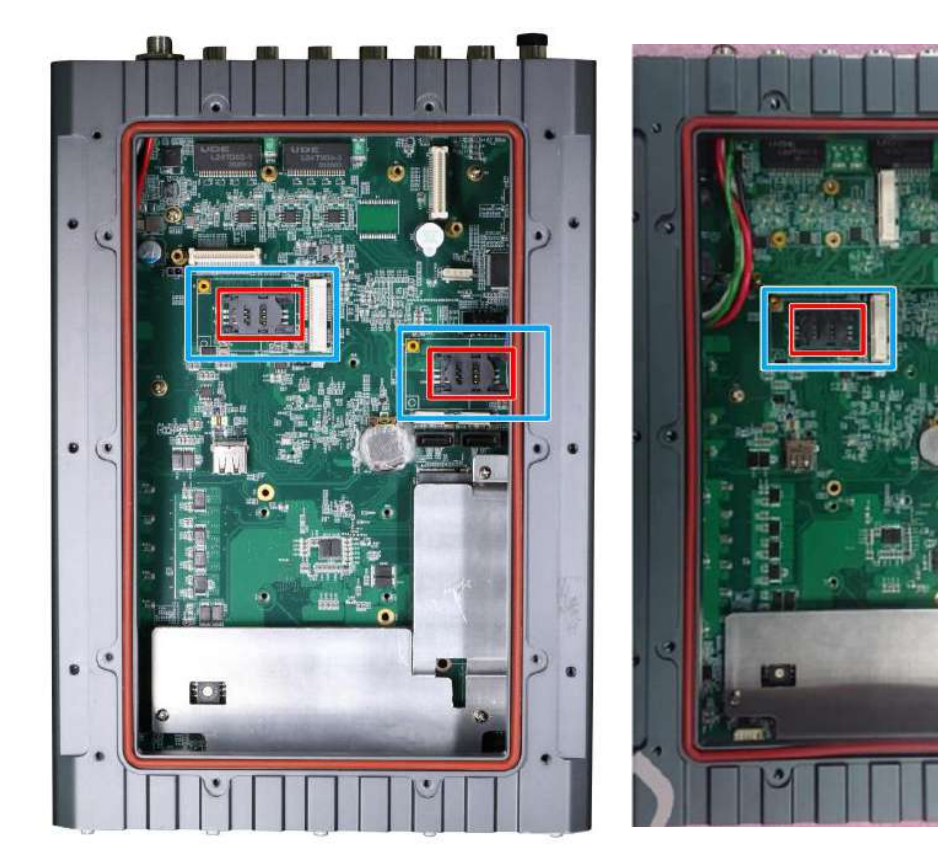

### 2.3.1 mini-PCIe Expansion Slot (mux with mSATA)

#### SEMIL-17x4 models

SEMIL-17x8 models

The system has two mini-PCIe sockets mux with mSATA. There are plenty of off-the-shelf mini-PCIe modules with versatile capabilities. By installing a mini-PCIe module, your system can have expanded features such as 5G/4G, WIFI, GPS, CAN bus, analog frame grabber, etc.

If the module is installed after initial purchase, you may need to return the unit to Neousys Technology or an authorized SEMIL distributor for SMA antenna installation.

| N N |                |                                  |                |                      |     |
|-----|----------------|----------------------------------|----------------|----------------------|-----|
|     | 51 49 47 45 43 | 41 39 37 35 33 31 29             | 27 25 23 21 1  | 9 17 15 13 11 9 7 5  | 3 1 |
| -   | 52 50 48 46 44 | 42 40 38 36 34 32 30             | 28 26 24 22 20 | 1 18 16 14 12 10 8 6 | 4 2 |
|     |                |                                  |                |                      |     |
|     | Pin #          | Signal                           | Pin #          | Signal               | 1   |
|     | 1              | WAKE#                            | 2              | +3.3Vaux             | l   |
|     | 3              | COEX1                            | 4              | GND                  | l   |
|     | 5              | COEX2                            | 6              | +1.5V                | l   |
|     | 7              | CLKREQ#                          | 8              | UIM_PWR              | l   |
|     | 9              | GND                              | 10             | UIM_DATA             | l   |
|     | 11             | REFCLK-                          | 12             | UIM_CLK              | l   |
|     | 13             | REFCLK+                          | 14             | UIM_RESET            | l   |
|     | 15             | GND                              | 16             | UIM_VPP              | l   |
|     | Mechanical K   |                                  | 10             |                      | l   |
|     | 17             | Reserved <sup>*</sup> (UIIVI_C8) | 18             |                      | l   |
|     | 19             |                                  | 20             | DEDST#               | l   |
|     | 21             | PFRn0                            | 22             | +3 3\/aux            | 1   |
|     | 25             | PERp0                            | 26             | GND                  | l   |
|     | 27             | GND                              | 28             | +1.5V                | l   |
|     | 29             | GND                              | 30             | SMB_CLK              | l   |
|     | 31             | PETn0                            | 32             | SMB_DATA             | 1   |
|     | 33             | PETp0                            | 34             | GND                  | l   |
|     | 35             | GND                              | 36             | USB_D-               | l   |
|     | 37             | GND                              | 38             | USB_D+               | l   |
|     | 39             | +3.3Vaux                         | 40             | GND                  | l   |
|     | 41             | +3.3Vaux                         | 42             | LED_WWAN#            | l   |
|     | 43             | GND                              | 44             | LED_WLAN#            | l   |
|     | 45             | Reserved                         | 46             | LED_WPAN#            | I   |
|     | 47             | Reserved                         | 48             | +1.5V                | I   |
|     | 49             | Reserved                         | 50             | GND                  | l   |
|     | 51             | Reserved                         | 52             | +3.3Vaux             |     |

### mini-PCle slot definition

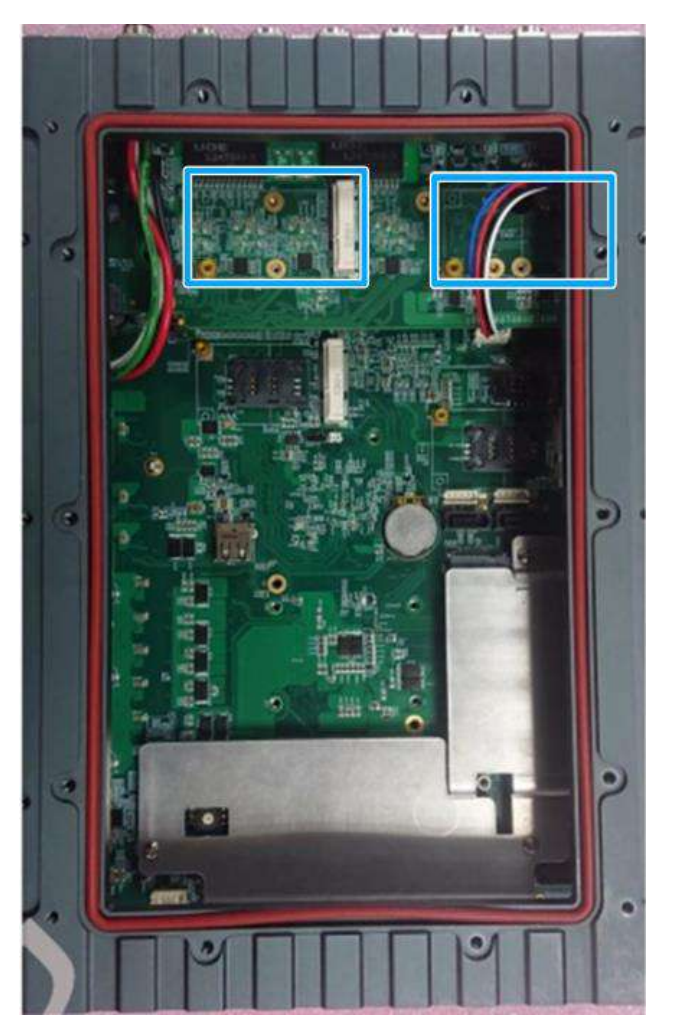

### 2.3.2 mini-PCIe Expansion Slot (SEMIL-17x8 Models Only)

The SEMIL-17x8 systems have two mini-PCIe slots. There are plenty of off-the-shelf mini-PCIe modules with versatile capabilities. By installing a mini-PCIe module, your system can have expanded features such as WIFI, GPS, CAN bus, analog frame grabber, etc.

#### mini-PCIe Slot Pin Definition

| 51 49 47    | 45 43 41 39 37 35 33 31 29 27   | 25 23 21 | 19 17 15 13 11 9 7 5 3 1  |  |
|-------------|---------------------------------|----------|---------------------------|--|
| 52 50 48    | 46 44 42 40 38 36 34 32 30 28 3 | 26 24 22 | 20 18 16 14 12 10 8 6 4 2 |  |
|             |                                 |          |                           |  |
| Pin #       | Signal                          | Pin #    | Signal                    |  |
| 1           | Reserved                        | 2        | +3.3Vaux                  |  |
| 3           | Reserved                        | 4        | GND                       |  |
| 5           | Reserved                        | 6        | +1.5V                     |  |
| 7           | Reserved                        | 8        | UIM_PWR                   |  |
| 9           | GND                             | 10       | UIM_DATA                  |  |
| 11          | Reserved                        | 12       | UIM_CLK                   |  |
| 13          | Reserved                        | 14       | UIM_RESET                 |  |
| 15          | GND                             | 16       | UIM_VPP                   |  |
| Mechani     | cal Key                         |          |                           |  |
| 17          | 17 Reserved                     |          | GND                       |  |
| 19          | Reserved                        |          | W_DISABLE#                |  |
| 21          | GND                             |          | PERST#                    |  |
| 23          | 23 Reserved                     |          | +3.3Vaux                  |  |
| 25          | Reserved                        | 26       | GND                       |  |
| 27          | GND                             | 28       | +1.5V                     |  |
| 29          | GND                             | 30       | Reserved                  |  |
| 31          | Reserved                        | 32       | Reserved                  |  |
| 33          | Reserved                        | 34       | GND                       |  |
| 35          | GND                             | 36       | USB_D-                    |  |
| 37 GND      |                                 | 38       | USB_D+                    |  |
| 39 +3.3Vaux |                                 | 40       | GND                       |  |
| 41 +3.3Vaux |                                 | 42       | LED_WWAN#                 |  |
| 43          | GND                             | 44       | LED_WLAN#                 |  |
| 45          | Reserved                        | 46       | LED_WPAN#                 |  |
| 47          | Reserved                        | 48       | +1.5V                     |  |
| 49          | Reserved                        | 50       | GND                       |  |
| 51          | Reserved                        | 52       | +3.3Vaux                  |  |

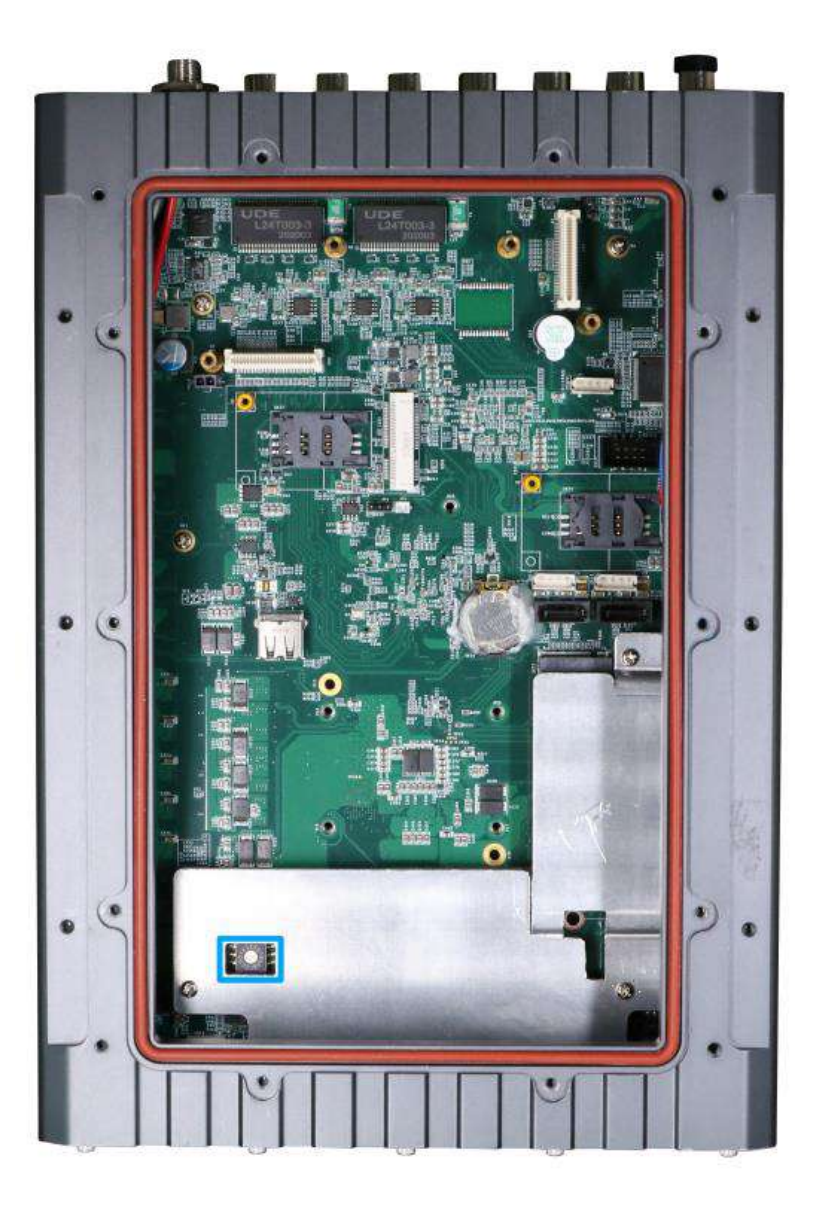

### 2.3.3 Ignition Control Rotary Switch

The ignition power control switch features multiple modes for pre and post ignition settings. Please refer to the section <u>Ignition Power Control</u> for details.

# 3 Installation

## 3.1 mini-PCIe Module Installation

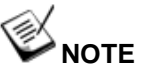

Installing after-sales internal modules on your own may affect its waterproof capabilities and is not recommended. If you must install internal wireless modules after purchase, please consult your sales representative as you may need to return the system to Neousys Technology or an authorized SEMIL distributor for antenna installation.

To install or replace mini-PCIe modules in the system, please refer to the following instructions:

- 1. Disconnect all cable connections and shut down the system.
- 2. Turn the system upside-down and place it on a flat sturdy surface.
- 3. Unscrew the indicated screws in descending order.

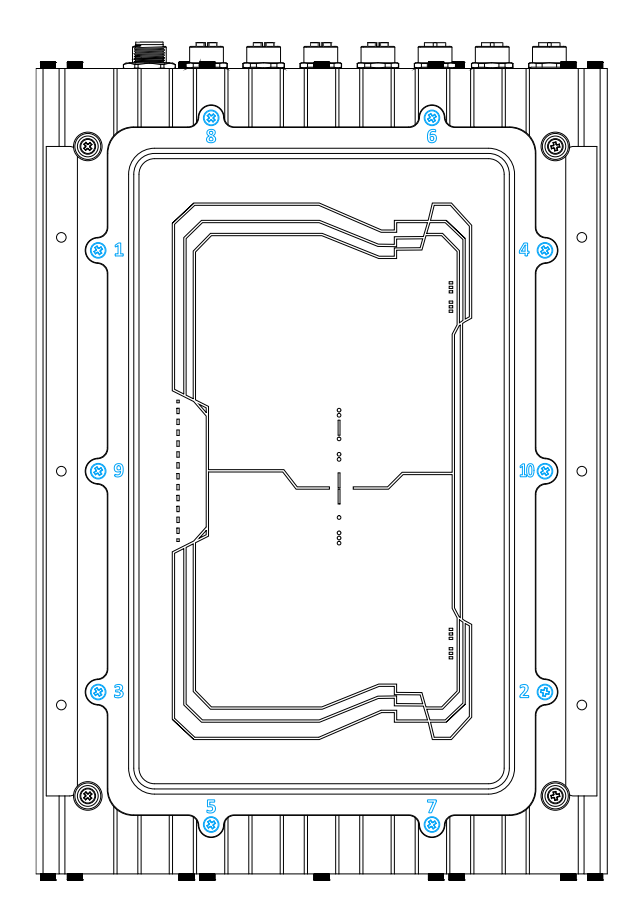

4. Gently lift the panel and you will see the internal components.

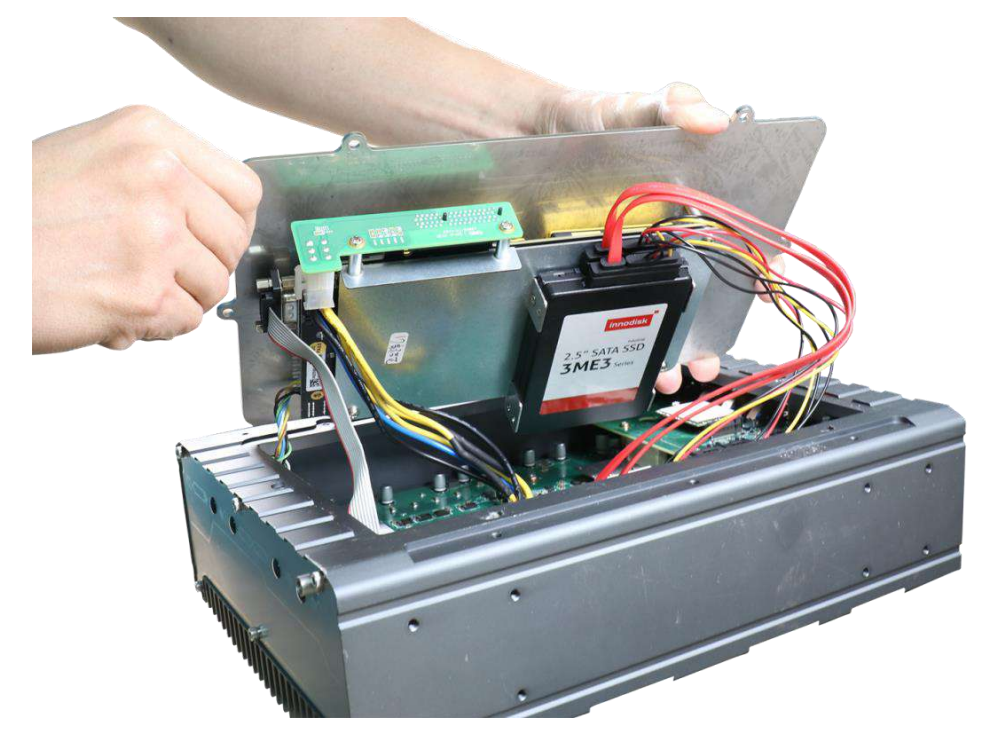

5. It is recommended that you disconnect the cables to better access and install components. Only SEMIL-17xxJ models will have PB supercap UPS module.

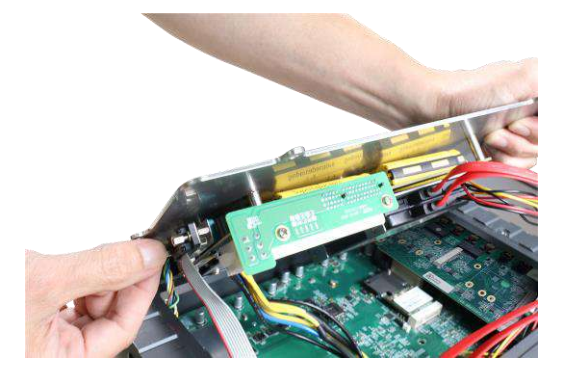

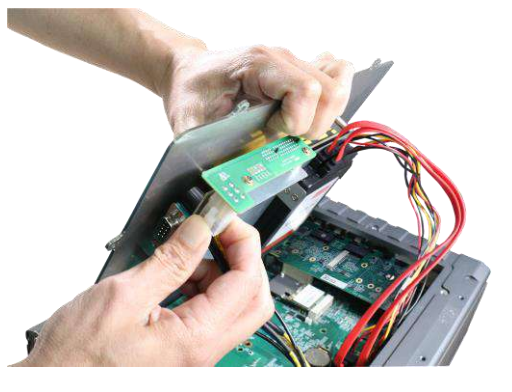

Unplug the DB9 connection to the PB unit

Unplug the 4-pin ATX connector

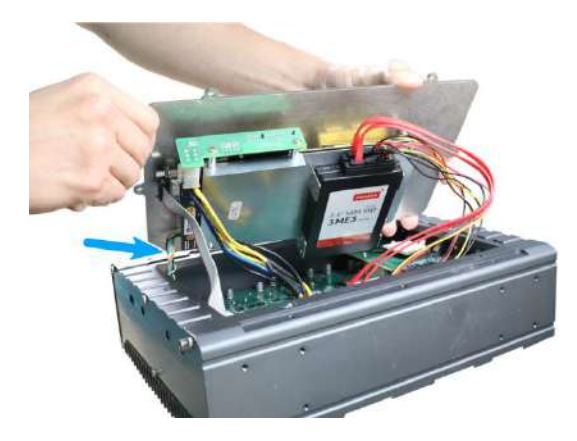

Disconnect the 4-pin power connector

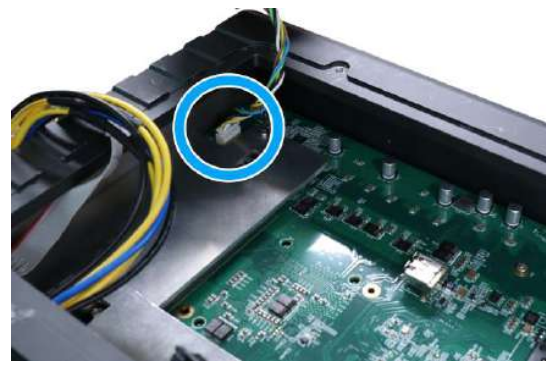

Disconnect from the motherboard side

 If hard drives are installed, disconnect the SATA/ power connector. Pull using the connector body, **DO NOT** pull on the cable!

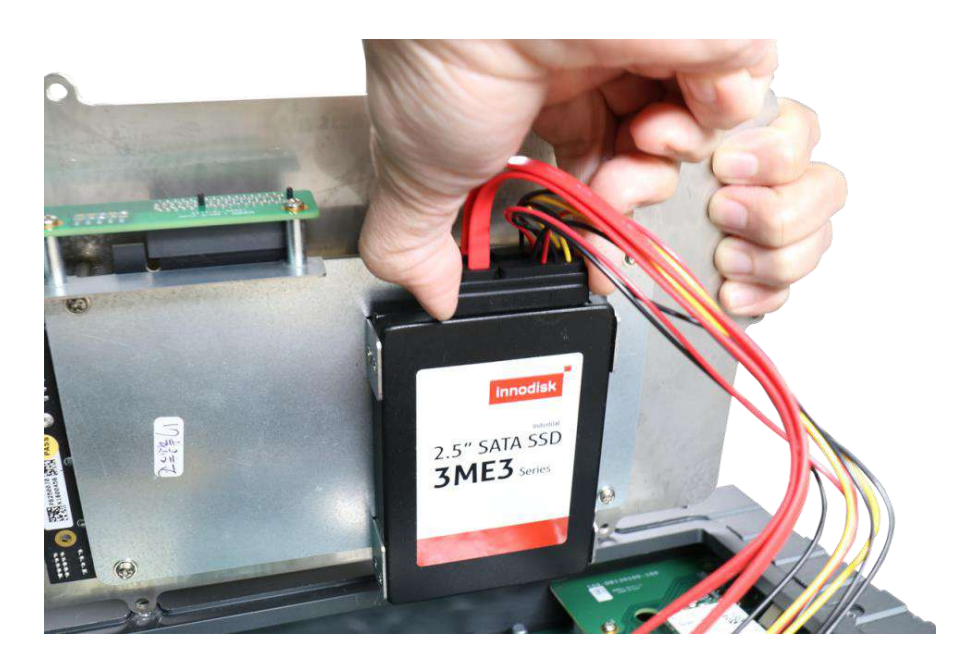

7. Identify the slot locations of the mini-PCIe slots and their respective SIM slots.

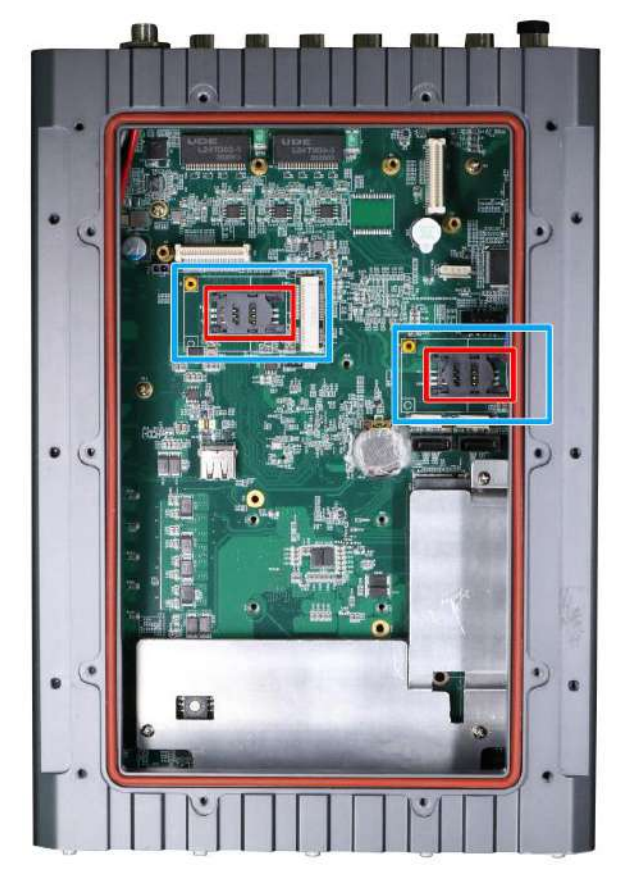

SEMIL-17x4 models

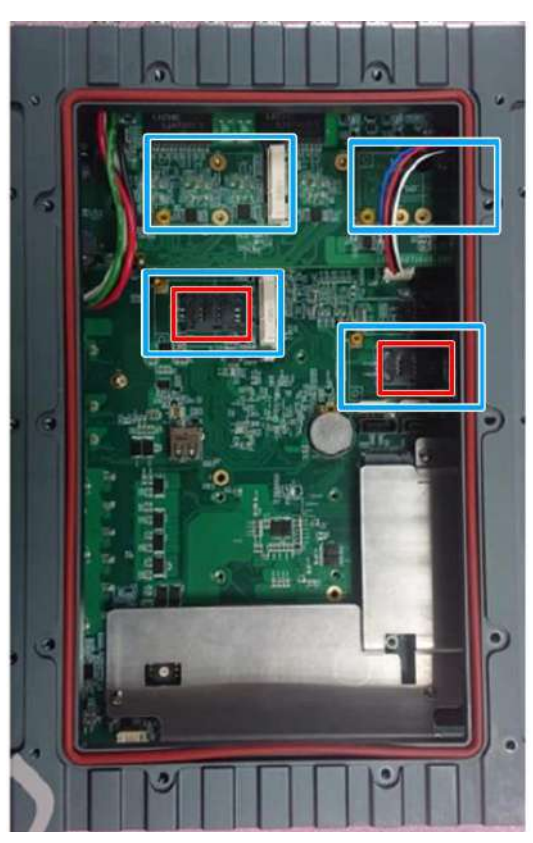

SEMIL-17x8 models

8. If you are installing 5G/ 4G mini-PCIe modules, please install the respective SIM cards first.

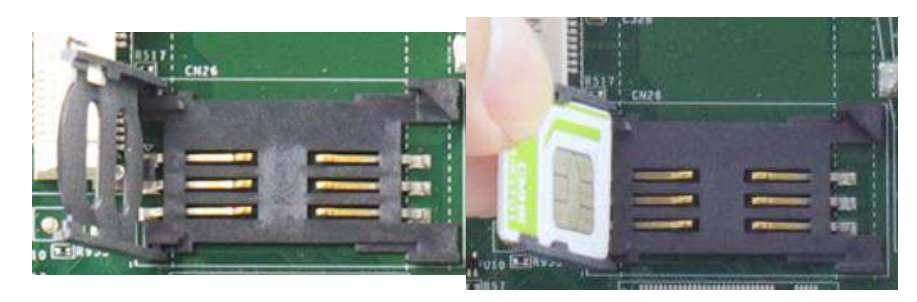

Slide and lift SIM card holder

Insert SIM card with pins facing up

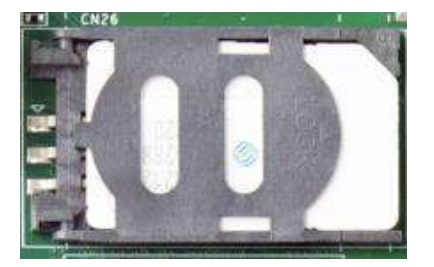

### Secure the SIM card by sliding the holder

9. To install mini-PCIe module, simply insert the module into the slot on a 45 degree angle, press down and secure with a screw.

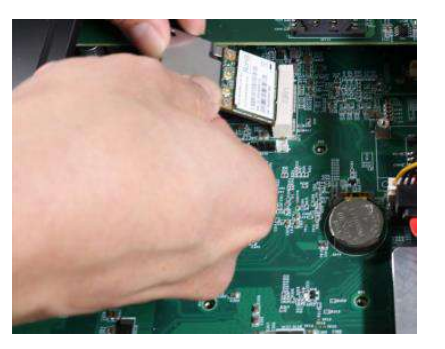

Insert into slot on a 45 degree angle

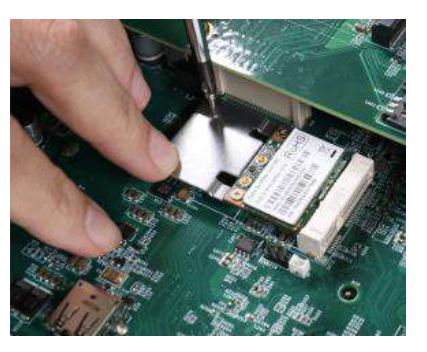

Secure the module with a screw

10. Refer to the module's manual and connect the antenna.

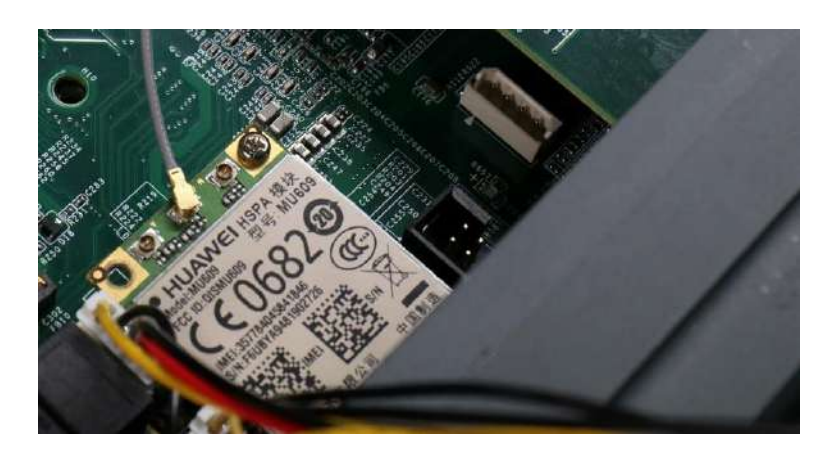

- If the module is installed after initial purchase, you may need to return the unit to Neousys Technology or an authorized SEMIL distributor for SMA antenna installation.
- 12. Reconnect the cables for the PB module.

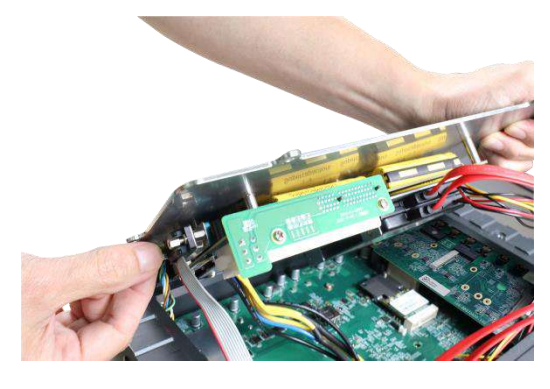

**Connect the DB9 connection** 

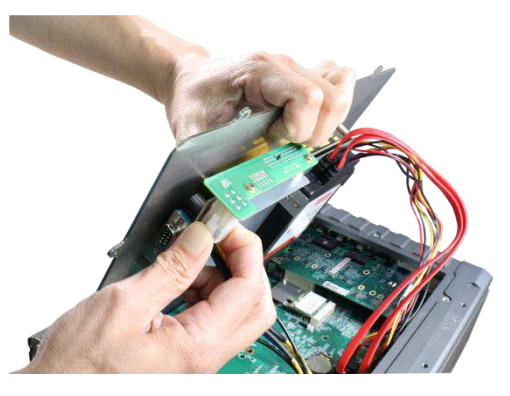

Plug in the 4-pin ATX connector

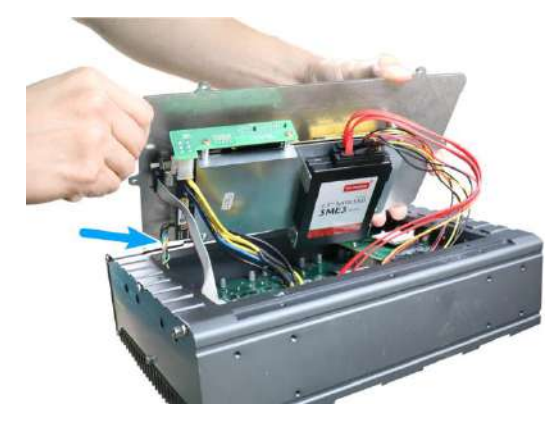

Connect the 4-pin power connector

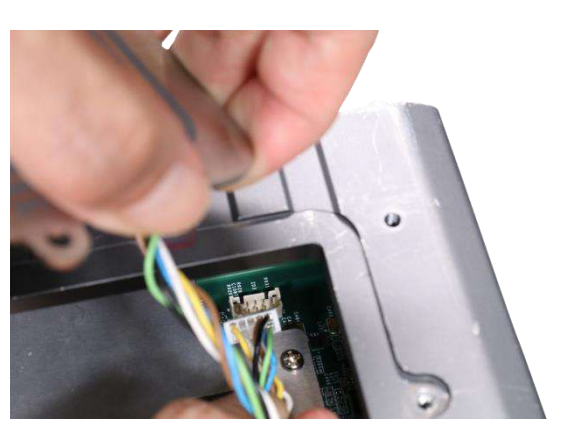

Connect from the motherboard side

13. Make sure the O-ring seal is properly seated in the groove.

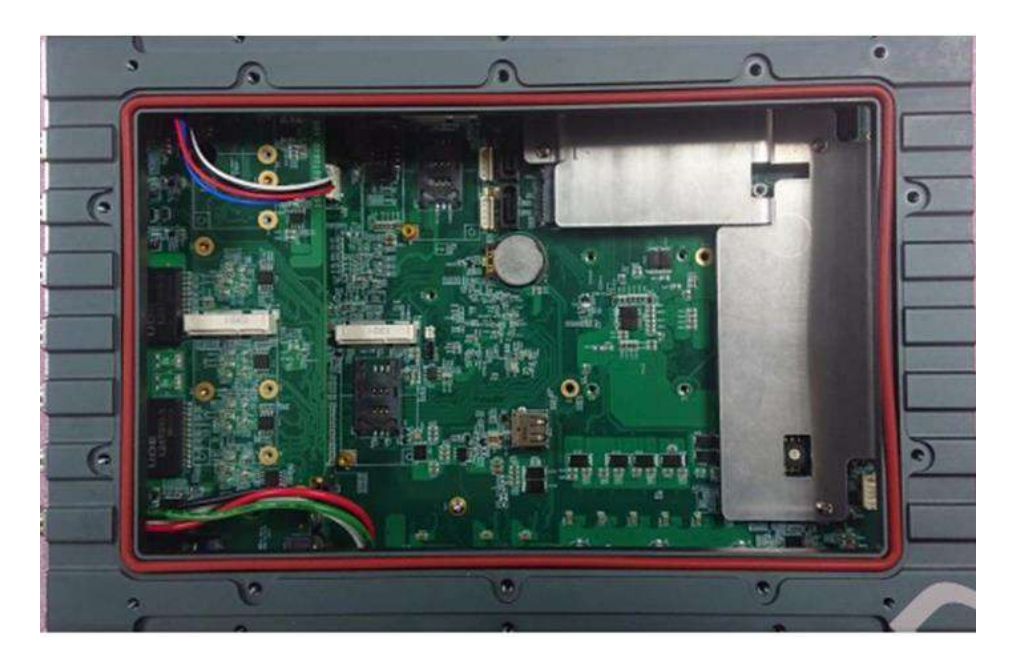

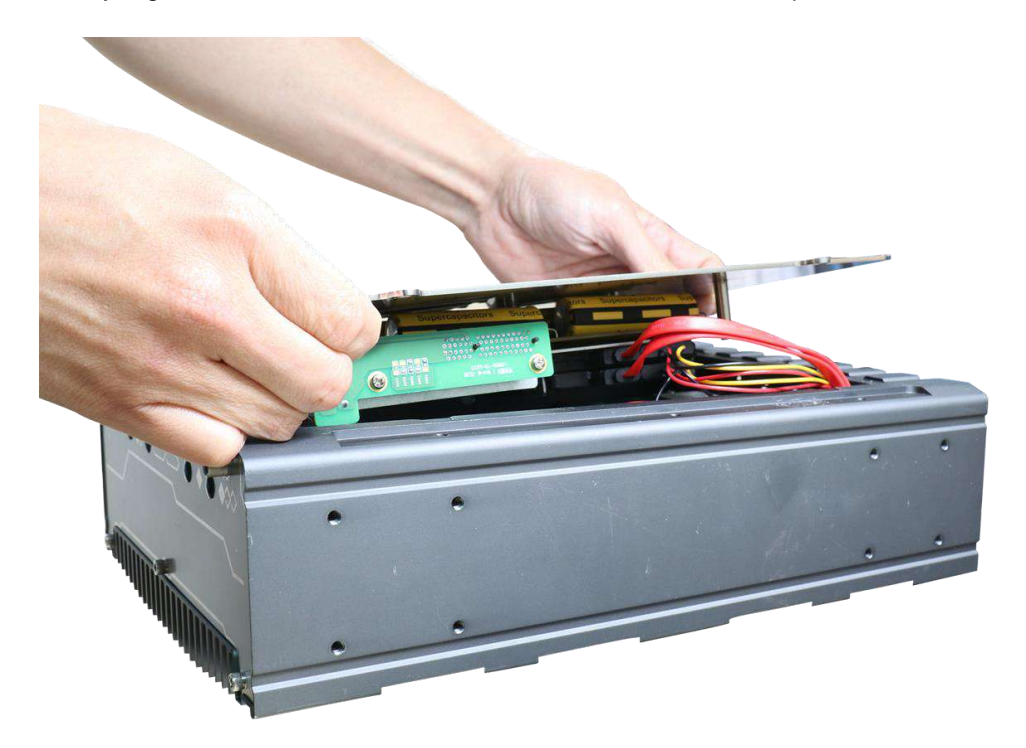

14. Gently tug all the cables into the enclosure and shut the bottom panel back on.

15. Secure the indicated screws at a torque range of 6.3 – 7.7kgf-cm in ascending order to complete the HDD installation procedure.

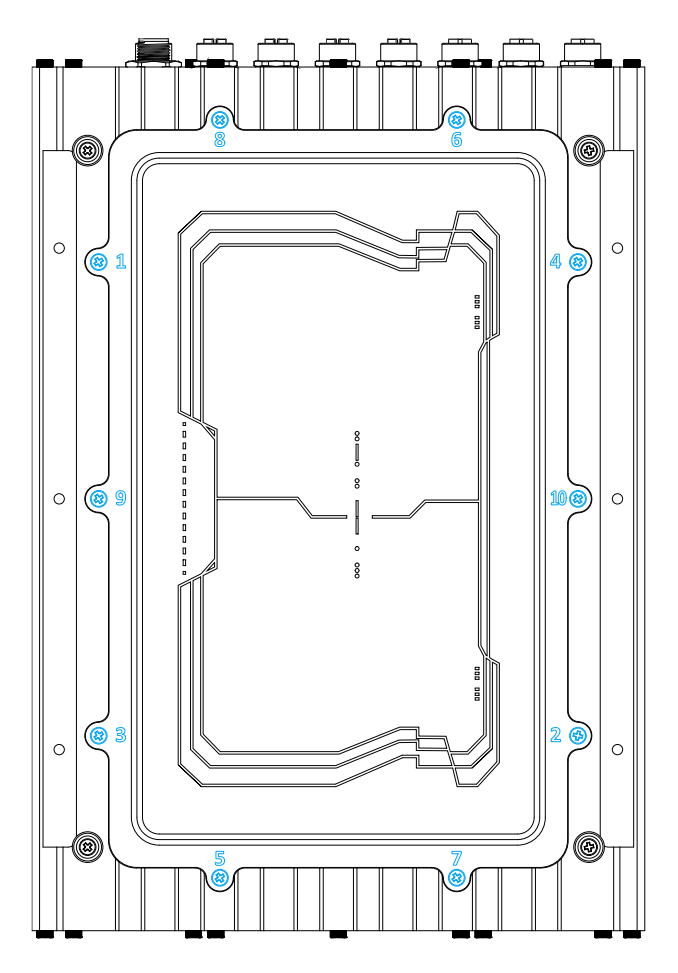

### 3.2 Hard Drive Installation

# ΝΟΤΕ

Installing after-sales internal modules on your own may affect its waterproof capabilities and is not recommended. If you must install internal wireless modules after purchase, please consult your sales representative as you may need to return the system to Neousys Technology or an authorized SEMIL distributor for antenna installation.

To install or replace hard drives in the system, please refer to the following instructions:

- 1. Disconnect all cable connections and shut down the system.
- 2. Turn the system upside-down and place it on a flat sturdy surface.
- 3. Unscrew the indicated screws in descending order.

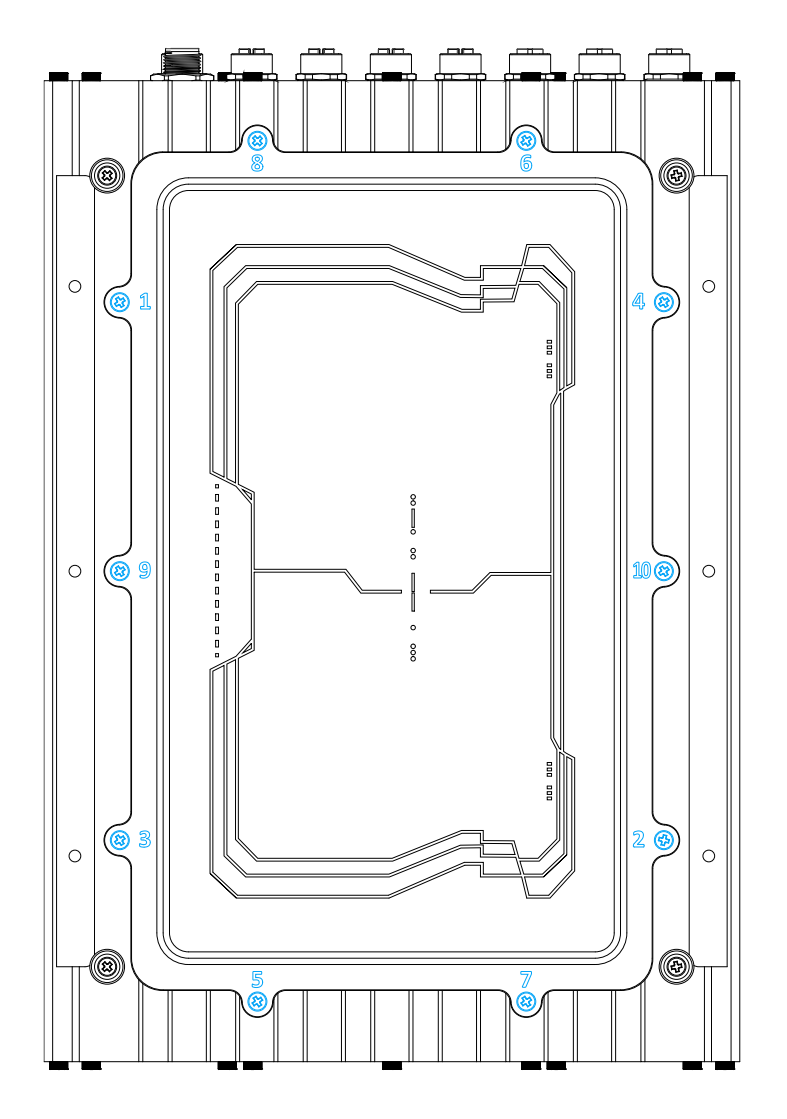

4. Gently lift the panel and you will see the internal components.

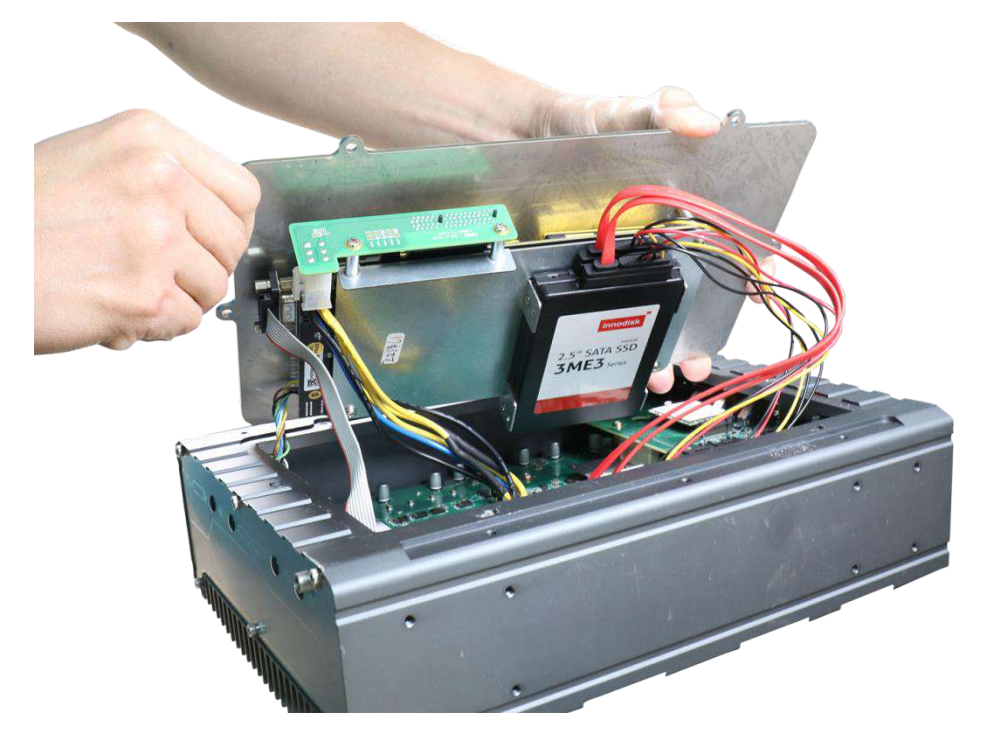

5. It is recommended that you disconnect the cables to better access and install components.

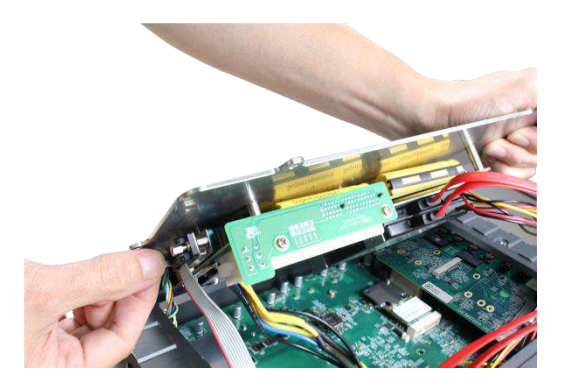

Unplug the DB9 connection to the PB unit

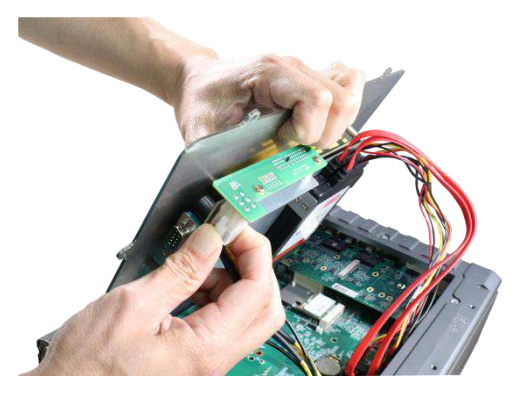

Unplug the 4-pin ATX connector

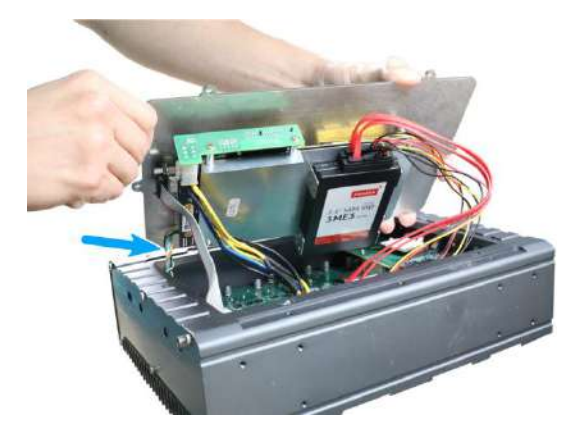

Disconnect the 4-pin power connector

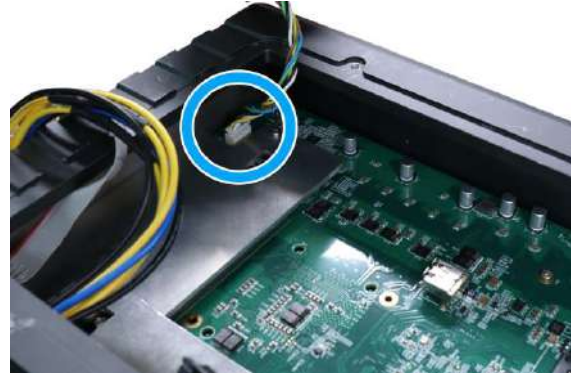

Disconnect from the motherboard side

 If you are replacing existing HDD, disconnect the SATA/ power connector. Pull using the connector body, **DO NOT** pull on the cable!

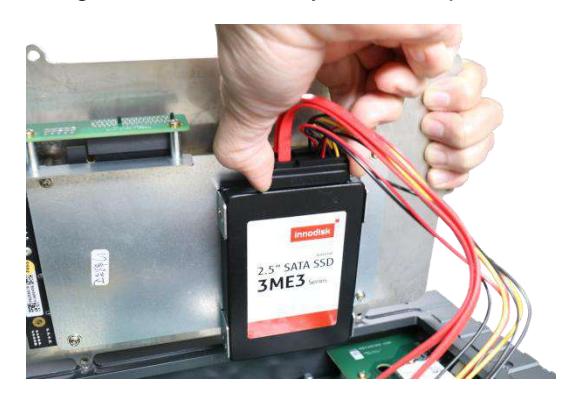

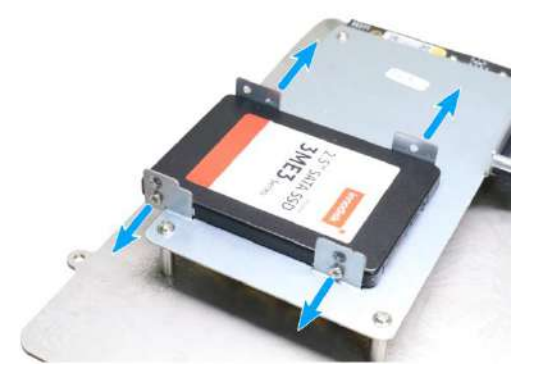

Disconnect the SATA/ power connector

Remove screws on both sides of the hard drive

 Place the hard drive in between the brackets and secure with screws on both sides. Repeat this step if you are installing a second HDD.

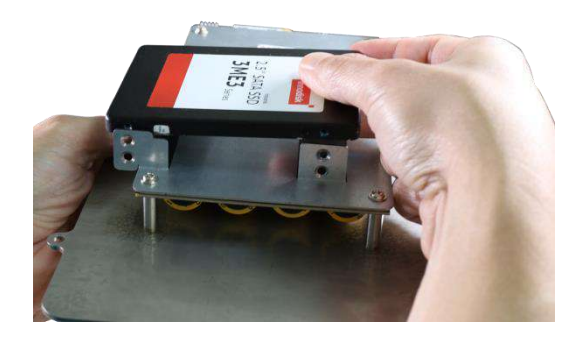

Place hard drive in between brackets

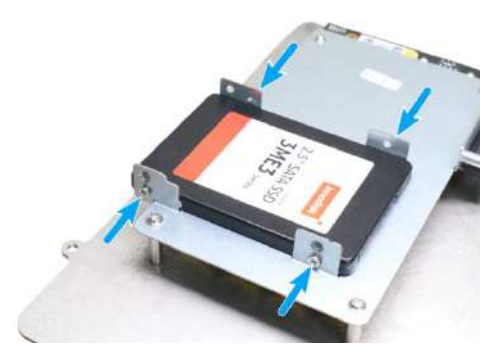

Secure hard drive with screws on both sides

8. Connect the SATA/ power cable onto the HDDs.

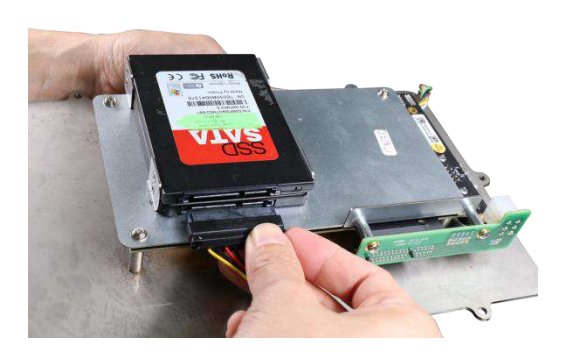

Connect the bottom hard drive first

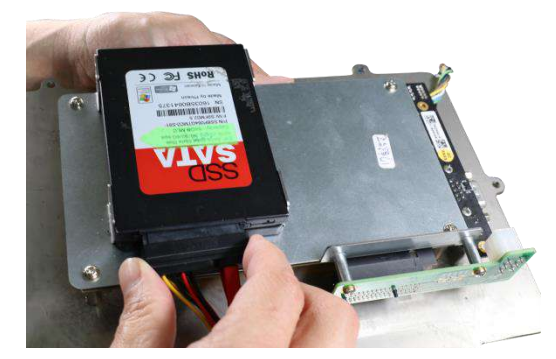

Then connect the hard drive on top (if installed)

9. Reconnect the cables for the PB module.

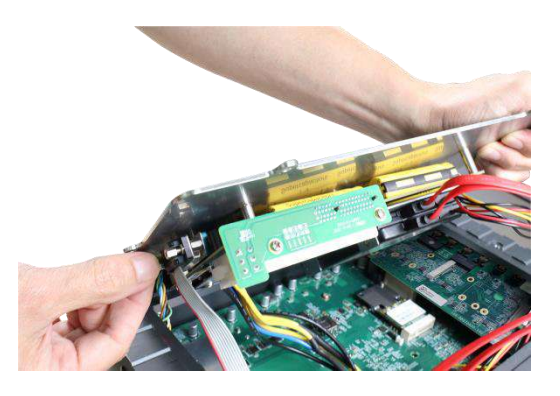

**Connect the DB9 connection** 

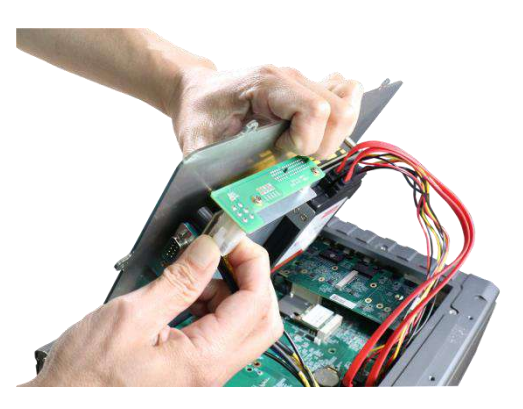

Plug in the 4-pin ATX connector

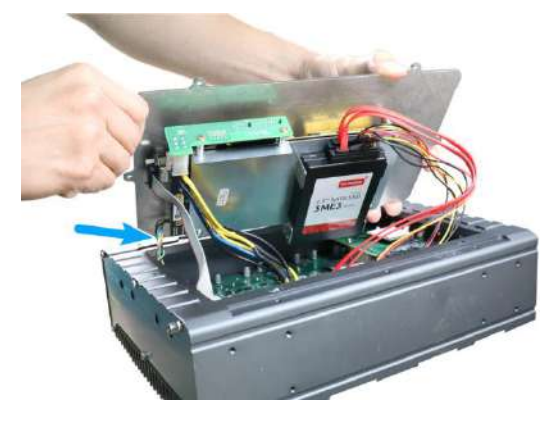

Connect the 4-pin power connector

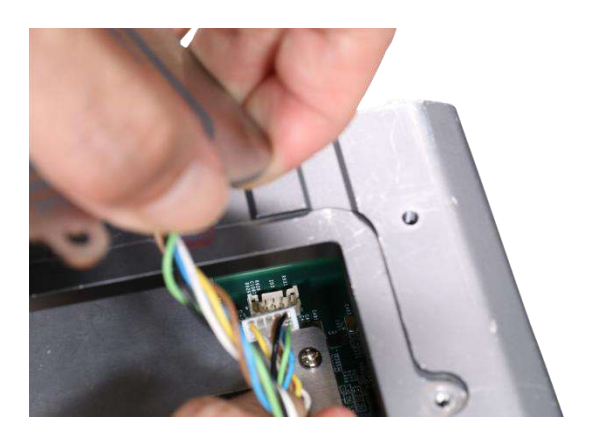

Connect from the motherboard side

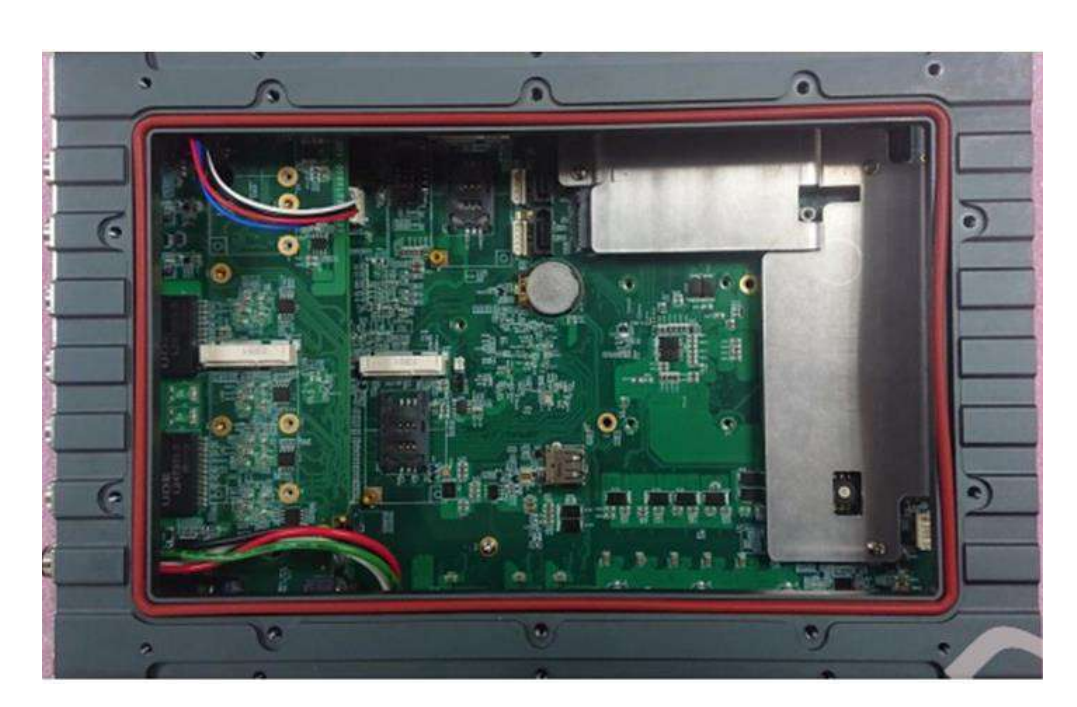

10. Make sure the O-ring seal is properly seated in the groove.

- 11. Gently tug all the cables into the enclosure and shut the bottom panel back on.

 Secure the indicated screws at a torque range of 6.3 – 7.7 kgf-cm in ascending order to complete the HDD installation procedure.

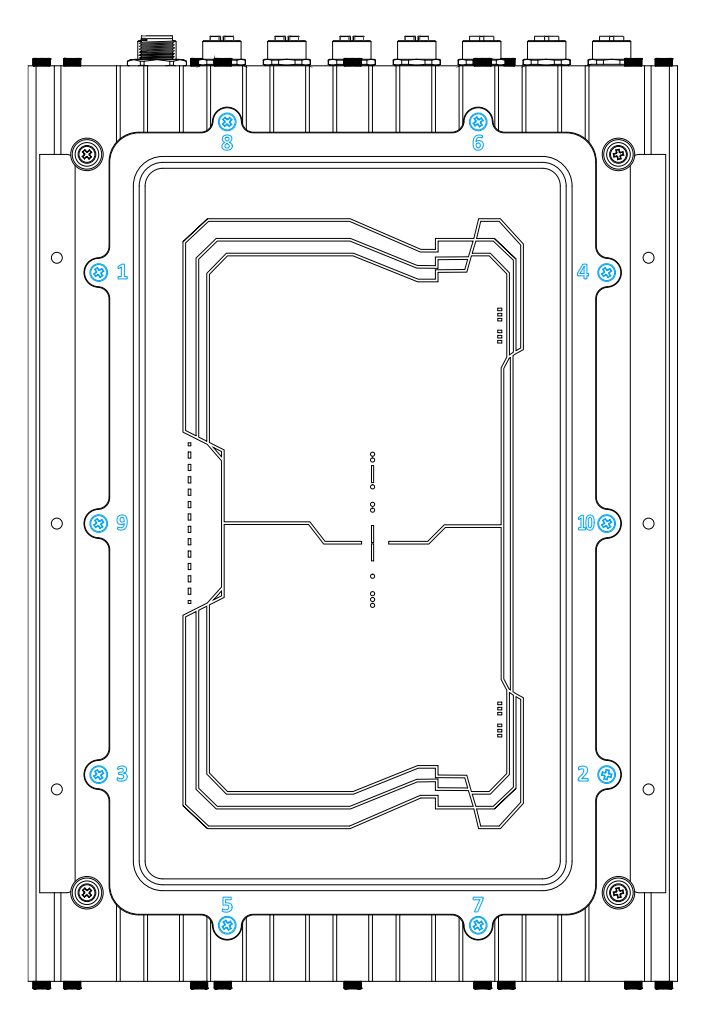

### 3.3 Wall-mount Bracket Installation

The system comes with four wall-mount installation brackets. The four brackets are interchangeable and can be installed on any of the four locations designated for bracket installation. Please follow the procedures below to install the brackets.

- 1. Remove the four brackets and sixteen screws from the accessory box.
- 2. To install the bracket (in red), simply secure it using the screws (in blue) provided.

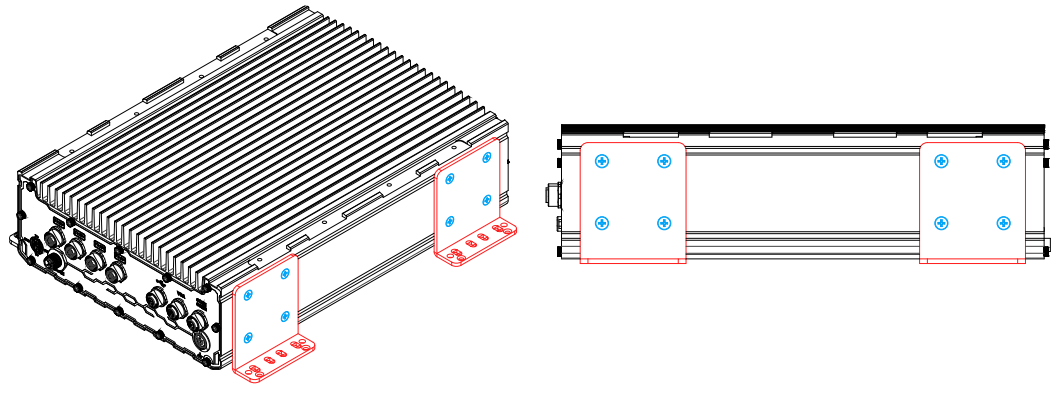

### Left side bracket

### Left side view

3. Repeat the same bracket installation on the other side of the enclosure.

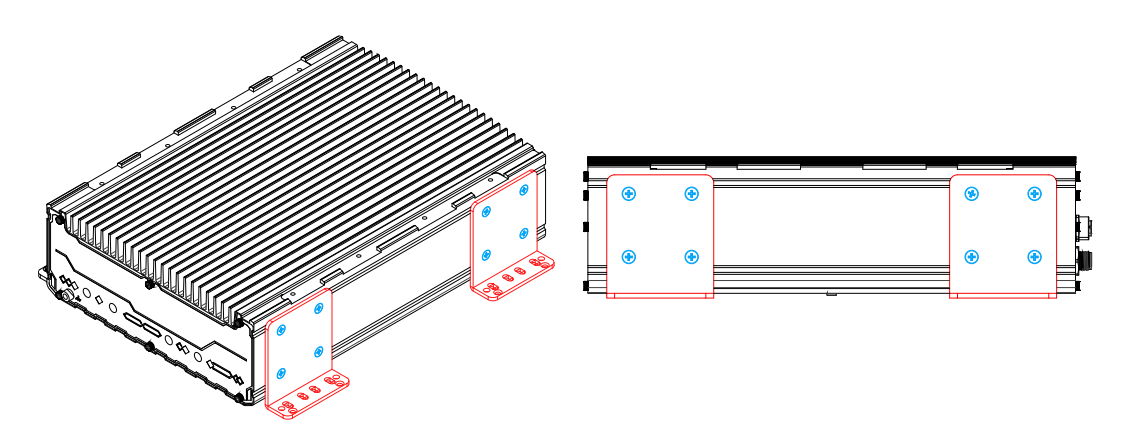

Rear 45 degree view

**Right side view** 

# 3.4 Rack-mount Bracket Installation (Optional

## Accessory)

The system comes with optional rack-mount brackets. The two brackets can be installed so the system can be mounted into a standard 19" server cabinet. Please follow the procedures below to install the brackets.

- There are two brackets (in red), two grips (in green) and eight screws (in blue) for this kit.
- 2. The larger-sized bracket (in **red**) is to be installed on the left side (next to the COM port side) of the enclosure with the screws (in blue) supplied.

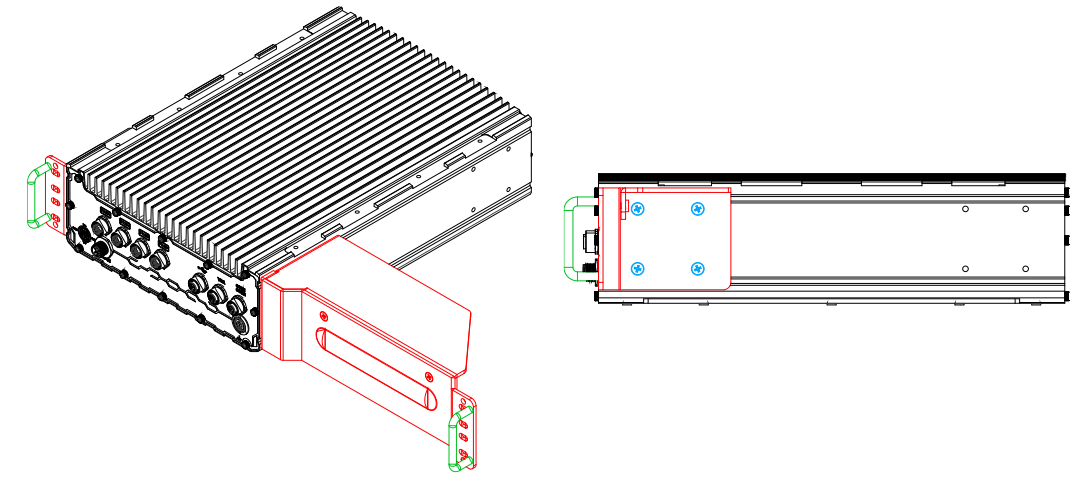

#### Left side bracket

#### Screws securing the bracket

 Secure the smaller bracket (in red) with the four screws (in blue) supplied. The grips (in green) are an optional accessory. They can be installed by securing the screws from the back of the bracket.

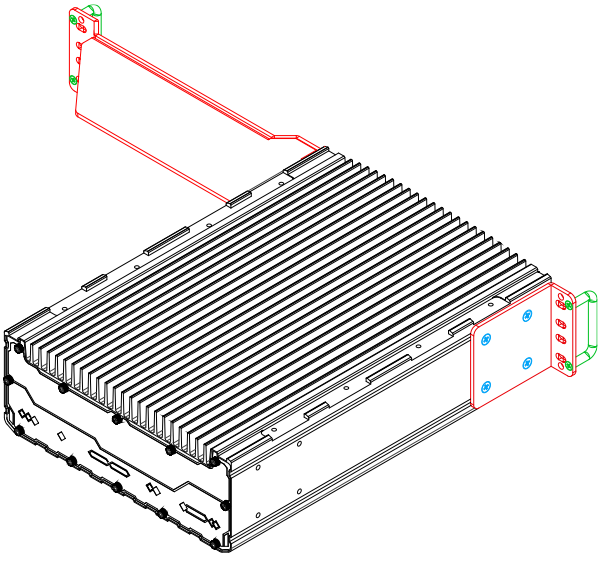

Rear view

# **4** Ignition Power Control

The ignition power control module for in-vehicle applications is a MCU-based implementation that monitors the ignition signal and reacts to turn on/off the system according to predefined on/off delay. Its built-in algorithm supports other features such as ultra-low power standby, battery-low protection, system hard-off, etc. In this section, we'll illustrate the principle of ignition power control and operation modes.

### 4.1 Principles of Ignition Power Control

The basic concept of ignition power control module is to control the timing correlation between ignition signal and system power status. A typical timing correlation is described in following diagram.

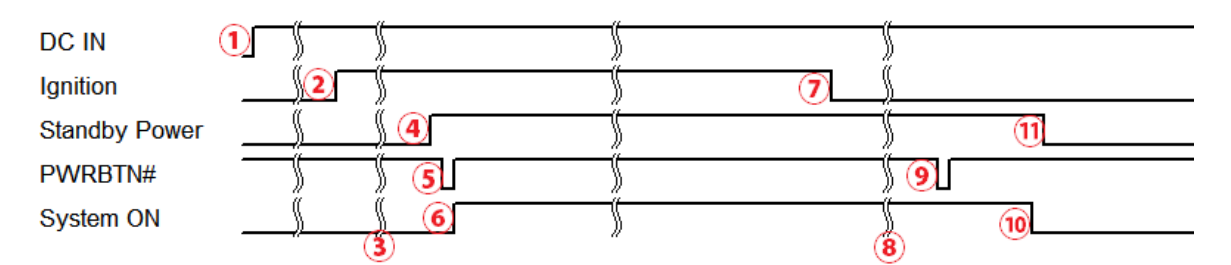

- When DC power is supplied to the system, MCU starts to periodically detect ignition signal. Note that only MCU is working at this moment and the overall power consumption is less than 2 mW.
- 2. Ignition signal is active (both 12VDC and 24VDC ignition signals are accepted).
- 3. MCU starts to count a pre-defined power-on delay.
- Once power-on delay expired, MCU turns on necessary standby power for the system (3.3VSB & 5VSB).
- 5. A PWRBTN# pulse is then issued to turn on the system (equivalent to one pressing the power button on the front panel).
- 6. The system is booting and becomes operational.
- 7. After a period of time, the ignition signal becomes inactive.
- 8. MCU starts to count a pre-defined power-off delay.
- 9. Once power-off delay expired, another PWRBTN# pulse is issued to perform a soft-off for the system (ex. a normal shutdown process for Windows system).
- 10. The system is completely shut down.
- 11.As MCU detects system is off, it turns off the standby power for the system, and operates in low power mode again (< 2mW power consumption).

### 4.2 Additional Features of Ignition Power Control

In addition to the typical timing correlation, the ignition power control module offers additional features to provide additional reliability for in-vehicle applications.

#### 1. Low battery detection

The ignition power control module continuously monitors the voltage of DC input when the system is operational. If input voltage is less than 11V (for 12VDC input) or less than 22V (for 24VDC input) over a 60-second duration, it will shut down the system automatically.

### 2. Guarded power-on/ power-off delay duration

If ignition signal goes inactive during the power-on delay duration, the ignition power control module will cancel the power-on delay process and go back to idle status. Likewise if ignition signal goes active during the power-off delay duration, the ignition power control module will cancel the power-off delay process and keep the system running.

### 3. System hard-off

In some cases, system may fail to shutdown via a soft-off operation due to system/ application halts. The ignition power control module offers a mechanism called "hard-off" to handle this unexpected condition. By detecting the system status, it can determine whether the system is shutting down normally. If not, the ignition power control module will force cut-off the system power 10 minutes after the power-off delay duration.

### 4. Smart off-delay

The ignition power control module offers two modes (mode 13 & mode 14) which have very long power-off delay duration for applications require additional off-line time to process after the vehicle has stopped. In these two modes, the ignition power control module will automatically detect the system status during the power-off delay duration. If the system has shutdown (by the application software) prior to power-off delay expiring, it will cut off the system power immediately to prevent further battery consumption.

# 4.3 Wiring Ignition Signal

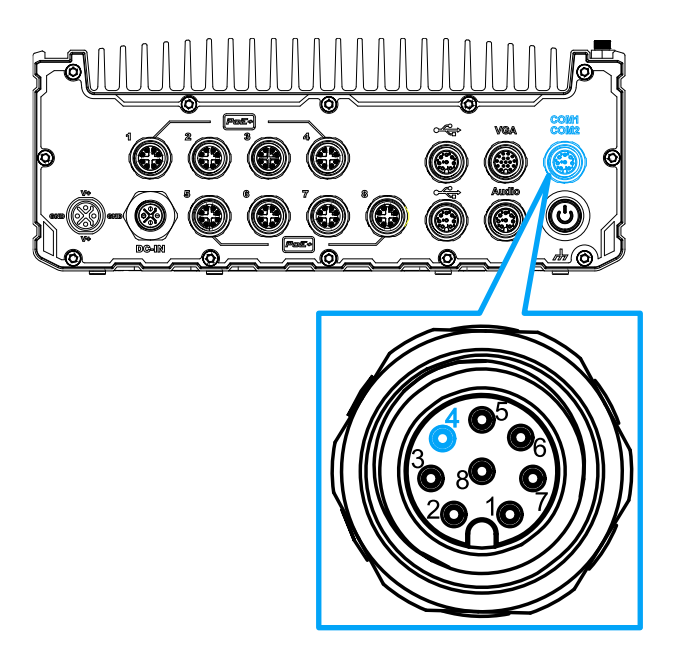

### **Connector Pin Definition**

| Signal  | M12 panel side | Wire color |
|---------|----------------|------------|
| TXD1    | 1              |            |
| RXD1    | 2              |            |
| NC      | 3              | x          |
| PWR_IGN | 4              |            |
| GND     | 5              |            |
| NC      | 6              | x          |
| RXD2    | 7              |            |
| TXD2    | 8              |            |

To have ignition power control for in-vehicle usage, you need to supply IGN signal to the system. The IGN input is located on Pin 4, within the M12 A-coded COM1/2 port. Below is the typical wiring configuration for in-vehicle applications.

- 1. Connect car Battery+ line (12V for sedan, 24V for bus/truck) to V+.
- 2. Connect car Batter-/ GND line to GND.
- 3. Connect ACC line to IGN.

### 4.4 Configure your Windows system

When applying ignition power control to your system, please make sure you've configured your Windows system to initiate a shutdown process when pressing the power button. By default, Windows 7/ 8/ 10 goes to sleep (S3) mode when power button is pressed. As sleep (S3) is not a complete shutdown behavior, the ignition control function does not recognize the finish of a normal shut down process and thus users will encounter a system hard-off (power cut-off after 10 minutes). Please configure "When I press the power button" to "Shut down" in your Windows system settings.

Power button settings

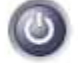

When I press the power button:

| Shut down  |  |
|------------|--|
| Do nothing |  |
| Sleep      |  |
| Hibernate  |  |
| Shut down  |  |

## 4.5 Accessing the Rotary Switch

To access the rotary switch, please refer to the section Disassembling the System.

 Please power off the system and disconnect all cables connected to the system. Place the system upside-down on a steady surface. Remove the ten (10) screws indicated, and safe keep for later use. Please separate the backplate from the system's enclosure.

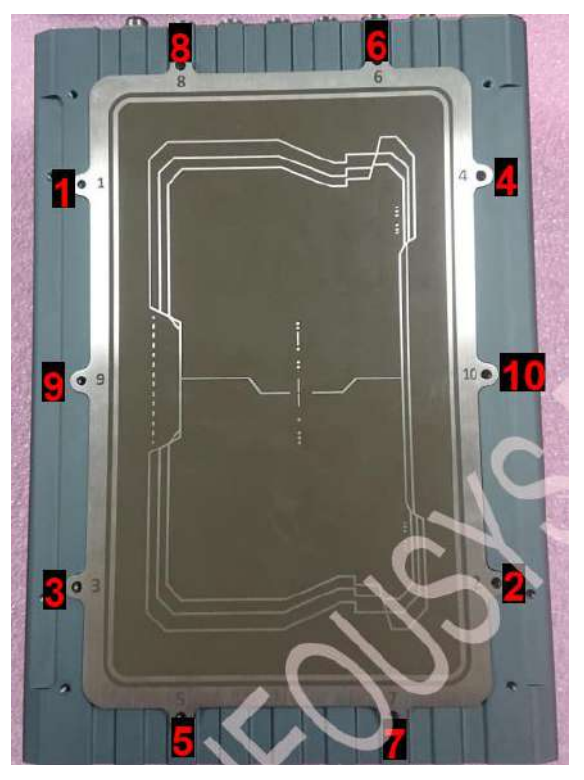

2. The ignition control rotary switch can be located on the motherboard, shown below.

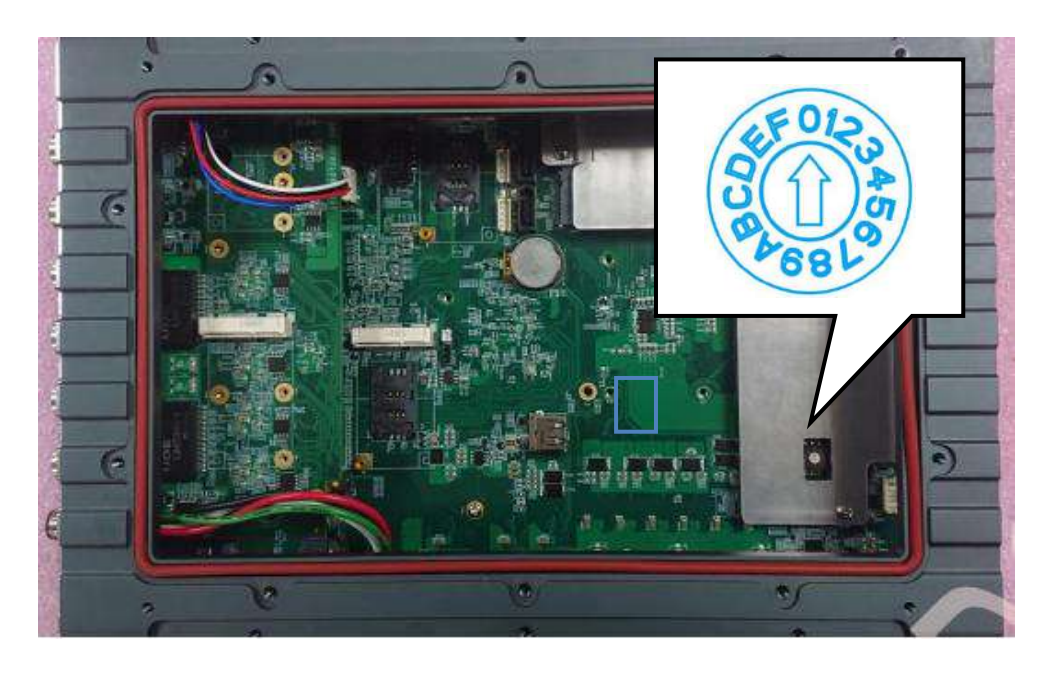

### 4.6 Operation Modes of Ignition Power Control

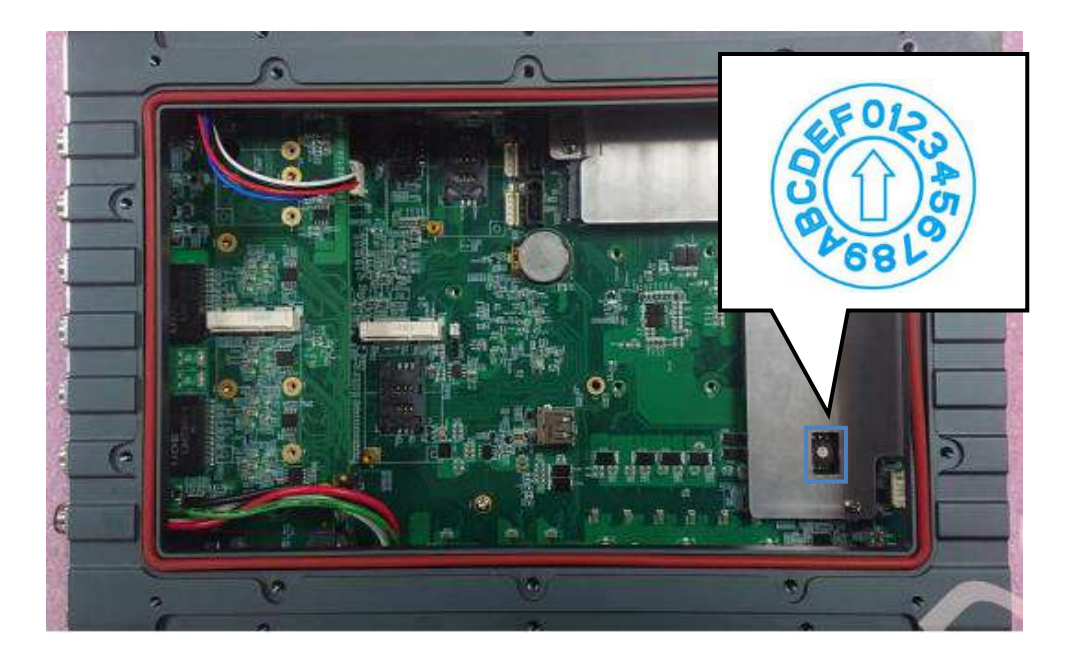

You can use the rotary switch to configure the operation mode. The system offers 16 (0~15) operation modes with different power-on/power-off delay configurations.

• Mode 0

Mode 0 is the ATX mode without power-on and power-off delay. User can only use the power button on the front panel to turn on or turn off the system.

| Mode | Power-on Delay | Power-off Delay | Hard-off Timeout |
|------|----------------|-----------------|------------------|
| 0    | N/A            | N/A             | N/A              |

Mode 1

Mode 1 is AT mode without power-on and power-off delay. The system automatically turns on when DC power is applied. A retry mechanism is designed to repeat the power-on cycle if the system fails to boot up.

| Mode | Power-on Delay | Power-off Delay | Hard-off Timeout |
|------|----------------|-----------------|------------------|
| 1    | N/A            | N/A             | N/A              |

• Mode 2

Mode 2 is designed to have a very minor power on/ off delay of 160ms for applications that requires the system to start up almost at the same as the rest of the equipment it is working in collaboration with.

| Mode | Power-on Delay | Power-off Delay | Hard-off Timeout |
|------|----------------|-----------------|------------------|
| 2    | 160ms          | 160ms           | 10 minutes       |

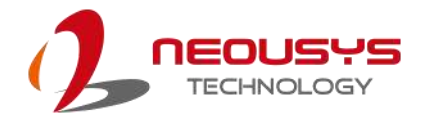

10 minutes

10 minutes

10 minutes

10 minutes

10 minutes

10 minutes

10 minutes

### Mode 3 ~ Mode 12

6

7

8

9

10 (A)

11 (B)

12 (C)

|  | supports a hard-off timeout of 10 minutes. |                |                 |                  |  |  |
|--|--------------------------------------------|----------------|-----------------|------------------|--|--|
|  | Mode                                       | Power-on Delay | Power-off Delay | Hard-off Timeout |  |  |
|  | 3                                          | 10 seconds     | 10 seconds      | 10 minutes       |  |  |
|  | 4                                          | 10 seconds     | 1 minute        | 10 minutes       |  |  |
|  | 5                                          | 10 seconds     | 5 minutes       | 10 minutes       |  |  |
|  |                                            |                |                 |                  |  |  |

1 minute

5 minutes

10 minutes

1 minute

10 minutes

30 minutes

30 minutes

Mode 3 ~ Mode 12 have various power-on delay and power-off delay. Each mode

### Mode 13 (D) / Mode 14 (E)

30 seconds

30 seconds

30 seconds

3 minutes

3 minutes

3 minutes

10 minutes

Mode 13 and Mode 14 are ignition power control modes with very long power-off delay. Both modes support the feature of "smart off-delay", which automatically detect system status during power-off delay duration and cut off system power if system is off in prior to power-off delay expired.

| Mode   | Power-on Delay | Power-off Delay | Hard-off Timeout |
|--------|----------------|-----------------|------------------|
| 13 (D) | 30 seconds     | 2 hours         | 10 minutes       |
| 14 (E) | 3 minutes      | 2 hours         | 10 minutes       |
| 15 (F) | Reserved       |                 |                  |

## 4.7 Reinstalling the Backplate

- 1. Once you have configured the ignition rotary switch, you are ready to re-secure the backplate.
- 2. Before doing so, please make sure the O-ring is properly seated in the groove around the chassis edges.
- 3. Please attached the backplate, and secure the plate using the original ten screws in the following incremental order, and at the torque force specified.

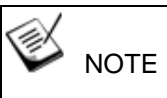

The recommended torque range for screws is 6.3 to 7.7 kgf-cm

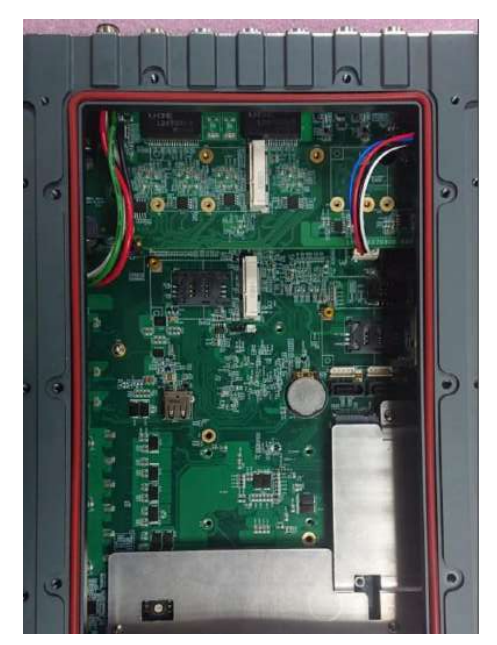

O-ring seated properly in the groove

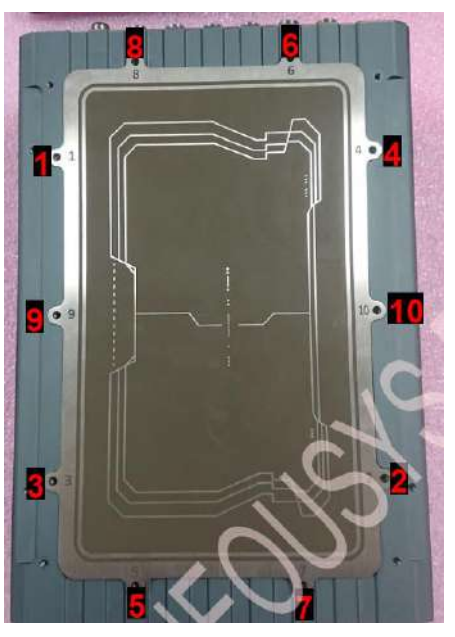

Attach the backplate, incremental screw order, and at a specified torque range (6.3 to 7.7 kgf-cm)

## 4.8 Ignition Control Setup

The following procedure demonstrates how to remove the backplate of a SEMIL-17XX series to gain access to the ignition control rotary switch.

Please power off the system and disconnect all cables connected to the system.
 Place the system upside-down on a steady surface. Remove the ten (10) screws indicated, and safe keep for later use. Please separate the backplate from the system's enclosure.

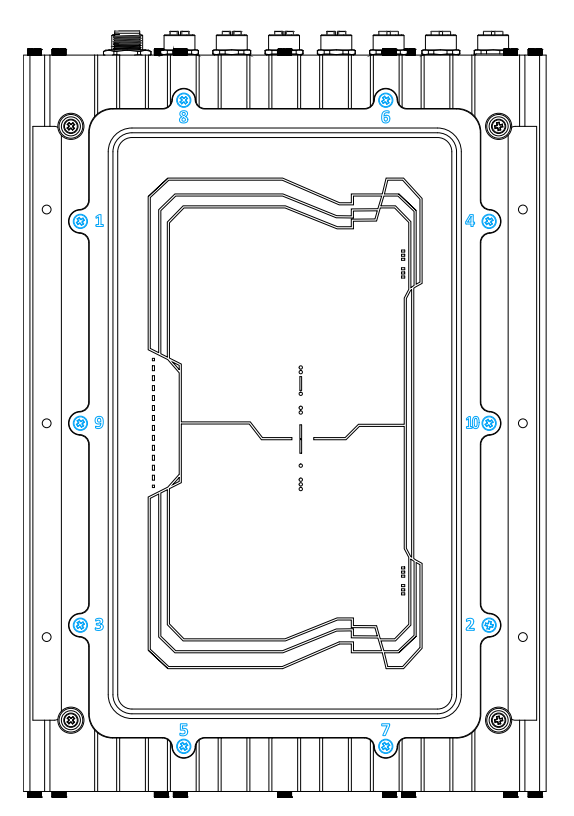

4. The ignition control rotary switch can be located on the motherboard, shown below.

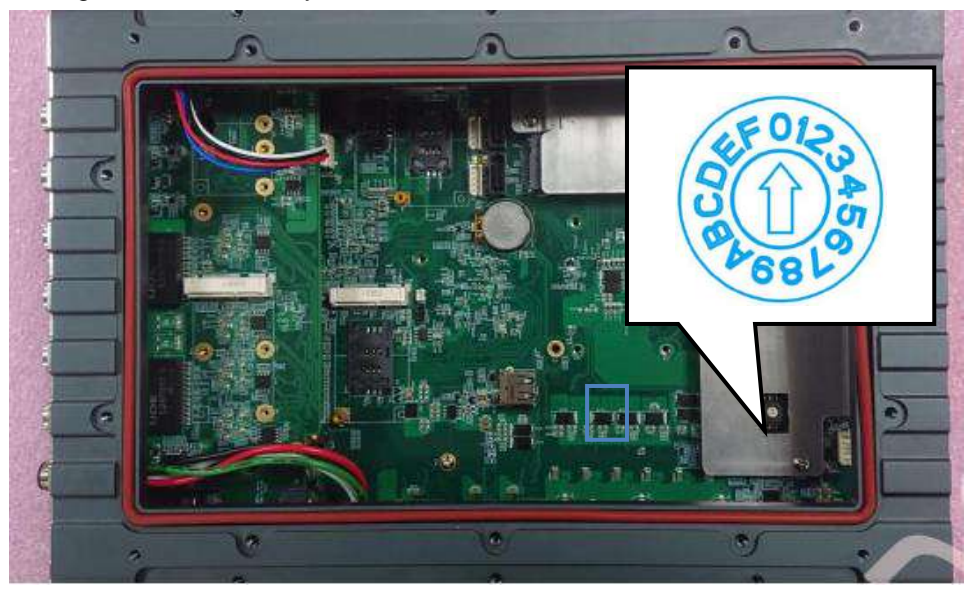

5. Operation Modes of Ignition Control

You can use the rotary switch to configure the operation mode. The system offers 16 (0~15) operation modes with different power-on/power-off delay configurations.

#### Mode 0

Mode 0 is the ATX mode without power-on and power-off delay. Users can only use the power button on the front panel to turn on or turn off the system.

| Mode | Power-on Delay | Power-off Delay | Hard-off Timeout |
|------|----------------|-----------------|------------------|
| 0    | N/A            | N/A             | N/A              |

#### Mode 1

Mode 1 is AT mode without power-on and power-off delay. The system automatically turns on when DC power is applied. A retry mechanism is designed to repeat the power-on cycle if the system fails to boot up.

| Mode | Power-on Delay | Power-off Delay | Hard-off Timeout |
|------|----------------|-----------------|------------------|
| 1    | N/A            | N/A             | N/A              |

#### Mode 2

Mode 2 is designed to have a very minor power on/ off delay of 160ms for

applications that require the system to start-up almost at the same as the rest of the equipment it is working in collaboration with.

| Mode | Power-on Delay | Power-off Delay | Hard-off Timeout |
|------|----------------|-----------------|------------------|
| 2    | 160ms          | 160ms           | 10 minutes       |

#### Mode 3 ~ Mode 12

Mode 3 ~ Mode 12 have various power-on delays and power-off delays. Each mode supports a hard-off timeout of 10 minutes.

| Mode   | Power-on Delay | Power-off Delay | Hard-off Timeout |
|--------|----------------|-----------------|------------------|
| 3      | 10 seconds     | 10 seconds      | 10 minutes       |
| 4      | 10 seconds     | 1 minute        | 10 minutes       |
| 5      | 10 seconds     | 5 minutes       | 10 minutes       |
| 6      | 30 seconds     | 1 minute        | 10 minutes       |
| 7      | 30 seconds     | 5 minutes       | 10 minutes       |
| 8      | 30 seconds     | 10 minutes      | 10 minutes       |
| 9      | 3 minutes      | 1 minute        | 10 minutes       |
| 10 (A) | 3 minutes      | 10 minutes      | 10 minutes       |
| 11 (B) | 3 minutes      | 30 minutes      | 10 minutes       |
| 12 (C) | 10 minutes     | 30 minutes      | 10 minutes       |

#### Mode 13 (D) / Mode 14 (E)

Mode 13 and Mode 14 are ignition power control modes with very long power-off delays. Both modes support the feature of "smart off-delay", which automatically

detect system status during power-off delay duration and cut off system power if the system is off before the power-off delay expires.

| Mode   | Power-on Delay | Power-off Delay | Hard-off Timeout |
|--------|----------------|-----------------|------------------|
| 13 (D) | 30 seconds     | 2 hours         | 10 minutes       |
| 14 (E) | 3 minutes      | 2 hours         | 10 minutes       |

### Mode 15 (F)

Reserved

- 6. Once you have configured the ignition rotary switch, you are ready to re-secure the backplate.
- 7. Before doing so, please make sure the O-ring is properly seated in the groove around the chassis edges.
- 8. Please attached the backplate, and secure the plate using the original ten screws in the following incremental order, and at the torque force specified.

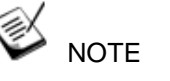

The recommended torque range for screws is 6.3 to 7.7 kgf-cm

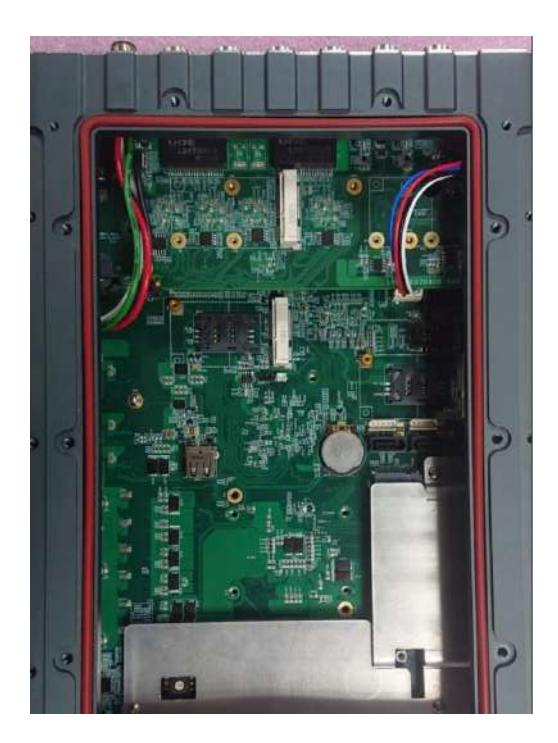

O-ring seated properly in the groove

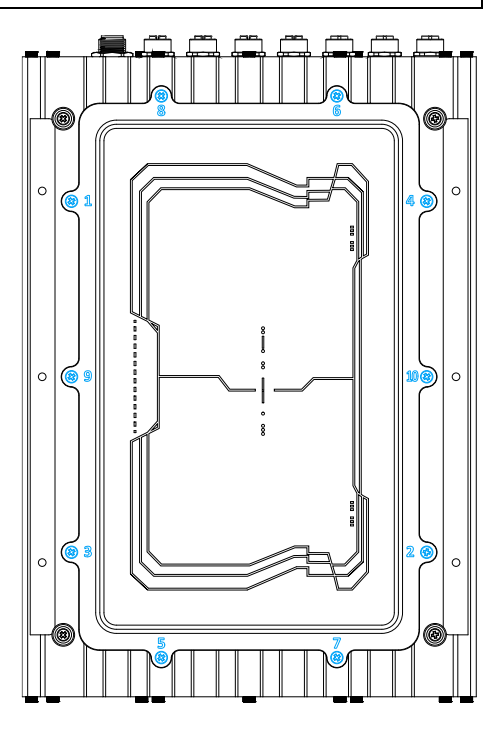

Attach the backplate, incremental screw order, and at a specified torque range (6.3 to 7.7 kgf-cm)

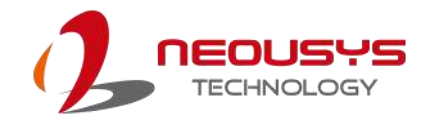

# **5** System Configuration

# 5.1 BIOS Settings

The system is shipped with factory-default BIOS settings meticulously programmed for optimum performance and compatibility. In this section, we'll illustrate some of BIOS settings you may need to modify. Please always make sure you understand the effect of change before you proceed with any modification. If you are unsure of the function you are changing, it is recommended to change one setting at a time to see its effect(s).

| nain Advanced Security Power Boot                                                                                    | EXIT                                                                                          |                                               |                                                                                  |
|----------------------------------------------------------------------------------------------------|-----------------------------------------------------------------------------------------------|-----------------------------------------------|----------------------------------------------------------------------------------|
| BIOS Version<br>Build Date                                                                                           | NV73A001. Build2004<br>04/13/2020                                                             | 13                                            | This is the help for the hour, minute,<br>second field. Valid range is from 0 to |
| Processor Type<br>System Bus Speed<br>System Hemory Speed<br>Cache RAM<br>Total Memory<br>System Time<br>System Date | Intel(R) Core(TM)<br>100 HHz<br>2133 HHz<br>2048 KB<br>16384 HB<br>[16:17:06]<br>[11/25/2020] | i7-9700E CPU @ 2.60GHz                        | 23, 0 to 59, 0 to 59. INCREASE/REDUCE : +/                                       |
|                                                                                                    |                                                                                               |                                               |                                                                                  |
| F1Help1/1 SelEsc Exit+/+ Sel                                                                                         | ect Item<br>ect Item                                                                          | F5/F6 Change Values<br>Enter Select ► SubMenu | F9 Setup Defaults<br>F10 Save and Exit                                           |

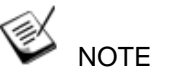

Not all BIOS settings will be discussed in this section. If a particular setting/ function you are after requires specific BIOS settings but is not discussed in this section, please contact Neousys Technical Support staff.

### 5.1.1 COM Port Configuration

The system's <u>COM1/ COM2</u> ports support RS-232 (full-duplex) mode. Another option in BIOS called "*Slew Rate*" defines how sharp the rising/falling edge is for the output signal of COM1.

| Advanced                                                              |                                                                                                    |                                               |                                         |
|-----------------------------------------------------------------------|----------------------------------------------------------------------------------------------------|-----------------------------------------------|-----------------------------------------|
| Peripheral Configuration                                              |                                                                                                    |                                               | Set COM1 as RS-232 (Full-Duplex), RS422 |
| COM1<br>HS Mode<br>Set COM1 as<br>Slew Rate<br>RS-422/485 Termination | <enabled><br/><disabled><br/><rs-232><br/><low><br/><disabled></disabled></low></rs-232></disabled></enabled> |                                               | (Full-Duplex) or KS-405 (Half-Duplex).  |
| COM2<br>HS Mode<br>Set COM2 as<br>Slew Rate<br>RS-422/485 Termination | <enabled><br/><disabled><br/><rs-232><br/><low><br/><disabled></disabled></low></rs-232></disabled></enabled> |                                               |                                         |
| COM3<br>HS Mode                                                       | <enabled><br/><d i="" sabled=""></d></enabled>                                                                | Set COM1 as                                   |                                         |
| COH4<br>HS Mode                                                       | <enabled><br/><d i="" sabled=""></d></enabled>                                                                | RS-422<br>RS-485                              |                                         |
| COM5 (for Mez10)<br>HS Mode                                           | <enab led=""><br/><d i="" led="" sab=""></d></enab>                                                           |                                               |                                         |
| COM6 (for Mezl0)                                                      | <disabled></disabled>                                                                                         |                                               |                                         |
| HD Audio                                                              | <enabled></enabled>                                                                                           |                                               |                                         |
|                                                                       |                                                                                                    |                                               |                                         |
| F1 Help<br>Esc Exit                                                   | 1/↓ Select Item<br>+/→ Select Item                                                                            | F5/F6 Change Values<br>Enter Select ▶ SubMenu | F9 Setup Defaults<br>F10 Save and Exit  |

#### To set COM port operating mode:

- 1. Press **F2** when the system boots up to enter the BIOS setup utility.
- 2. Go to [Advanced]  $\rightarrow$  [Peripheral Configuration].
- 3. Set the **[Set COM1 Mode as]** option to the desired mode.
- 4. Once set, press **F10** to save setting and exit.

#### 5.1.2 COM Port High Speed Mode

The high speed mode of each COM port effectively allows for the port's baud rate generator to operate at 8x the speed with an effective baud rate of 921,600 bps (115,200 x 8). Please refer to the following instructions on how to enable the high speed mode for your COM port (COM1 used as an example).

| Advanced                 |                            |                     |                                          |
|--------------------------|----------------------------|---------------------|------------------------------------------|
| Peripheral Configuration |                            |                     | Enable/Disable high-speed mode for COM1. |
| COM1                     | (Enabled)                  |                     | when enabled, input clock for badd rate  |
| HS Mode                  | <pre>chaldesid&gt;</pre>   |                     | Consequently band rate configured in     |
| Set CON1 as              | CDS-2325                   |                     | user's annication uill actually operate  |
| Slev Rate                | slines                     |                     | at 8x sneed. This ontion allows a        |
| RS-422/485 Termination   | <d i="" led="" sab=""></d> |                     | maximal baud rate of 921,600 bps         |
|                          |                            |                     | (115, 200 x 8) for COH1.                 |
| COM2                     | <enabled></enabled>        |                     |                                          |
| HS Hode                  | <disabled></disabled>      |                     |                                          |
| Set COM2 as              | <rs-232></rs-232>          |                     |                                          |
| Slew Rate                | <low></low>                |                     |                                          |
| RS-422/485 Termination   | <disabled></disabled>      |                     |                                          |
| COM3                     | <enabled></enabled>        |                     |                                          |
| HS Mode                  | <disabled></disabled>      | HS Mode             |                                          |
| COM4                     | <enabled></enabled>        | Disabled            |                                          |
| HS Hode                  | <disabled></disabled>      | Enabled             |                                          |
| COM5 (for Hezlo)         | <enabled></enabled>        |                     |                                          |
| HS Mode                  | <disabled></disabled>      |                     |                                          |
| COM6 (for Hezlo)         | <disabled></disabled>      |                     |                                          |
| HD Audio                 | <enabled></enabled>        |                     |                                          |
|                          |                            |                     |                                          |
|                          |                            |                     |                                          |
|                          |                            |                     |                                          |
|                          |                            |                     |                                          |
|                          |                            |                     |                                          |
|                          |                            |                     |                                          |
| F1                       |                            |                     |                                          |
| FI Help<br>Esc Exit      | F/→ Select Item            | F57F6 Change Values | FV Setup Defaults                        |
|                          | VERGE FILLI                |                     | IN VOIC ON LAIL                          |

#### To set COM port high speed mode:

- 1. Press **F2** when the system boots up to enter the BIOS setup utility.
- 2. Go to [Advanced] > [Peripheral Configuration].
- 3. Enable or set the [Set COM1 Mode as] option to the desired mode.
- 4. Highlight **[HS Mode]** and press ENTER to bring up options, highlight **[Enable]** and press ENTER.
- 5. Once set, press **F10** to save setting and exit.

### 5.1.3 Delay for PEG Initialization

This setting offers delay in milliseconds for PEG port initialization and PCI enumeration. By increasing the delay value, it may eliminate compatibility issue(s) with some PCIe add-on cards.

| Advanced               |                               |                                         |
|------------------------|-------------------------------|-----------------------------------------|
| PEG Port Configuration |                               | Delay in milli-seconds for PEG port     |
| x8 PEG Port            | Not Present                   | Increasing this value may beln to       |
| Enable Root Port       | <enabled></enabled>           | eliminate compatibility issue with some |
| May Link Speed         | Auto                          | DC lo add-on carde                      |
|                        | shu to?                       |                                         |
| v8 PEG Port            | Not Present                   |                                         |
| Enable Root Port       | <enabled></enabled>           |                                         |
| May Link Sneed         |                               |                                         |
|                        | shu tor                       |                                         |
|                        |                               |                                         |
| Delay for PEG Init     | [100]                         |                                         |
|                        |                               |                                         |
|                        | [Yes] [No]                    |                                         |
|                        |                               |                                         |
|                        |                               |                                         |
|                        |                               |                                         |
|                        |                               |                                         |
|                        |                               |                                         |
|                        |                               |                                         |
|                        |                               |                                         |
|                        |                               |                                         |
|                        |                               |                                         |
|                        |                               |                                         |
|                        |                               |                                         |
|                        |                               |                                         |
| F1 Help                | t Item F5/F6 Change Values    | F9 Setup Defaults                       |
| Esc Exit +/+ Select    | t Item Enter Select ► SubMenu | F10 Save and Exit                       |

#### To set PEG delay in milliseconds:

- 1. When system boots up, press F2 to enter BIOS setup utility.
- Go to [Advanced] > [System Agent (SA) Configuration] > [PEG Port Configuration] > [Delay for PEG Init] and press ENTER.
- 3. A small window appears and you may enter a maximum delay value of up to 30,000ms.
- 4. When done, press F10 to "Exit Saving Changes"

### 5.1.4 SATA Configuration

The SATA controller of your system supports two (2) operating modes: AHCI and Intel RST Premium With Intel Optane System Acceleration mode. The AHCI mode, which exposes SATA's advanced capabilities such as hot swapping and native command queuing, is supported in several later version of operating systems. The Intel RST Premium With Intel Optane System Acceleration mode allows the user to greatly accelerate SATA hard drive read/ write speeds by installing an Optane memory into the M.2 slot. Please refer to the section "Intel RST Premium With Intel Optane System Acceleration" for details.

| Advanced                                                                                                    |                            |                                                                                                 |                                               |                                        |
|----------------------------------------------------------------------------------------------------|----------------------------|-------------------------------------------------------------------------------------------------|-----------------------------------------------|----------------------------------------|
| SATA And RST Configuration                                                                                                    |                            |                                                                                                 |                                               | Determines how SATA controller(s)      |
| SATA Controller(s)<br>SATA Mode Selection                                                                                      | د<br>د                     | <enabled><br/><ahcl></ahcl></enabled>                                                           |                                               | operate.                               |
| SATA Port #1<br>Port Enable/Disable<br>SATA Device Type<br>SATA Port #2<br>Port Enable/Disable<br>Hot Plug<br>SATA Device Type | E                          | Empty<br>SEnabled><br>SHard Disk Drive><br>Empty<br>SEnabled><br>Oisabled><br>SHard Disk Drive> |                                               |                                        |
| mSATA<br>Port Enable/Disable<br>SATA Device Type<br>M.2 2242 B-key<br>Port Enable/Disable<br>SATA Device Type                  | AHCI<br>Intel R            | SATA Hode<br>ST Premium With Inte<br>«Solid State Drive»                                        | e Selection<br>el Optane System Acceler       | ration                                 |
| M.2 2280 H-key<br>Port Enable/Disable<br>SATA Device Type                                                                      | E                          | Empty<br>≪Enabled><br>«Solid State Drive>                                                       |                                               |                                        |
| F1 Help<br>Esc Exit                                                                                                    | 1/1 Select  <br>+/+ Select | l tem<br>I tem                                                                                  | F5/F6 Change Values<br>Enter Select ► SubMenu | F9 Setup Defaults<br>F10 Save and Exit |

Recommended SATA controller mode settings:

- If you're using Windows 10, or Linux with kernel 4.15.18 or later, you can select
  AHCI mode for better performance.
- If you are looking for faster hard drive read/ write performance, please install an SSD (M.2, mPCIe, SATA) or install an Intel<sup>®</sup> Optane<sup>™</sup> memory for hard drive acceleration.

#### To set SATA controller mode:

- 1. When system boots up, press F2 to enter BIOS setup utility.
- 2. Go to [Advanced] > [SATA Configuration].
- 3. Highlight the SATA, mSATA or M.2 port you wish to set and press ENTER to bring up setting options. Scroll to and highlight the setting you wish to set and press ENTER.

| Advanced                                                                |                          |                                              |                                               |                                                                                |
|-------------------------------------------------------------------------|--------------------------|----------------------------------------------|-----------------------------------------------|--------------------------------------------------------------------------------|
| SATA And RST Configuration                                              |                          |                                              |                                               | Identify the SATA port is connected to<br>Solid State Drive or Hard Disk Drive |
| SATA Controller(s)<br>SATA Mode Selection                               |                          | Enabled><br>AHCl>                            |                                               |                                                                                |
| SATA Port #1<br>Port Enable/Disable<br>SATA Device Type<br>SATA Port #2 | E                        | impty<br>Enabled><br>Hard Disk Drive>        |                                               |                                                                                |
| Hot Plug<br>SATA Device Type                                            | •<br>•                   | Enabled><br>Disabled><br>Hard Disk Drive>    |                                               |                                                                                |
| mSATA<br>Port Enable/Disable<br>SATA Device Type                        | E                        | Empty<br>Enabled> SATA<br>Solid Stat         | Device Type                                   |                                                                                |
| M.2 2242 B-key<br>Port Enable/Disable<br>SATA Device Type               | E                        | Empty Solid<br>Enabled><br>Solid State Drive | State Drive                                   |                                                                                |
| M.2 2280 M-key<br>Port Enable/Disable<br>SATA Device Type               | E                        | mpty<br>∉nabled><br>Solid State Drive        | >                                             |                                                                                |
| F1 Help<br>Esc Exit                                                     | 1/↓ Select<br>+/→ Select | ltem<br>ltem                                 | F5/F6 Change Values<br>Enter Select ► SubMenu | F9 Setup Defaults<br>F10 Save and Exit                                         |

- 4. Repeat step 3 to set other SATA ports.
- 5. Press F10 to "Exit Saving Changes".

### 5.1.5 TPM Availability

Trusted Platform Module (TPM) is a hardware-based cryptoprocessor to secure hardware by integrating cryptographic keys into devices. The system is designed with on-board TPM 2.0 module. As TPM 2.0 requires 64-bit Windows 10 with UEFI boot mode, it is enabled in BIOS by default.

| Main Advanced Security Power Boot                                                                                                    | Exit                                                                                                    |                                     |
|----------------------------------------------------------------------------------------------------|----------------------------------------------------------------------------------------------------|-------------------------------------|
| Current TPM Device<br>TPM State<br>TPM Active PCR Hash Algorithm<br>TPM Hardware Supported Hash Algorithm<br>BlOS Supported Hash Algorithm<br>TrEE Protocol Version<br>TPM Availability<br>TPM Operation<br>Clear TPM | <tpm (ftpm)="" 2.0=""><br/>All Hierarchies Enabled, Owned<br/>SHA1, SHA256<br/>SHA1, SHA256<br/>SHA1, SHA256, SM3_256<br/>&lt;1.1&gt;<br/><available><br/><no operation=""><br/>[ ]</no></available></tpm> | When Hidden, don't exposes TPM to O |
| Supervisor Password                                                                                                    | Not Installed                                                                                                    |                                     |
| Set Supervisor Password                                                                                                    | TPH Availability<br>Available<br>Hidden                                                                                                    |                                     |
| F1 Help 1/4 Selec                                                                                                    | t Item F5/F6 Change Values                                                                                                    | F9 Setup Defaults                   |
| Esc Exit +/+ Selec                                                                                                    | t Item — Enter Select ▶ SubMenu                                                                                                    | FIO Save and Exit                   |

To enable TMP availability:

- 1. When system boots up, press F2 to enter BIOS setup utility.
- 2. Go to **[Security] > [TPM Availability]**, press Enter to bring up Options, Available/ Hidden.
- 3. Highlight your selection, press Enter and press F10 to "Exit Saving Changes".
#### 5.1.6 Auto Wake on S5

When the system is set to operate in S5 state, the user can specify a time to turn on the system, daily or monthly.

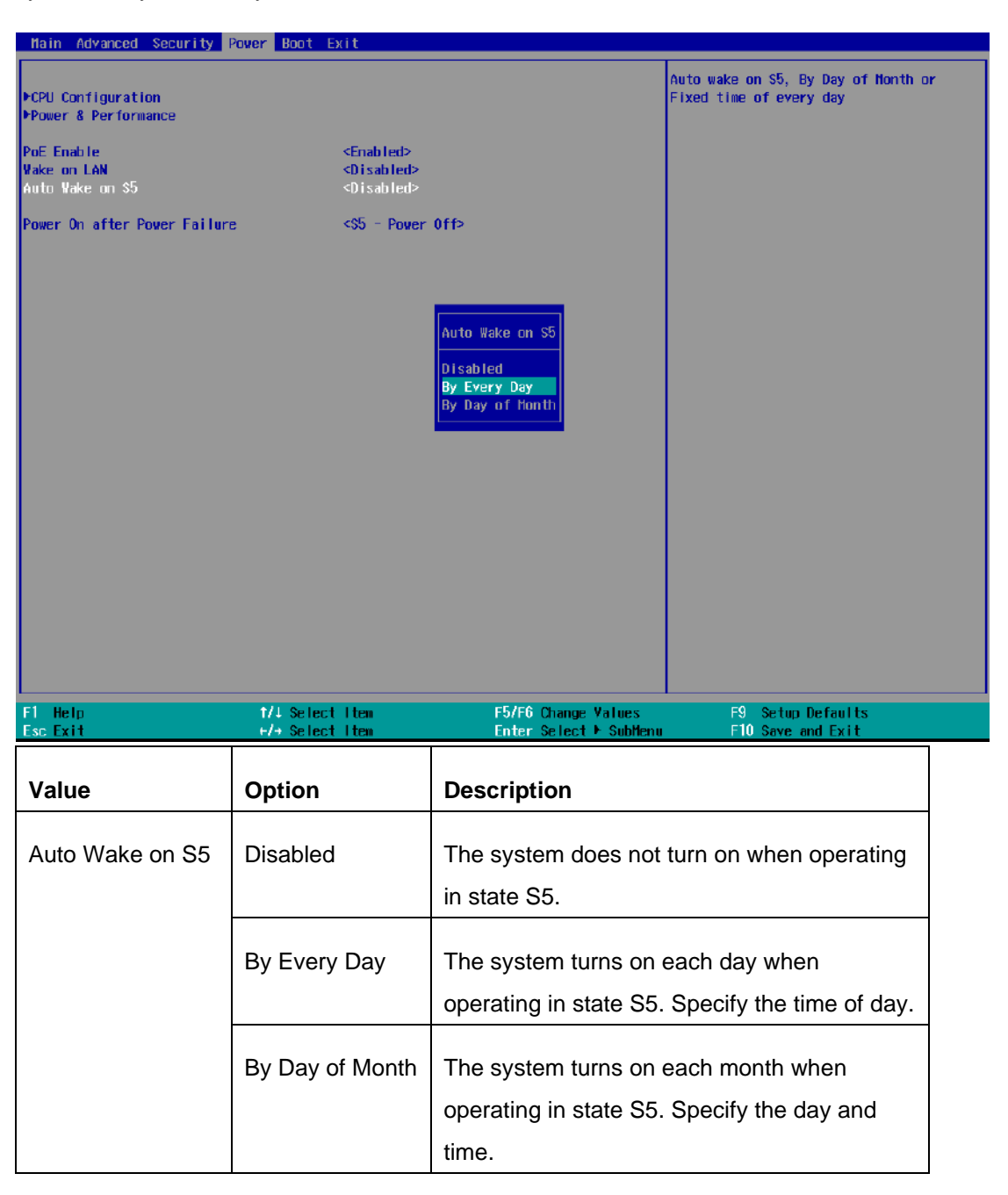

Highlight your selection, press ENTER and press F10 to "Exit Saving Changes".

#### 5.1.7 Power On After Power Failure Option

This option defines the behavior of system series when DC power is supplied.

| Main Advanced Security                       | Power Boot Exit                                                                                        |                                                         |                                                                                              |
|----------------------------------------------|----------------------------------------------------------------------------------------------------|---------------------------------------------------------|----------------------------------------------------------------------------------------------|
| ▶CPU Configuration<br>▶Power & Performance   |                                                                                                    |                                                         | Specify what state to go to when power<br>is re-applied after a power failure (G3<br>state). |
| PoE Enable<br>Vake on LAN<br>Auto Vake on S5 | <enabled><br/><disabled<br><disabled< td=""><td>&gt;</td><td></td></disabled<></disabled<br></enabled> | >                                                       |                                                                                              |
| Power On after Power Failur                  | e <\$5 - Pow                                                                                           | er Off>                                                 |                                                                                              |
|                                              | Po<br>SO<br>SS                                                                                         | wer On after Power Failure<br>- Power On<br>- Power Off |                                                                                              |
| F1 Help<br>Esc Exit                          | 1/↓ Select Item<br>←/→ Select Item                                                                     | F5/F6 Change Values<br>Enter Select ト SubMenu           | F9 Setup Defaults<br>F10 Save and Exit                                                       |
| Value                                        | Description                                                                                            |                                                         |                                                                                              |
| S0 – Power On                                | System is power                                                                                        | ed on when DC power is                                  | supplied.                                                                                    |
| S5 – Power Off                               | System is kept ir                                                                                      | n off state when DC powe                                | er is supplied.                                                                              |

To set "Power On after Power Failure" option:

- 1. When system boots up, press F2 to enter BIOS setup utility.
- 2. Go to [Power] > [Power On after Power Failure].
- Scroll down to highlight [Power On after Power Failure], press ENTER to bring up setting options, S0 – Power On or S5 – Power Off, and press ENTER to select the setting.
- 4. Press F10 to "Exit Saving Changes".

#### 5.1.8 Power & Performance (CPU SKU Power Configuration)

The system supports various 8th Gen Coffee Lake LGA1151 CPUs. A unique feature, **"SKU Power Config**" is implemented in BIOS to allow users to specify user-defined SKU power limit. Although the system is designed to have best thermal performance with CPUs of 35W TDP, you can install a 65W CPU and limit its SKU power (to 35W) to obtain more computing power. This feature gives you the flexibility of CPU selection and great balance between computing power and operating temperature range.

| Flower                                                                  |                                                              |                                                                                                   |
|-------------------------------------------------------------------------|--------------------------------------------------------------|---------------------------------------------------------------------------------------------------|
| Power & Performance                                                     | Late1(D) Cove(TH) :7-0700E CDU 0 2 60CUz                     | Configure SKU power limit according to<br>performance consideration and operating<br>conviruement |
| Package TDP Linit                                                       | 65 W                                                         | environment.                                                                                      |
| SKU Power Config                                                        | <Мак. TDP>                                                   |                                                                                                   |
| PCPU - Pover & Performance Control<br>PGT - Power & Performance Control | SKU Pover Config<br>Hax. TDP<br>45 W<br>35 W<br>25 W<br>15 W |                                                                                                   |
| F1 Help t/4 Select                                                      | : Item F5/F6 Change Values                                   | F9 Setup Defaults                                                                                 |
| Esc Exit +/+ Select                                                     | t Item — Enter Select⊁SubMenu                                | F10 Save and Exit                                                                                 |

To configure the CPU SKU power limit:

- 1. When the system boots up, press F2 to enter BIOS setup utility.
- 2. Go to [Power]  $\rightarrow$  [Power & Performance].
- 3. Select a proper value of SKU power limit for [SKU Power Config] option.
- 4. Press F10 to "Exit Saving Changes".

#### 5.1.9 Wake on LAN Option

Wake-on-LAN (WOL) is a mechanism which allows you to turn on your System series via Ethernet connection. To utilize Wake-on-LAN function, you have to enable this option first in BIOS settings. Please refer "<u>Powering On Using Wake-on-LAN</u>" to set up the system.

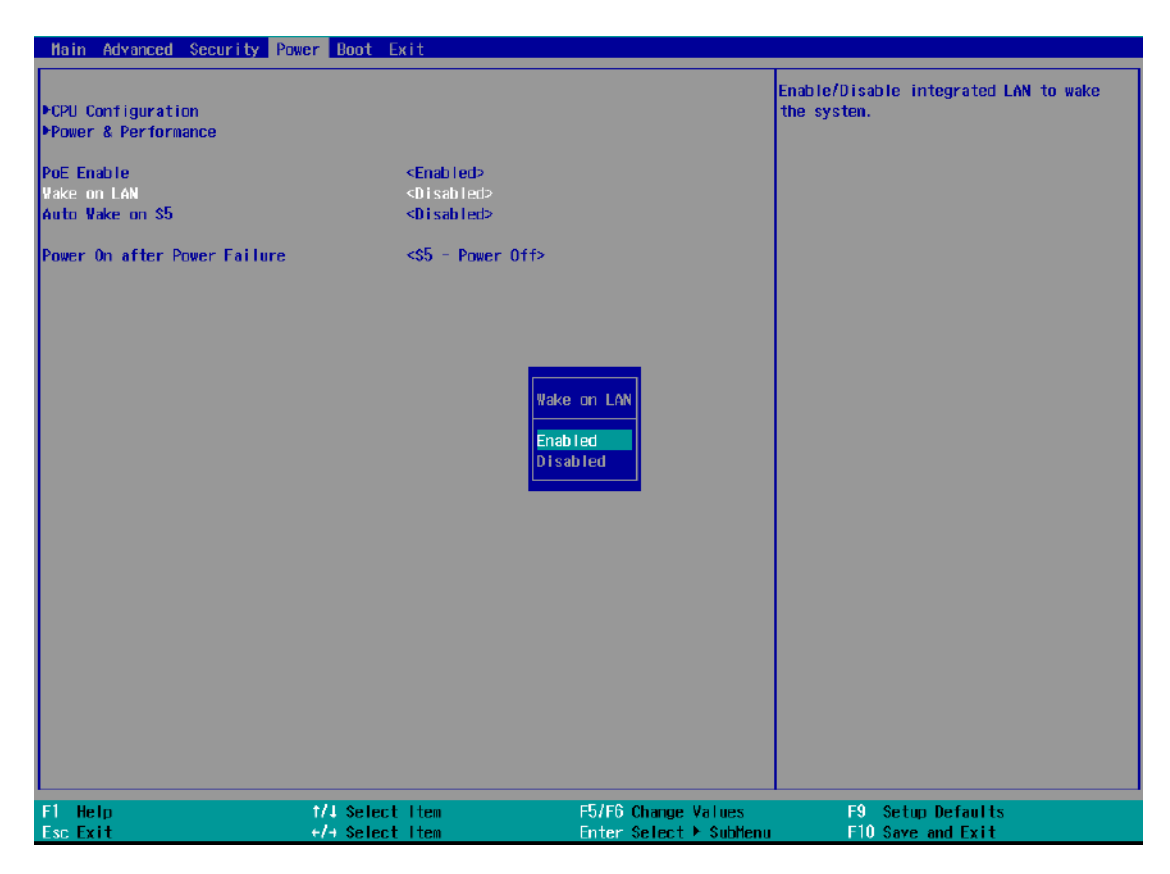

To enable/disable "Wake on LAN" option:

- 1. When system boots up, press F2 to enter BIOS setup utility.
- 2. Go to [Power] > [Wake on LAN].
- 3. Press Enter to bring up setting options, scroll to the setting you desire and press Enter to set.
- 4. Press F10 to "Exit Saving Changes.

#### 5.1.10 Boot Menu

The Boot menu in BIOS allows you to specify the system's boot characteristics by setting bootable device components (boot media) and method. Or, you may press F12 upon system start up and select a device you wish boot from.

| Hain Advanced Security                                                                                                    | Power Boot Exit                                                                                                    |                                                                                                    |                                                                                                    |
|----------------------------------------------------------------------------------------------------|----------------------------------------------------------------------------------------------------|----------------------------------------------------------------------------------------------------|----------------------------------------------------------------------------------------------------|
| Boot Type<br>Quick Boot<br>Quict Boot<br>Network Stack<br>PXE Boot Capability<br>Add Boot Options<br>ACP1 Selection<br>USB Boot<br>EF1 Device First<br>Timeout<br>Automatic Failover<br>WDT for Booting<br>PLegmoy | <ul> <li>Clual Boot</li> <li>Cnabled&gt;</li> <li>Clisabled&gt;</li> <li>Clisabled&gt;</li> <li>Clisabled&gt;</li> <li>Clast&gt;</li> <li>Capi5.0&gt;</li> <li>Cnabled&gt;</li> <li>Clisabled&gt;</li> <li>(3)</li> <li>(0) sabled&gt;</li> <li>(3) sabled&gt;</li> <li>(4) sabled&gt;</li> <li>(3)</li> <li>(4) sabled&gt;</li> </ul> | fyne>                                                                                                    | Legacy Boot Order Settings                                                                                                    |
|                                                                                                    |                                                                                                    |                                                                                                    |                                                                                                    |
| Fl Help<br>Esc. Exit                                                                                                    | 1/1 Select item<br>+/4 Select item                                                                                                    | F5/F6 Change Values<br>Enter Select > Subhenu                                                                                                    | F9 Setup Defaults<br>F10 Save and Exit                                                                                                    |
| F1 Help<br>Est Exit                                                                                                    | 1/1 Select Iten<br>+/4 Select Iten<br>Option                                                                                                    | F5/F6 Change Values<br>Enter Select * Subferio<br>Description                                                                                                    | F9 Setup Defauits<br>F10 Save and Exit                                                                                                    |
| F1     Help       Est Exit       Value       Boot Type                                                                                                    | 1/1 Select 1ter       +/4 Select 1ter       Option       Dual Boot Type                                                                                                    | F5/F6 Change Values       Enter Select > Subtemu       Description       Both legacy and EFI b                                                                                                    | F9 Setup Defaults<br>F10 Save and Exit                                                                                                    |
| El Heip<br>Esc Exit<br>Value<br>Boot Type                                                                                                    | 1/1 Select 1 ten       -/- Select 1 ten       Option       Dual Boot Type                                                                                                    | Ef5/F6 Change Values<br>Enter Select > Subtem           Description           Both legacy and EFI to<br>approved as boot mer                                                                                                    | 59 Setup Defaults<br>F10 Save and Exit                                                                                                    |
| F1     Heip       Esc. Exit       Value       Boot Type                                                                                                    | 1/1: Select 1 tes       Option       Dual Boot Type       Legacy Boot                                                                                                    | Ef5/F6 Change Values<br>Enter Select * Subtem           Description           Both legacy and EFI Is<br>approved as boot med           Only legacy boot med                                                                                                    | P9 Setup Defaults<br>F10 Save and Exit                                                                                                    |
| Fl Help<br>Esc Exit<br>Value<br>Boot Type                                                                                                    | 1/1: Select 1 tes       Option       Dual Boot Type       Legacy Boot       Type                                                                                                    | Ef5/F6 Change Values<br>Enter Select * Subtem         Description         Both legacy and EFI k<br>approved as boot meet<br>Only legacy boot meet<br>boot media.                                                                                                    | P9 Setup Defaults<br>F10 Save and Exit                                                                                                    |
| Value<br>Boot Type                                                                                                    | 1/1: Select 1 test         Option         Dual Boot Type         Legacy Boot         Type         UEFI Boot Type                                                                                                    | Ef5/F6 Change Values<br>Enter Select * Subtem         Description         Both legacy and EFI k<br>approved as boot med<br>Only legacy boot med<br>boot media.         Only UEFI boot medi                                                                                                    | P9 Setup Defaults<br>F10 Save and Exit                                                                                                    |
| Value<br>Boot Type                                                                                                    | 1/1: Select 1 tes         Option         Dual Boot Type         Legacy Boot         Type         UEFI Boot Type                                                                                                    | Effect Change Values         Enter Select > Subleme         Description         Both legacy and EFI Is         approved as boot media         Only legacy boot media.         Only UEFI boot media         boot media.                                                                                                    | P9 Setup Defaults<br>F10 Save and Exit                                                                                                    |
| Eac. Exit         Value         Boot Type         Quick Boot                                                                                                    | 1/1: Select 1 ten         Option         Dual Boot Type         Legacy Boot         Type         UEFI Boot Type         Enabled                                                                                                    | Description         Both legacy and EFI to approved as boot media.         Only legacy boot media.         Only UEFI boot media.         The system starts up                                                                                                    | P9       Setter Defaults         F10       Save and Exit         cooot media listed are         dia.         dia listed are approved as         a listed are approved as         faster because BIOS skips                                                                                                    |
| Ext Here         Value         Boot Type         Quick Boot                                                                                                    | 1/1: Select 1 ten         Option         Dual Boot Type         Legacy Boot         Type         UEFI Boot Type         Enabled                                                                                                    | ISING Change Values<br>Enter Select > Subtem         Description         Both legacy and EFI to<br>approved as boot med         Only legacy boot media.         Only UEFI boot media         boot media.         The system starts up<br>various hardware fun                                                                                                    | P9 Setter Defaults<br>F10 Save and Exit<br>poot media listed are<br>dia.<br>dia listed are approved as<br>a listed are approved as<br>faster because BIOS skips<br>ction tests                                                                                                    |
| Ext Boot         Value         Boot       Type         Quick       Boot                                                                                                    | 1/1: Select 1 test         Option         Dual Boot Type         Legacy Boot         Type         UEFI Boot Type         Enabled         Disabled                                                                                                    | ISING Change Values<br>Enter Select > Subtem         Description         Both legacy and EFI k<br>approved as boot meet<br>Only legacy boot meet<br>boot media.         Only UEFI boot medi<br>boot media.         Only UEFI boot medi<br>boot media.         The system starts up<br>various hardware fun         The system starts up                                                                                                   | P9       Setter Defaults         F10       Save and Exit         cooot media listed are         dia.         dia listed are approved as         a listed are approved as         faster because BIOS skips         ction tests         slower because BIOS goes                                                                                                    |
| Ext Boot         Value         Boot       Type         Quick       Boot                                                                                                    | 1/1: Select 11ee         Option         Dual Boot Type         Legacy Boot         Type         UEFI Boot Type         Enabled         Disabled                                                                                                    | E5/F6 Change Values<br>Enter Select > Subition         Description         Both legacy and EFI I         approved as boot media         Only legacy boot media.         Only UEFI boot media         boot media.         The system starts up         various hardware fun         The system starts up         through various hardware                                                                                                  | P9 Setep Defaults<br>F10 Save and Exit<br>Dooot media listed are<br>dia.<br>dia listed are approved as<br>a listed are approved as<br>faster because BIOS skips<br>ction tests<br>slower because BIOS goes<br>ware functions tests                                                                                                    |
| Value         Boot Type         Quick Boot         Quick Stack                                                                                                    | 1/1: Select 11ee         Option         Dual Boot Type         Legacy Boot         Type         UEFI Boot Type         Enabled         Disabled         Enabled                                                                                                    | ISING Change Values<br>Enter Select > Subtem         Description         Both legacy and EFI Is<br>approved as boot med<br>boot media.         Only legacy boot med<br>boot media.         Only UEFI boot medi<br>boot media.         The system starts up<br>various hardware fun         The system starts up<br>through various hardware         The system starts up         The system is availab                                    | P9       Setter Defaults         F10       Save and Exit         cooot media listed are       dia.         dia.       dia listed are approved as         a listed are approved as       faster because BIOS skips         ction tests       slower because BIOS goes         ware functions tests       ole for network access                                                                                          |
| Fill Heim         Value         Boot Type         Quick Boot         Quick Boot         Network Stack                                                                                                    | 1/1: Select 11ee         Option         Dual Boot Type         Legacy Boot         Type         UEFI Boot Type         Enabled         Disabled         Enabled                                                                                                    | ISING Change Values<br>Enter Select > Subtem         Description         Both legacy and EFI I         approved as boot med         Only legacy boot med         boot media.         Only UEFI boot medi         boot media.         The system starts up         various hardware fun         The system starts up         through various hardware         The system is availab         using UEFI.                                    | P9 Setep Defaults<br>F10 Save and Exit<br>Dooot media listed are<br>dia.<br>dia listed are approved as<br>a listed are approved as<br>faster because BIOS skips<br>ction tests<br>slower because BIOS goes<br>ware functions tests<br>ole for network access                                                                                                    |
| Value         Boot Type         Quick Boot         Network Stack                                                                                                    | 1/1: Select 1 test         Option         Dual Boot Type         Legacy Boot         Type         UEFI Boot Type         Enabled         Disabled         Enabled         Disabled                                                                                                    | IS/F6 Change Values<br>Enter Select > Subtem         Description         Both legacy and EFI to<br>approved as boot media         Only legacy boot media.         Only UEFI boot media         Donly UEFI boot media.         The system starts up<br>various hardware fun         The system starts up<br>through various hardware fun         The system is availab         using UEFI.         The system is not availab               | P9       Setter Defaults         F10       Sever and Exit         cooot media listed are       dia.         dia.       dia         dia listed are approved as       a         a listed are approved as       faster because BIOS skips         ction tests       slower because BIOS goes         ware functions tests       ole for network access         ailable for network access       ailable for network access |
| Value         Boot Type         Quick Boot         Network Stack                                                                                                    | 1/1: Select 1 test         Option         Dual Boot Type         Legacy Boot         Type         UEFI Boot Type         Enabled         Disabled         Disabled         Disabled                                                                                                    | IS/F6 Change Values         Description         Both legacy and EFI I         approved as boot meet         Only legacy boot meet         boot media.         Only UEFI boot medi         boot media.         The system starts up         various hardware fun         The system starts up         through various hardware fun         The system is availab         using UEFI.         The system is not availab         using UEFI. | P9 Setter Defaults<br>F10 Save and Exit<br>poot media listed are<br>dia.<br>dia listed are approved as<br>a listed are approved as<br>faster because BIOS skips<br>ction tests<br>slower because BIOS goes<br>ware functions tests<br>ble for network access                                                                                                    |

| capability       |                    | eXecution Environment (PXE) is not supported     |
|------------------|--------------------|--------------------------------------------------|
|                  | Enabled            | By enabling the PXE boot, one can choose to      |
|                  |                    | boot via I219 Only/ I210 Only or All NICs.       |
| Add Boot Options | First              | Newly detected boot media are placed at the top  |
|                  |                    | of the boot order.                               |
|                  | Last               | Newly detected boot media are placed at the      |
|                  |                    | bottom of the boot order.                        |
| ACPI Selection   | 1.0B/ 3.0/ 4.0/    | Advanced Configuration and Power Interface       |
|                  | 5.0/ 6.0           | allows the operating system to control system    |
|                  |                    | power management                                 |
| USB Boot         | Enabled            | Allow boot from bootable USB devices.            |
|                  | Disabled           | Does not allow boot from bootable USB devices    |
| EFI Device First | Enabled            | Set to boot bootable EFI media first.            |
|                  | Disabled           | Will not boot bootable EFI media first.          |
| Timeout          | 1, 2, 3, etc (in   | Boot delay time in seconds to give the user time |
|                  | seconds)           | to activate the hotkey to access the BIOS        |
| Automatic        | Enabled            | Automatically checks for the next bootable       |
| Failover         |                    | device when the set default device fails.        |
|                  | Disabled           | Will only boot from the designated device.       |
| WDT for          | Disabled, 1, 3, 5, | WDT ensures a successful system boot by          |
| <u>booting</u>   | 10 (minutes)       | specifying a timeout value                       |

#### 5.1.11 Boot Type (Legacy/ UEFI)

The system supports both Legacy and Unified Extensible Firmware Interface (UEFI) boot modes. UEFI is a specification proposed by Intel to define a software interface between operating system and platform firmware. Most modern operating systems, such as Windows 7/ 8/ 10 and Linux support both Legacy and UEFI boot modes. The Legacy boot mode uses MBR partition for disk and VBIOS for video initialization, the UEFI boot mode uses GPT partition which supports greater than 2TB partition size and GOP driver for faster video initialization.

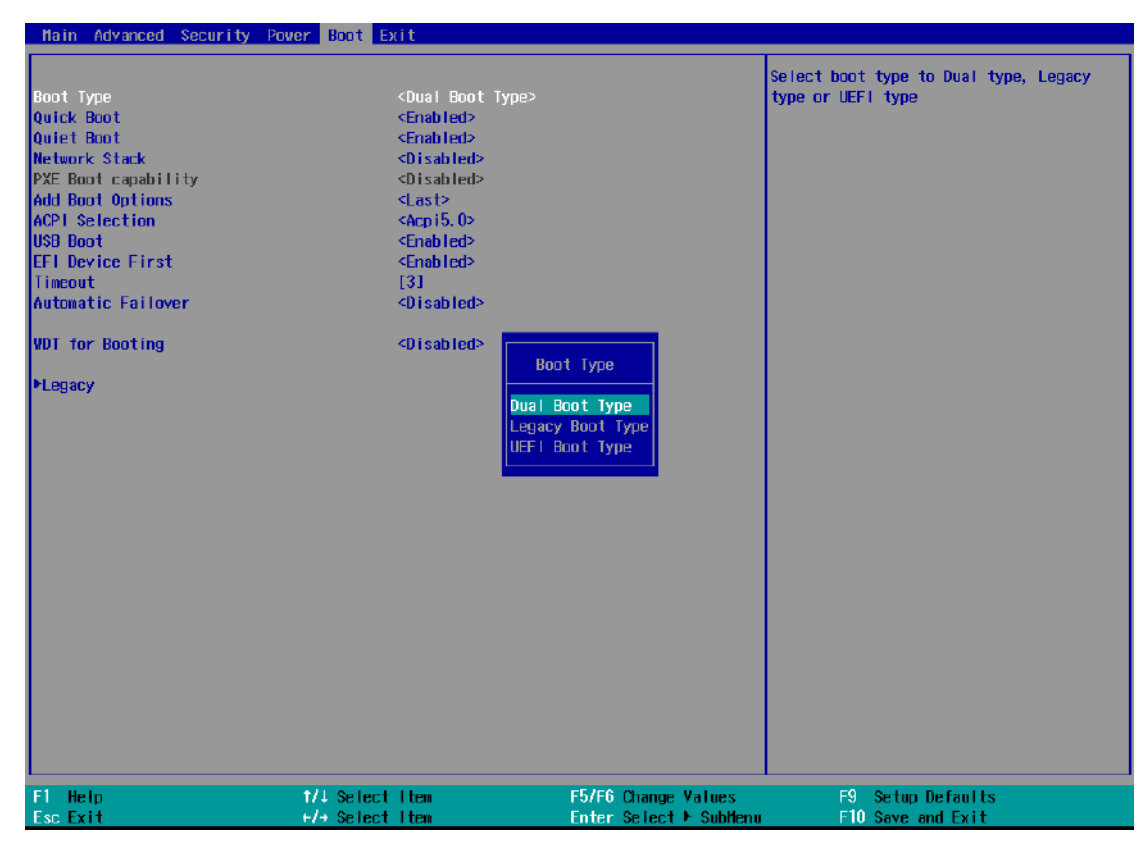

# **NOTE**

If you choose Legacy mode, you will not be able to create disk partitions greater than 2TB or use TPM 2.0 function.

To configure Boot Type:

- 1. When system boots up, press F2 to enter BIOS setup utility.
- Go to [Boot]>[Boot Type], press Enter to bring up options, Dual Boot (Legacy+UEFI), Legacy Boot Type, UEFI Boot Type.
- 3. Highlight your selection and press Enter.
- 4. Press F10 to "Exit Saving Changes".

#### 5.1.12 Boot Option for Newly Added Device

The "Add Boot Options" allow you to determine whether a newly added device (eg. USB flash disk) is to boot as the first device to boot or the last in the boot sequence.

To set the newly-installed boot device as the first or last boot device:

- 1. Press **F2** when the system boots up to enter the BIOS setup utility.
- 2. Go to [Boot] > [Add Boot Options] menu.
- 3. Select [First] or [Last] for your newly-added boot device and press ENTER.

| Hain Advanced Security Power                                                                                                    | Boot Exit                                                                                                    |                                                                   |
|----------------------------------------------------------------------------------------------------|----------------------------------------------------------------------------------------------------|-------------------------------------------------------------------|
| Hain Advanced Security Power<br>Boot Type<br>Quick Boot<br>Quiet Boot<br>Network Stack<br>PXE Boot capability<br>Add Boot Options<br>Add Boot Options<br>AdPI Selection<br>USB Boot<br>EFI Device First<br>Timeout<br>Automatic Failover<br>VDI for Booting<br>PLegacy | Boot Exit<br><dual boot="" type=""><br/><enabled><br/><disabled><br/><disabled><br/><cisabled><br/><acpi5.0><br/><enabled><br/><enabled><br/><i ast=""><br/><acpi5.10><br/><enabled><br/><i ast=""><br/><acpi5.10><br/><enabled><br/><i ast=""><br/><acpi5.10><br/><enabled><br/><i ast=""><br/><acpi5.10><br/><enabled><br/><i ast=""><br/><i ast=""></i></i></enabled></acpi5.10></i></enabled></acpi5.10></i></enabled></acpi5.10></i></enabled></acpi5.10></i></enabled></enabled></acpi5.0></cisabled></disabled></disabled></enabled></dual> | Position in Boot Order for Shell, Network<br>and Renovables       |
| WDT for Booting<br>PLegacy                                                                                                    | <disabled> Add Boot Option First Last Auto</disabled>                                                                                                    |                                                                   |
| F1 Help 1<br>Esc Exit +                                                                                                    | //Selectitem F5/F6Ch<br>/≯Selectitem EnterSe                                                                                                    | ange Values F9 Setup Defaults<br>lect ► SubHenu F10 Save and Exit |

4. Highlight your selection and press Enter, press F10 to "Exist Saving Changes".

#### 5.1.13 Watchdog Timer for Booting

The watchdog timer secures the boot process by means of a timer. Once the timer expires, a reset command is issued to initiate another booting process. There are two options in BIOS menu, "*Automatically after POST*" and "*Manually after Entering OS*". When "*Automatically after POST*" is selected, the BIOS automatically stops the watchdog timer after POST (Power-On Self Test) OK. When "*Manually after Entering OS*" is selected, the user must stop the watchdog timer once booted into the OS. This guarantees the system can always boot into the OS, otherwise another booting process will be initiated. For information about programming watchdog timer, please refer to <u>Watchdog Timer & Isolated DIO</u>.

| Hain Advanced Security Pow                                                                                                    | wer Boot Exit                                                                                                    |                                                            |                                                                                                    |
|----------------------------------------------------------------------------------------------------|----------------------------------------------------------------------------------------------------|------------------------------------------------------------|----------------------------------------------------------------------------------------------------|
| Boot Type<br>Quick Boot<br>Quiet Boot<br>Network Stack<br>PXE Boot capability<br>Add Boot Options<br>ACP1 Selection<br>USB Boot<br>EFI Device First<br>Tinecout<br>Automatic Failover<br>VDT for Booting<br>PLegacy | <ul> <li>Oual Boot Tyy</li> <li>Enabled&gt;</li> <li>Chabled&gt;</li> <li>Oisabled&gt;</li> <li>Oisabled&gt;</li> <li>Clast&gt;</li> <li>Acpi5.0&gt;</li> <li>Chabled&gt;</li> <li>I31</li> <li>Oisabled&gt;</li> <li>Oisabled&gt;</li> <li>I31</li> <li>Oisabled&gt;</li> <li>Oisabled&gt;</li> </ul> | WDI for Booting<br>Disabled<br>1 Hin.<br>3 Hin.<br>10 Hin. | Disable/Set watchdog timer for system<br>booting. If the system can not boot up<br>successfully within the given timer<br>value, watchdog timer will reset the<br>system for anothing booting process. |
| F1 Help<br>Esc Exit                                                                                                    | 1/1 Select Item<br>+/→ Select Item                                                                                                    | F5/F6 Change Values<br>Enter Select ► SubMenu              | F9 Setup Defaults<br>F10 Save and Exit                                                                                                    |

To set the watchdog timer for boot in BIOS:

- 1. When system boots up, press F2 to enter BIOS setup utility.
- 2. Go to [Boot] menu.
- 3. Disable or select timeout value for **[WDT for Booting]** option.
- 4. Once you give a timeout value, the **[WDT Stop Option]** option appears. You can select *"Automatically after POST"* or *"Manually after Entering OS"*.
- 5. Press F10 to "Exit Saving Changes.

#### 5.1.14 Selecting Legacy/ UEFI Boot Device

When you wish to set a designated boot device, you may set it as the first device to boot in Legacy or UEFI Boot Device setting. Or if you wish to manually select a boot device, you may do so by pressing F12 when the system boots up.

|                      | Boot                                                       |                                          |                                        |
|----------------------|------------------------------------------------------------|------------------------------------------|----------------------------------------|
| Boot Device Priority |                                                            |                                          | List the boot option by device type or |
| Boot Menu            | <by device<="" td=""><td>&gt;</td><td>by device.</td></by> | >                                        | by device.                             |
| USB FLASH DRIVE      | [X]                                                        |                                          |                                        |
|                      |                                                            |                                          |                                        |
|                      |                                                            |                                          |                                        |
|                      |                                                            |                                          |                                        |
|                      |                                                            |                                          |                                        |
|                      |                                                            | Boot Menu<br>By Device Type<br>By Device |                                        |
|                      |                                                            |                                          |                                        |
|                      |                                                            |                                          |                                        |
|                      |                                                            |                                          |                                        |
| F1 Help<br>Esc Exit  | 1/1 Select Item                                            | F5/F6 Change Values                      | F9 Setup Defaults<br>F10 Save and Exit |
|                      |                                                            |                                          |                                        |

To set boot order for devices in UEFI Boot Device:

- 1. When system boots up, press F2 to enter BIOS setup utility
- 2. Go to [Boot] > [UEFI Boot Device]
- Highlight the device you wish to make boot order changes to and press F5/ F6 or +/
  to change device boot order.

To select boot order for devices in Legacy Boot Device:

- 1. When system boots up, press F2 to enter BIOS setup utility
- Go to [Boot] > [Legacy Boot Device], you can choose the type of device to boot list by selecting "By Device" or "By Device Type".
- Highlight the device or device category you wish to make boot order changes to and press F5/ F6 or +/ - to change device boot order.

# 5.2 AMT Configuration

Intel® AMT (Active Management Technology) is a hardware-based technology for remotely managing target PCs via Ethernet connection. The system supports AMT function via its Ethernet port implemented with Intel I219-LM. Prior to using AMT to remotely control the system, you need to configure AMT password and network settings.

1. Connected Ethernet cable to I219-LM port (indicated in green).

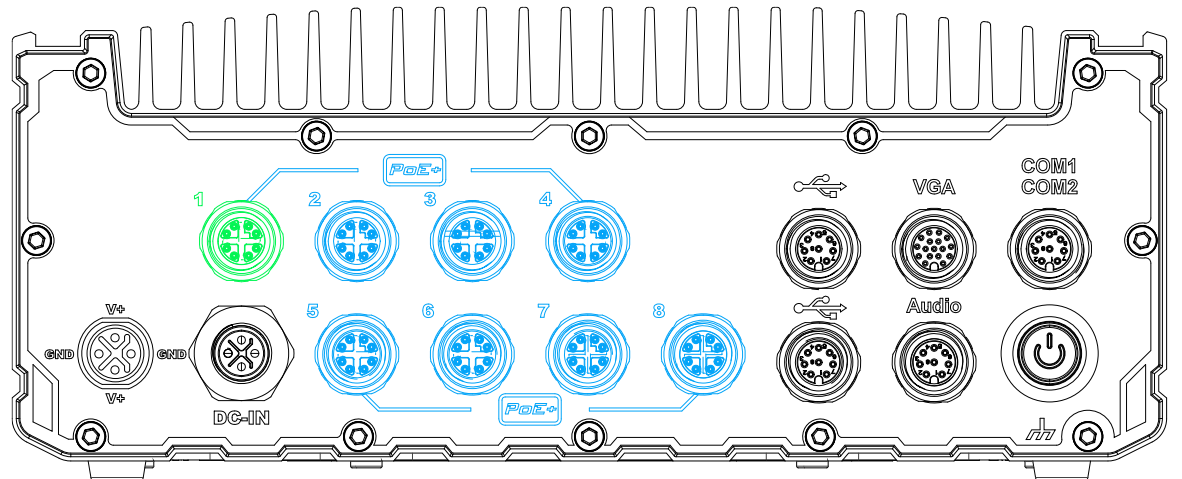

2. When the system boots up, press F10 to enter the MEBx configuration menu.

| Intel(R) Management Eng<br>Copyright(C)                                                   | jine BIOS Extension v11.0.0.0005/1<br>2003-15 Intel Corporation. All R | ntel(R) ME v11.0.25.3001<br>lights Reserved |
|-------------------------------------------------------------------------------------------|------------------------------------------------------------------------|---------------------------------------------|
|                                                                                           | MAIN MENU                                                              |                                             |
| MEBx Login<br>> Intel(R) ME General Settings<br>> Intel(R) AMT Configuration<br>MEBx Exit |                                                                        |                                             |
| Intel(R) ME Password                                                                      |                                                                        |                                             |
| [†↓]=Move Highlight                                                                       | [Enter]=Select Entry                                                   | [Esc]=Exit                                  |

3. Highlight MEBx Login and press Enter, a prompt will appear asking for password. The default password is "admin". For further MEBx configuration details, please refer to <u>Intel® MEBX User Guide</u>.

# 5.3 RAID Volume Configuration

To set up a RAID 0 or 1 volume in Legacy or UEFI mode, you need to have at least two hard drives or SSDs installed. The system supports RAID configurations in RAID 0 (striping) or RAID 1 (mirror) mode. Users can select the configuration that best suit their needs with RAID 0 (striping) mode offering better hard drive read/ write performances while RAID 1 (mirror) offers better data security.

# 

Please back up hard drive data before you create or modify RAID volume(s) as the process may cause irreversible data deletion. When creating a RAID volume, it is also recommended to use hard drives from the same batch (same brand, model, capacity, rpm rate, etc.) to avoid performance or capacity allocation issues.

#### 5.3.1 Legacy Mode RAID Configuration

To set up RAID configuration, you need to pre-configure the SATA mode setting in the BIOS. Please refer to the following steps:

- 1. When system boots up, press **F2** to enter BIOS setup utility.
- Go to [Advanced] > [SATA And RST Configuration] > [SATA Mode Selection] > highlight [Intel RST Premium With Intel Optane System Acceleration] and press ENTER.

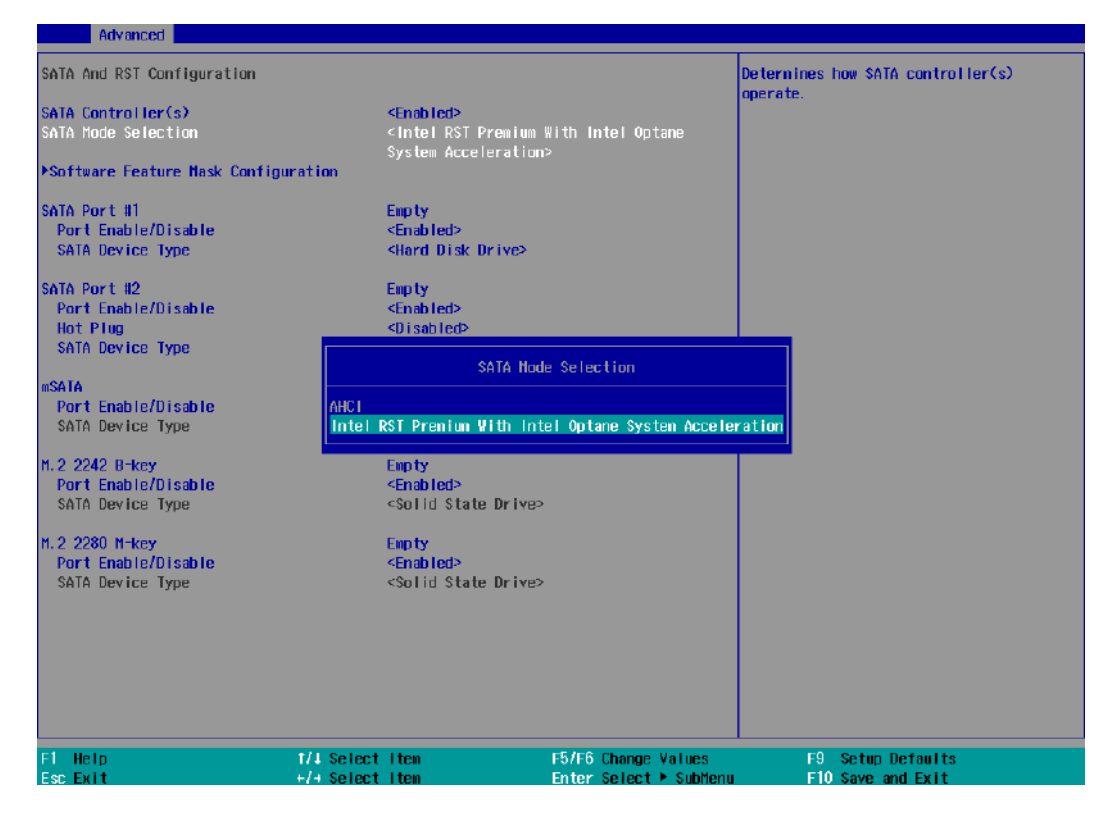

3. Go to [Boot] > highlight [Legacy Boot Type] and press ENTER to set boot type.

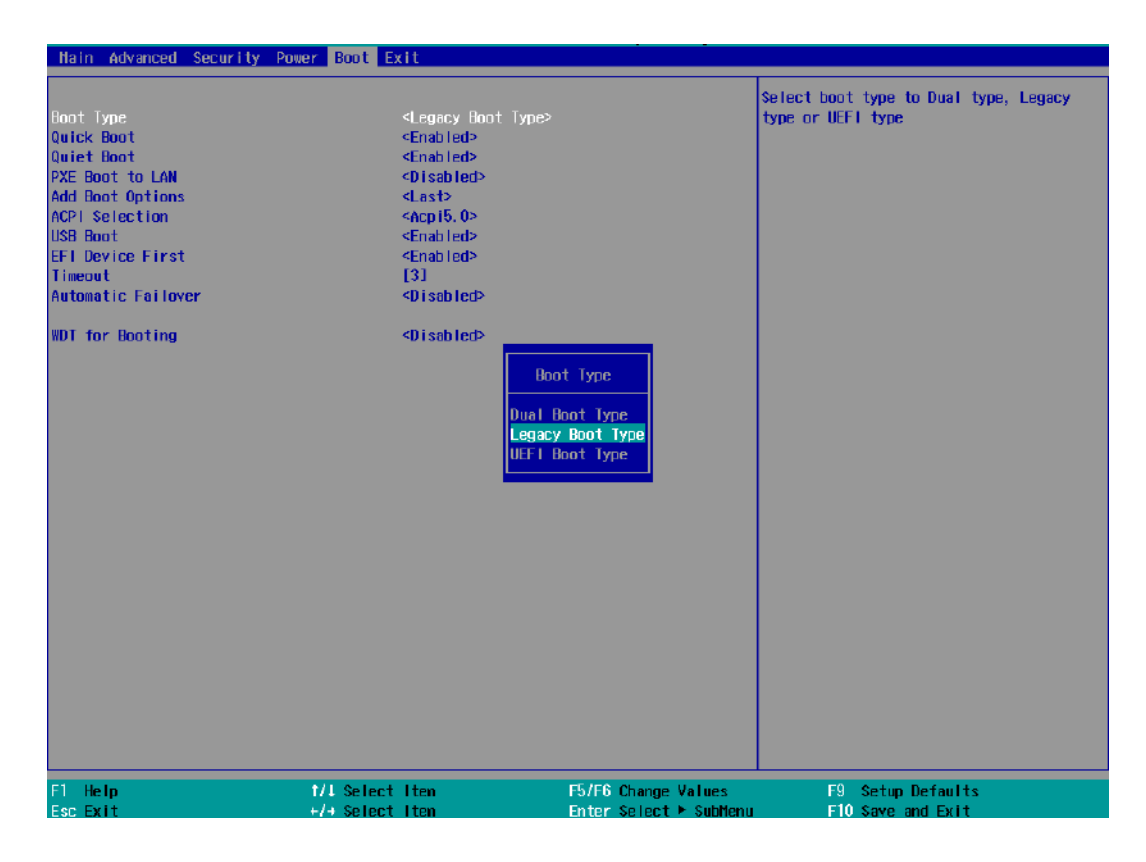

- 4. Press F10 to "Exit Saving Changes" and reboot the system.
- 5. When the system reboots, press **[Ctrl + I]** to enter the RAID configuration utility.
- 6. Once you're in the Configuration Utility, highlight [Create RAID Volume] and press ENTER.

| Intel(R) Ra<br>Copyrigi                                                      | ipid Storage Technolo<br>it (C) Intel Corporat                 | gy - Option ROM - 16.7.0.3513<br>ion. All rights reserved.                        |
|------------------------------------------------------------------------------|----------------------------------------------------------------|-----------------------------------------------------------------------------------|
| 1. Create<br>2. Delete<br>3. Reset I<br>RAID Volumes:<br>None defined        | RAID Volume<br>RAID Volume<br>Jisks to Non-RAID<br>DISK/VOLUME | 4. Recovery Volume Options<br>5. Acceleration Options<br>6. Exit<br>INFORMATION J |
| Physical Devices:<br>ID Device Model<br>Ø Samsung SSD 85<br>1 Samsung SSD 85 | Serial #<br>50 S39FNCAJ401483A<br>50 S39FNCAJ401481T           | Size Type/Status(Vol ID)<br>476.9GB Non-RAID Disk<br>476.9GB Non-RAID Disk        |

The following screen allows you to enter the Name of the RAID volume you wish to create.
 Enter a name and press ENTER to access the RAID Level setting.

| Intel(R) Rapid Storage<br>Copyright (C) Intel<br>[ C                | Technology - Option ROM - 16.7.0.3513<br>Corporation. All rights reserved.<br>REATE VOLUME MENU ] |
|---------------------------------------------------------------------|---------------------------------------------------------------------------------------------------|
| Name:<br>RAID Level:<br>Disks:<br>Strip Size:<br>Capacity:<br>Sync: | Dolume1<br>RAID0(Stripe)<br>Select Disks<br>64KB<br>953.9 GB<br>N/A<br>Create Volume              |
| Enter a unique volume na<br>16                                      | [ HELP ]<br>me that has no special characters and is<br>characters or less.                       |

 For RAID Level, use the up and down arrow key to select between RAID0 (Stripe) or RAID1 (Mirror) settings. Select a RAID mode and press ENTER to access Stripe Size setting (not applicable to Mirror mode).

| Intel(R) Rapid Storage<br>Copyright (C) Intel<br>[ C                | Technology - Option ROM - 16.7.0.3513<br>Corporation. All rights reserved.<br>REATE VOLUME MENU ] |  |
|---------------------------------------------------------------------|---------------------------------------------------------------------------------------------------|--|
| Name:<br>RAID Level:<br>Disks:<br>Strip Size:<br>Capacity:<br>Sync: | Volume1<br>RAIMG(Stripe)<br>Select Disks<br>64KB<br>953.9 GB<br>N/A<br>Create Volume              |  |
|                                                                     | E HELP ]                                                                                          |  |
| RAID 0: Stripes data (performance).                                 |                                                                                                   |  |

For Stripe Size, use the up and down arrow key to select between 4KB, 8KB, 16KB, 32KB, 64KB, 128KB for your RAID volume stripe size and press ENTER to access the Capacity setting.

Intel(R) Rapid Storage Technology - Option ROM - 15.7.0.3513 Copyright (C) Intel Corporation. All rights reserved. [CREATE VOLUME MENU] Name: Volume1 RAID Level: RAID0(Stripe) Disks: Select Disks Strip Size: Capacity: 953.9 GB Sync: N/A Create Volume [HELP] The following are typical values: RAID0 - 128KB RAID10 - 64KB RAID5 - 64KB

\*RAID1(Mirror) does not offer Stripe Size options.

10. You may enter the RAID volume capacity you wish to create at this step and press the Enter key to complete your RAID settings. By default, the maximum capacity will be applied. Once you have entered a capacity, press ENTER to confirm.

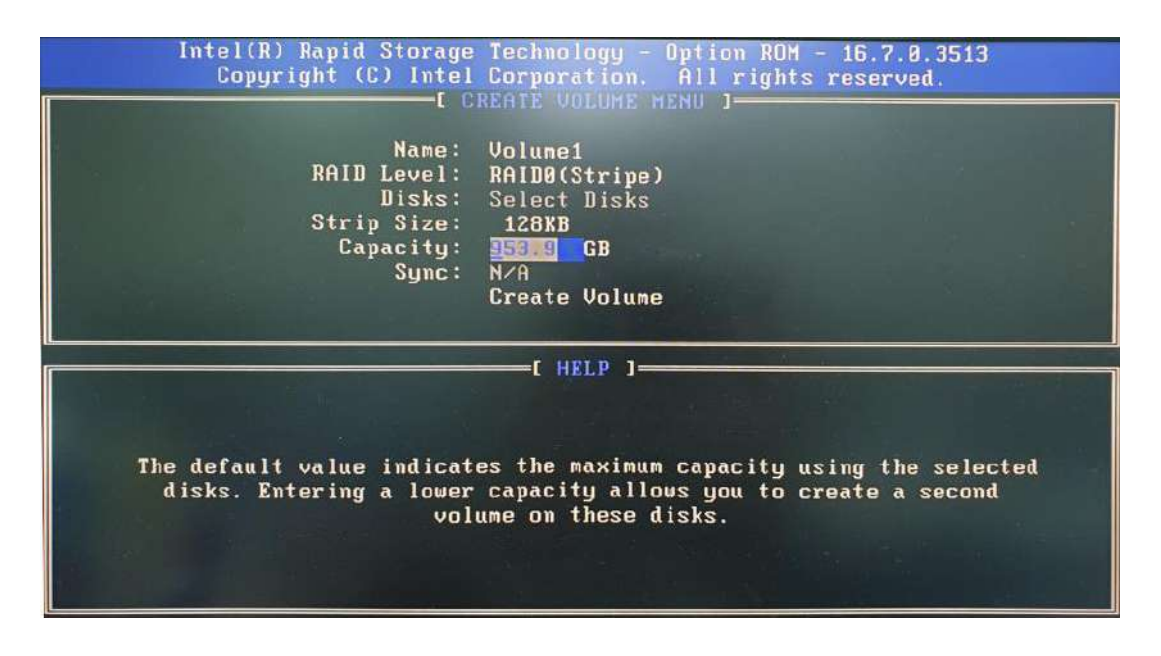

11. Reviewed your settings and if you wish to change any setting(s), you will need to press [ESC] and start again from Step 5. If all settings are correct and you wish to continue, with "Create Volume" highlighted, press ENTER to begin creating the RAID volume.

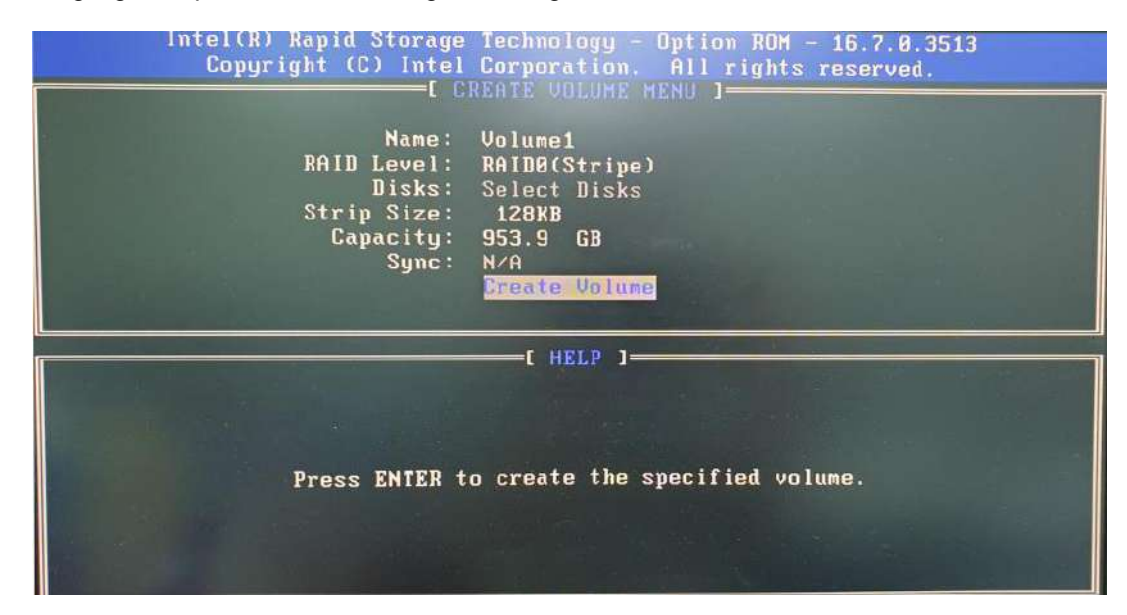

12. A data deletion warning will appear, enter "Y" to continue and "N" to stop the volume creation process.

| Intel(R) Rapid Storage Technology - Option ROM - 16.7.0.3513<br>Copyright (C) Intel Corporation. All rights reserved.<br>[ CREATE VOLUME MENU ] |  |
|----------------------------------------------------------------------------------------------------|--|
| Name: Volume1<br>RAID Level: RAIDO(Stripe)<br>Disks: Select Disks<br>Strip Size: 128KB<br>Capacity: 953.9 GB<br>Sync: N/A                       |  |
| HARNING: ALL DATA ON SELECTED DISKS WILL BE LOST.<br>Are you sure you want to create this volume? (Y/N):                                        |  |
| Press ENTER to create the specified volume.                                                                                                    |  |

13. Once the RAID volume has been created, the configuration utility will bring you back to the main screen showing the RAID volume and their member disks.

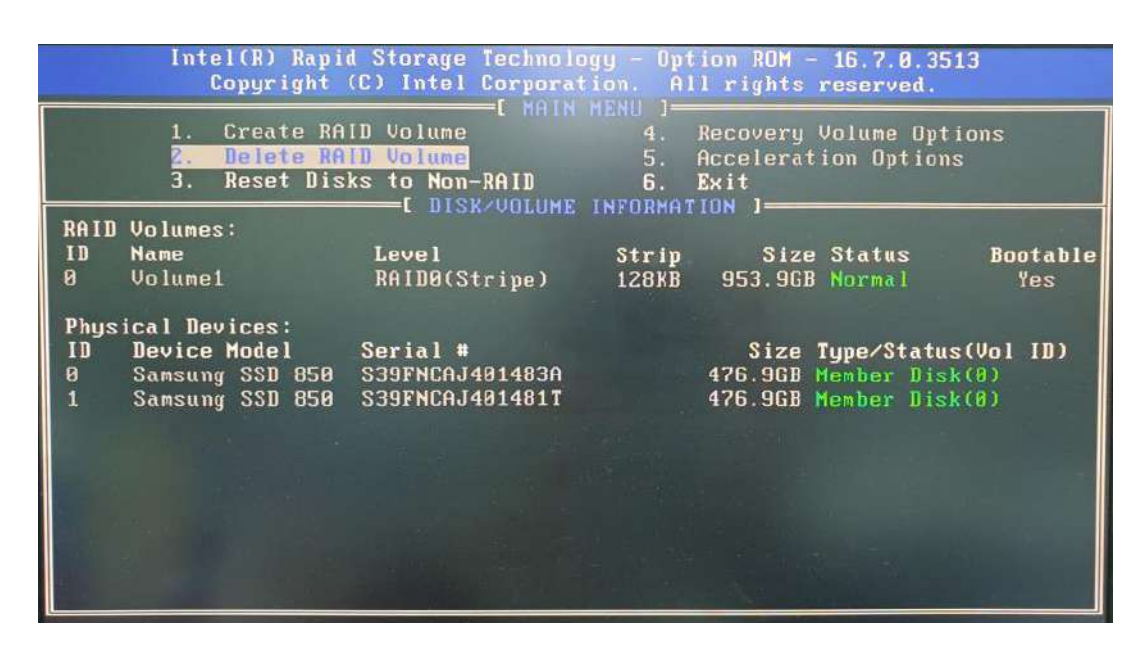

14. The above process was to create a RAID-0 volume. If you wish to create a RAID-1 volume, please perform steps 5 to 13 in this section and select RAID-1 during step 8.

#### 5.3.2 UEFI Mode RAID Configuration

To enable RAID functionality in UEFI mode:

- 1. When system boots up, press F2 to enter BIOS setup utility.
- Go to [Advanced] > [SATA And RST Configuration] > [SATA Mode Selection] > highlight [Intel RST Premium With Intel Optane System Acceleration] and press ENTER.

| Advanced                                                                |                                                                                               |                                               |                                        |
|-------------------------------------------------------------------------|-----------------------------------------------------------------------------------------------|-----------------------------------------------|----------------------------------------|
| SATA And RST Configuration                                              |                                                                                               |                                               | Determines how SATA controller(s)      |
| SATA Controller(s)<br>SATA Hode Selection                               | < <u>Enabled</u> ><br><intel prenium<br="" rst="">System Acceleration</intel>                 | With Intel Optane                             | uper a te.                             |
| ▶Software Feature Mask Configuration                                    |                                                                                               |                                               |                                        |
| SATA Port #1<br>Port Enable/Disable<br>SATA Device Type<br>SATA Port #2 | Empty<br><enabled><br/><hard disk="" drive=""><br/>Empty</hard></enabled>                     |                                               |                                        |
| Hot Plug                                                                | <disabled></disabled>                                                                         |                                               |                                        |
| SATA Device Type<br>mSATA<br>Port Enable/Disable A<br>SATA Device Type  | SATA Nor<br>HCI<br>ntel RST Premium With In                                                   | le Selection<br>tel Optane System Accele      | ration                                 |
| H.2.2242 B-key<br>Port Enable/Disable<br>SATA Device Type               | Enpty<br><enabled><br/>&lt;\$olid \$tate Drive:</enabled>                                     | ,                                             |                                        |
| M.2 2280 M-key<br>Port Enable/Disable<br>SATA Device Type               | Empty<br><enabled><br/><solid drive≥<="" state="" th=""><th>×</th><th></th></solid></enabled> | ×                                             |                                        |
| F1 Help<br>Esc Exit+/+ \$                                               | elect Iten<br>elect Iten                                                                      | F5/F6 Change Values<br>Enter Select ▶ SubMenu | F9 Setup Defaults<br>F10 Save and Exit |

3. Go to [Boot], highlight [UEFI Boot Type] and press ENTER to set boot type.

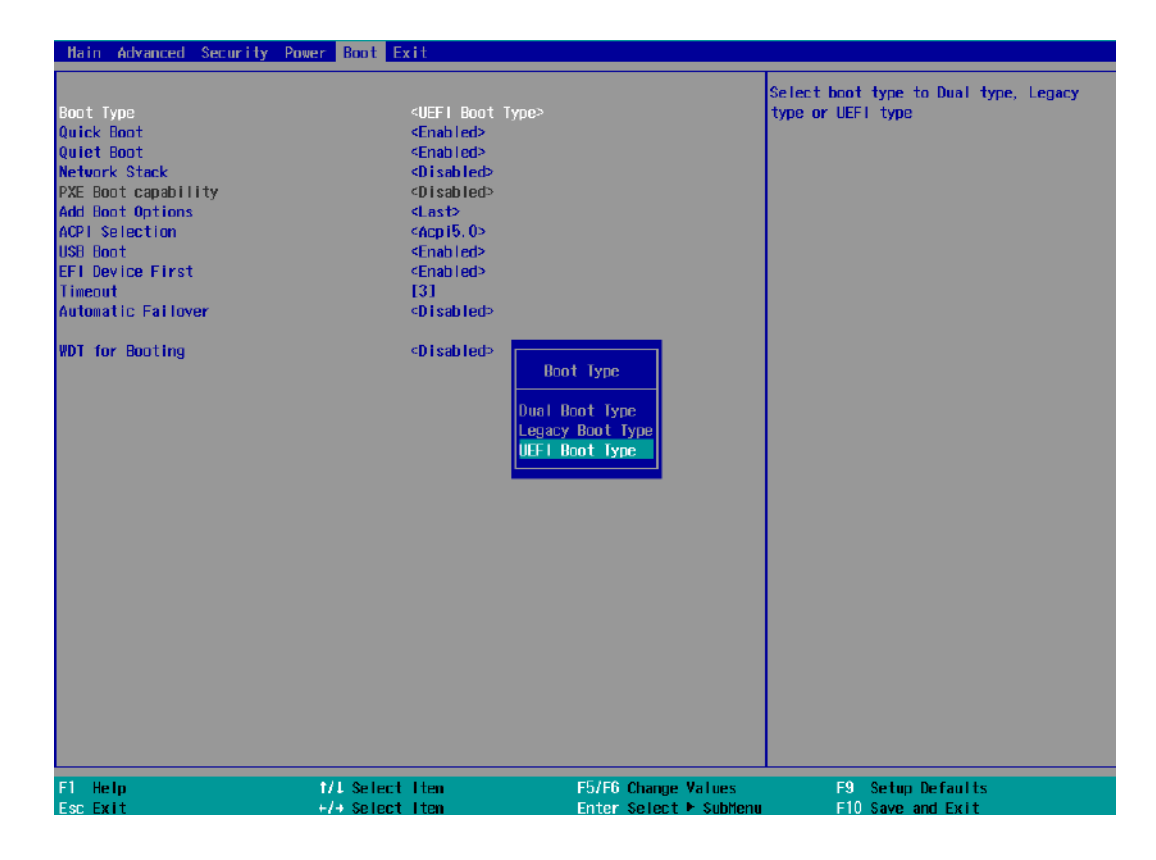

- 4. Press F10 to "Exit Saving Changes" and reboot the system.
- 5. When the system reboots, press [F3] to enter the Configuration Utility.
- 6. Once you're in the Configuration Utility, highlight [Intel® Rapid Storage Technology] and press ENTER.

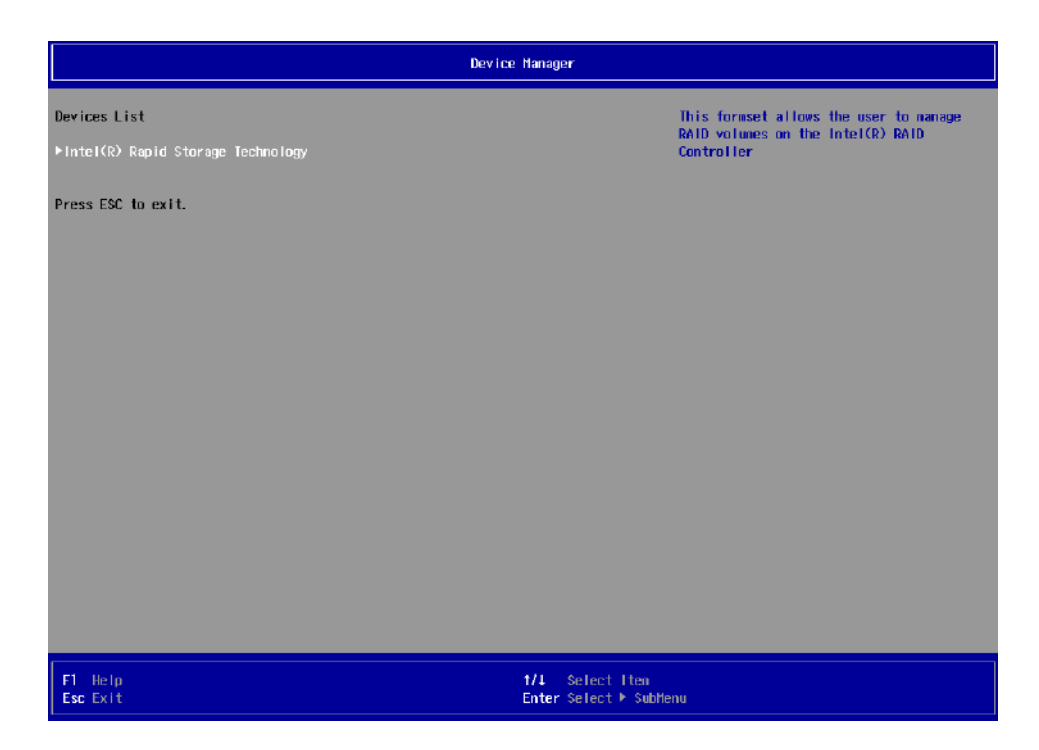

 The following screen shows Non-RAID physical disks and the option "Create RAID Volume". Highlight "Create RAID Volume" and press ENTER to begin creating your RAID volume.

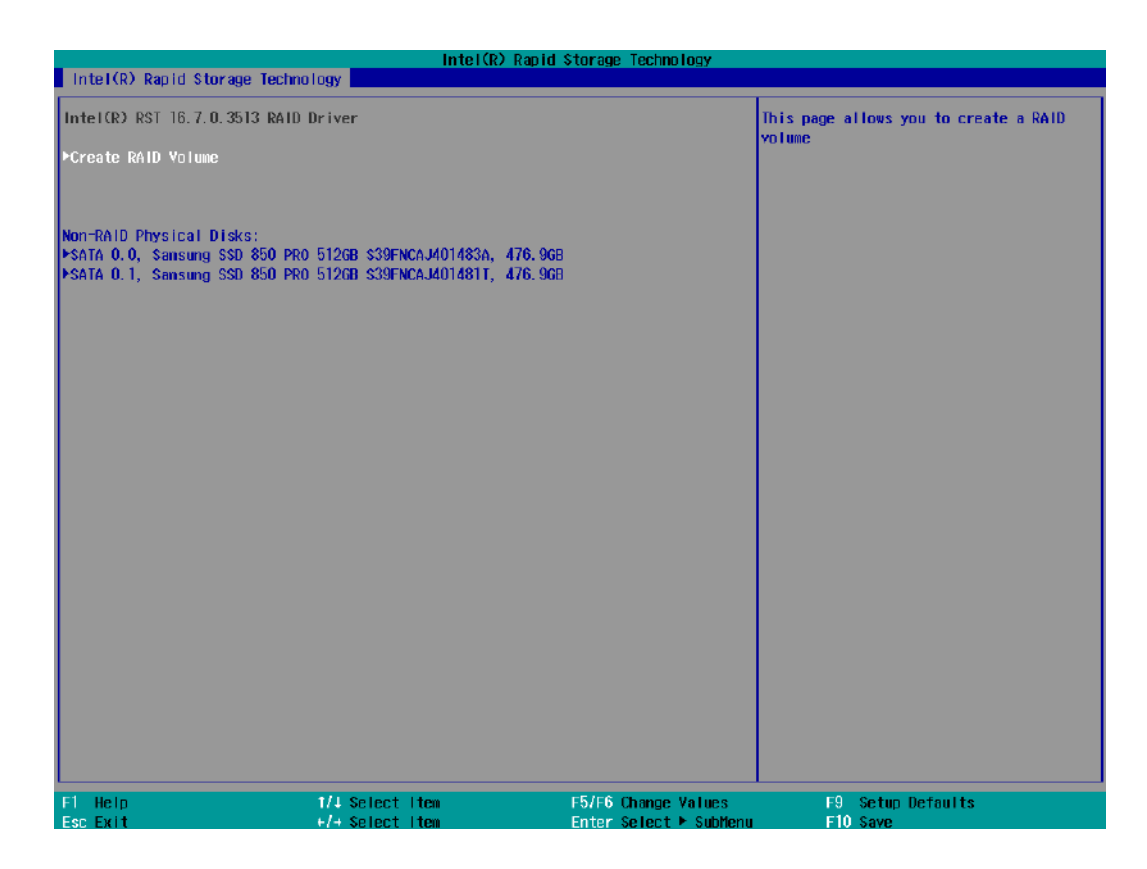

8. The Name option allows you to name your RAID volume. Press ENTER when ready to go to the next option.

|                                      | Intel(R) Ra                                           | pid Storage Technology |                                                                                  |
|--------------------------------------|-------------------------------------------------------|------------------------|----------------------------------------------------------------------------------|
| Intel(R) Rapid Storage Technology    |                                                       |                        |                                                                                  |
| Create RAID Volume                   |                                                       |                        | Enter a unique volume name that has no special characters and is 16 characters . |
| Name:                                | Volune 1                                              |                        | or less.                                                                         |
| RAID Level:                          | <raido (stripe)<="" th=""><th>0</th><th></th></raido> | 0                      |                                                                                  |
| Select Disks:                        |                                                       |                        |                                                                                  |
| SATA 0. 0, Samsung SSD 850 PR0 51266 | } <>                                                  |                        |                                                                                  |
| SATA 0.1. Samsung SSD 850 PR0 512G   |                                                       |                        |                                                                                  |
| \$39FNCAJ401481T, 476.9GB            |                                                       |                        |                                                                                  |
| Strin Size:                          | <16KB>                                                |                        |                                                                                  |
| Capacity (MB):                       | [0]                                                   |                        |                                                                                  |
| ▶Create Volume                       |                                                       |                        |                                                                                  |
| Select at least two disks            |                                                       |                        |                                                                                  |
|                                      |                                                       |                        |                                                                                  |
|                                      |                                                       |                        |                                                                                  |
|                                      |                                                       |                        |                                                                                  |
|                                      |                                                       |                        |                                                                                  |
|                                      |                                                       |                        |                                                                                  |
|                                      |                                                       |                        |                                                                                  |
|                                      |                                                       |                        |                                                                                  |
|                                      |                                                       |                        |                                                                                  |
|                                      |                                                       |                        |                                                                                  |
|                                      |                                                       |                        |                                                                                  |
|                                      |                                                       |                        |                                                                                  |
|                                      |                                                       |                        |                                                                                  |
| F1 Help 1/4                          | Select Item                                           | F5/F6 Change Values    | F9 Setup Defaults                                                                |
| Esc Exit +/+                         | Select Item                                           | Enter Select 🕨 SubMenu | F10 Save                                                                         |

 The RAID Level option allows you to select RAID-0 (stripping) or RAID-1 (mirror) for your RAID volume. Press ENTER when ready.

| Intel(R) Rapid Storage Technology       Create RAID Volume       Name:     Volume1       MID Level: <raidd (stripe)="">       Select Disks:     Sansang SD 850 PR0 5120B     &lt; &gt;       SGPRCA.M01483A, 476.90B     &lt; &gt;       Strip Size:     &lt;18KB&gt;       Capacity OBD:     101       PCreate Volume     RAIDD Level:       Select at least two disks     Intel Centrol       Recovery     Raid Centrol</raidd>                                                                                                    |                                                                                                    | IntelO                              | R) Rapid Storage Technology                  |                   |
|----------------------------------------------------------------------------------------------------|----------------------------------------------------------------------------------------------------|-------------------------------------|----------------------------------------------|-------------------|
| Create KAID Volume     Select RAID Level       Name:     Volume1       AAID Level:     cAAIDD (Stripe)>       Select Disks:     SAIA 0.0, Sansang S50 850 PR0 5126B     < >       SGFKCAAUA0433A, 476.90B     < >       Strip Size:     c16KB>       Capacity OBD:     101   Preate Volume Select at least two disks       Select at least two disks     RAID Level:   RAID Chrimop Recovery Et help 1/4 Select Itm For Part Part Part Part Part Part Part Par                                                                                                    | Intel(R) Rapid Storage Technology                                                                                                    |                                     |                                              |                   |
| Name:     Volume1<br>dAID0 (Stripe)>       Sefect Disks:     dAID0 (Stripe)>       Safa 0.0, Sansung SSD 850 PR0 5126B     < >       SafA 0.1, Sansung SSD 850 PR0 5126B     < >       SafA 0.1, Sansung SSD 850 PR0 5126B     < >       SafA 0.1, Sansung SSD 850 PR0 5126B     < >       SafA 0.1, Sansung SSD 850 PR0 5126B     < >       SafA 0.1, Sansung SSD 850 PR0 5126B     < >       SafA 0.1, Sansung SSD 850 PR0 5126B     < >       Strip Size:     < 16KB>       Capacity OffB1:     101       PCreate Volume     RAID Level:       Select at least two disks     RAID Citripe)       Recovery     Recovery | Create RAID Volume                                                                                                    |                                     |                                              | Select RAID Level |
| Select Disks:       SATA 0. 0, Sansung SSD 850 PR0 5126B       < >         S39FNCA.401483A, 476.96B       < >         Strip Size:       < 10KB>         Capacity (HB):       101         *Create Volume       RAID Level:         Select at least two disks       RAID (Strips)         Recovery       RAID (Strips)         Recovery       Recovery                                                                                                    | Name:<br>RAID Level:                                                                                                    | <mark>Volume1</mark><br>⊲RAIDO (Sti | ripe)>                                       |                   |
| Strip Size:       <10KB>         Capacity (HB):       [0]         PCreate Volume       RAID Level:         Select at least two disks       RAID (Kirror)         RCOVEry       RECOVERY                                                                                                    | Select Disks:<br>SATA 0.0, Samsung SSD 850 PR0 5126<br>S39FNCAJ401483A, 476.968<br>SATA 0.1, Samsung SSD 850 PR0 5126<br>S39FNCAJ401481T, 476.968 | B <>                                |                                              |                   |
| PCreate Volume       RAID Level:         Select at least two disks       RAID (String)<br>RAIDI (Hirror)<br>Recovery         RAID Level:       RAID (Hirror)<br>Recovery         Elect at least two disks       F5/F6 Change Values         F1       Help         1/1 Select Itom       F5/F6 Change Values         F3       Setup Defaults                                                                                                    | Strip Size:<br>Capacity (HB):                                                                                                    | <16KB><br>[0]                       |                                              |                   |
| Select at least two disks     RAIDO (Stripe)<br>RAIDI (Kirror)<br>Recovery       Recovery                                                                                                    | ▶Create Volume                                                                                                    |                                     | RAID Level:                                  |                   |
| F1 Help 1/4 Select Item F5/F6 Change Values F9 Setup Defaults                                                                                                    | Select at least two disks                                                                                                    |                                     | RAIDO (Stripe)<br>RAIDI (Hirror)<br>Recovery |                   |
| Lee Frit                                                                                                    | F1 Help 1/4                                                                                                    | Select Iten                         | F5/F6 Change Values                          | F9 Setup Defaults |

10. The Select Disks option allows you to select disk drives for your RAID volume. Highlight a drive and press ENTER, use up/ down arrow keys to highlight "x" and press ENTER to confirm the selection. A minimum of two disk drives must be selected for RAID-0 or RAID-1 configuration. Press ENTER when ready.

|                                                                                  | Intel(R) R                                                          | apid Storage Technology       |                    |
|----------------------------------------------------------------------------------|---------------------------------------------------------------------|-------------------------------|--------------------|
| Intel(R) Rapid Storage Technology                                                |                                                                     |                               |                    |
| Create RAID Volume                                                               |                                                                     |                               | X - to Select Disk |
| Name:<br>RAID Level:                                                             | Volume1<br><raido (stripe<="" td=""><td>)&gt;</td><td></td></raido> | )>                            |                    |
| Select Disks:<br>SATA 0.0, Samsung SSD 850 PRO 512GB<br>S39FNCAJ401483A, 476.9GB | <>>                                                                 |                               |                    |
| SATA U.T, Samsung SSD 850 PRO 512GB<br>S39FNCAJ401481T, 476.9GB                  | <x></x>                                                             |                               |                    |
| Strip Size:<br>Capacity (HB):                                                    | <64KB><br>[976768]                                                  |                               |                    |
| SATA                                                                             | 0.1, Samsung SSD 8                                                  | 50 pro 512gb s39Fncaj401481t, | 476.9GB            |
|                                                                                  |                                                                     |                               |                    |
|                                                                                  |                                                                     |                               |                    |
|                                                                                  |                                                                     |                               |                    |
|                                                                                  |                                                                     |                               |                    |
|                                                                                  |                                                                     |                               |                    |
| F1 Help 1/4 Se                                                                   | lect Item                                                           | F5/F6 Change Values           | F9 Setup Defaults  |

11. The Stripe Size option allows you to configure the stripe size of your RAID volume. Available stripe sizes are 4KB, 8KB, 16KB, 32KB, 64KB, 128KB, use the up and down arrow keys to highlight and press ENTER to confirm the stripe size selection.

\*RAID1(Mirror) does not offer Stripe Size options.

| Intel(R) Rapid Storage Technology                                                                                                    | Intel(R) Rapid Storage Technology                              |                                   |
|----------------------------------------------------------------------------------------------------|----------------------------------------------------------------|-----------------------------------|
| Create RAID Volume                                                                                                    |                                                                | Strip size help                   |
| Nane:<br>RAID Level:                                                                                                    | Volune1<br><raido (stripe)=""></raido>                         |                                   |
| Select Disks:<br>SATA 0.0, Sansung SSD 850 PRO 5126B<br>S39FNCAJ401483A, 476.96B<br>SATA 0.1, Sansung SSD 850 PRO 5126B<br>S39FNCAJ401481T, 476.96B | ф<br>ф                                                         |                                   |
| Strip Size:<br>Capacity (HB):<br>≻Create Volume                                                                                                    | <pre></pre>                                                    |                                   |
| F1 Help                                                                                                    | lect Item F5/F6 Change Values<br>lect Item Enter Select ► SubH | F9 Setup Defaults<br>enu F10 Save |

12. The Capacity (MB) option allows you to configure the storage capacity of your RAID volume. By default, the full storage capacity will be applied. Once you have entered a capacity, press ENTER to confirm.

|                                                                                                    | Intel(R) Rapid Storage Technology                             |                               |
|----------------------------------------------------------------------------------------------------|---------------------------------------------------------------|-------------------------------|
| Intel(R) Rapid Storage Technology                                                                                                    |                                                               |                               |
| Create RAID Volume                                                                                                    |                                                               | Capacity in MB                |
| None:<br>RAID Level:                                                                                                    | Yolume1<br><raido (stripe)=""></raido>                        |                               |
| Select Disks:<br>SATA 0.0, Samsung SSD 850 PRO 51268<br>S39FNCAJ401483A, 476.9GB<br>SATA 0.1, Samsung SSD 850 PRO 51268<br>S39FNCAJ401481T, 476.9GB | <                                                             |                               |
| <mark>Strip Size:</mark><br>Capacity (MB):                                                                                                    | < <mark>64KB&gt;</mark><br>[976768]                           |                               |
| ⊧Create Volume                                                                                                    | 976768<br>[Yes] [No]                                          |                               |
| F1 Help t/1 Sele<br>Esc Exit +/+ Sele                                                                                                    | ct iten F5/F6 Change Values<br>ct iten Enter Select ► SubHenu | F9 Setup Defaults<br>F10 Save |

 The Create Volume option is the final step in the volume creation process. Highlight "Create Volume" and press ENTER to begin creating your RAID volume base on the settings you just configured.

| Intel(R) Rapid Storage Technology                                                                                                    | Intel(R) Rapid Sto                     | prage Technology  |                                                      |
|----------------------------------------------------------------------------------------------------|----------------------------------------|-------------------|------------------------------------------------------|
| Create RAID Volume                                                                                                    |                                        |                   | Create a volume with the settings<br>specified above |
| Name:<br>RAID Level:                                                                                                    | Volume1<br><raido (stripe)=""></raido> |                   |                                                      |
| Select Disks:<br>SATA 0.0, Samsung SSD 850 PR0 51268<br>S39FNCAJ401483A, 476,968<br>SATA 0.1, Samsung SSD 850 PR0 51268<br>S39FNCAJ401481T, 476,968 | <x><br/><x></x></x>                    |                   |                                                      |
| Strip Size:<br>Capacity (HB):                                                                                                    | <64KE><br>[976768]                     |                   |                                                      |
| ⊬Create Volume                                                                                                    |                                        |                   |                                                      |
|                                                                                                    |                                        |                   |                                                      |
|                                                                                                    |                                        |                   |                                                      |
| F1 Help t/L Sele                                                                                                    | ctiten Fi                              | /F6 Change Values | F9 Setup Defaults                                    |

14. A summary and status of the RAID volume will be shown when the RAID volume is successfully created.

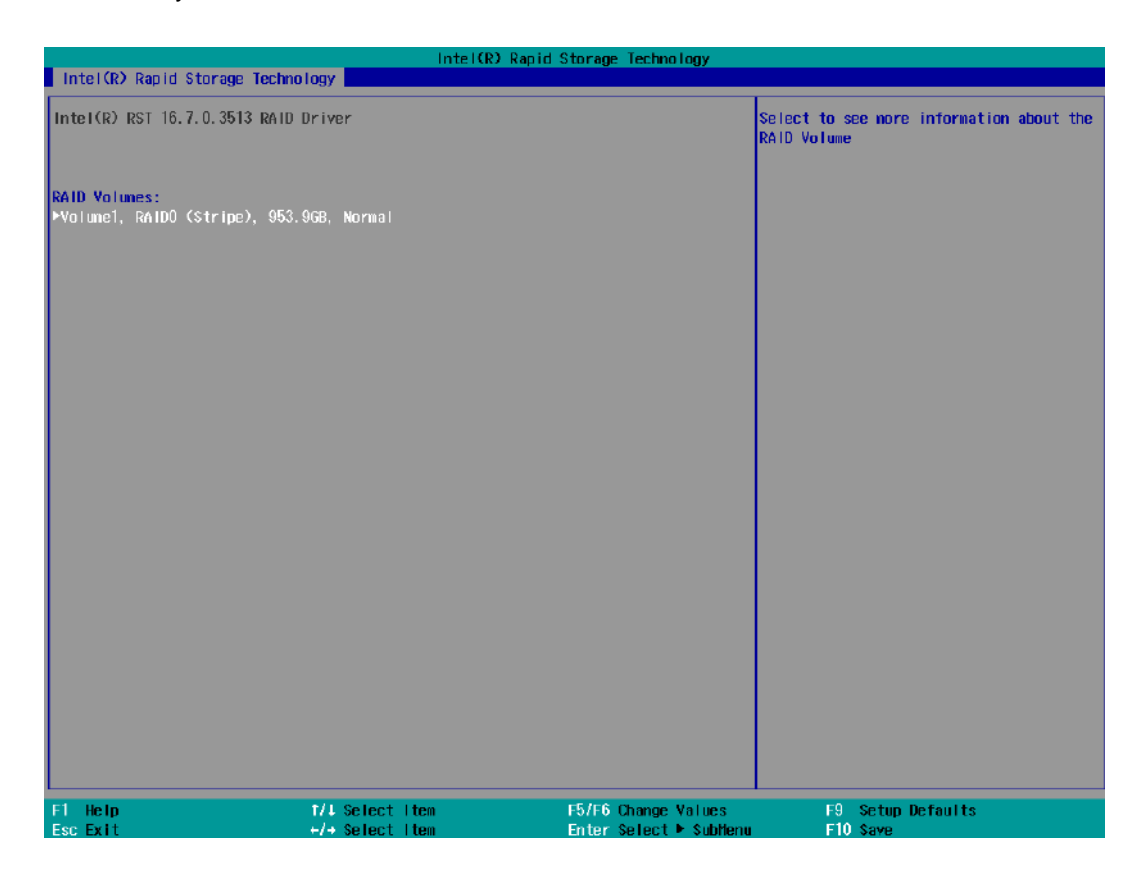

15. Press F10 to save and Esc to exit the Intel® Rapid Storage Technology configuration page.

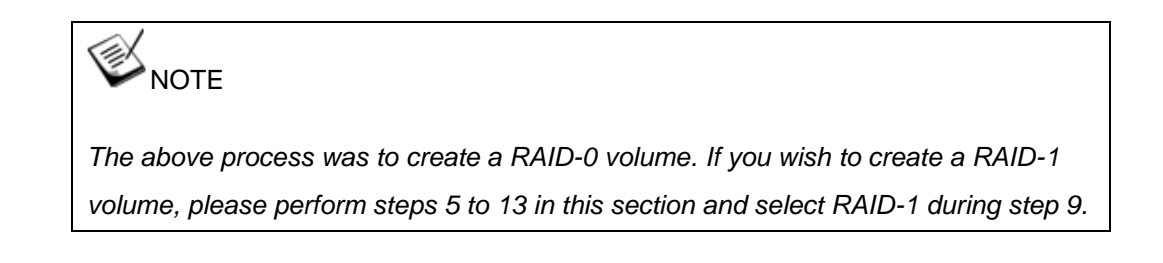

# **6** OS Support and Driver Installation

# 6.1 Operating System Compatibility

The system support most operating system developed for Intel® x86 architecture. The following list contains the operating systems which have been tested by Neousys Technology.

- Microsoft Window 10 (x64)
- Fedora 29\*\*
- Ubuntu 6.04.5 LTS\*\* & Ubuntu18.04.0 LTS\*\*

### 🂫 NOTE

For other Linux OS, Linux kernel should upgrade to 4.15.18.

\*For Linux system, user may need to manually compile and install the driver for Intel graphics or I210 GbE controller if the driver is not embedded in kernel. You can visit Intel website for further information.

\*\*For distributions, graphics driver and RAID function may not be completely implemented in its kernel. You may encounter restrictions when using these features, such as triple independent display and RAID. For optimum operation, it is the users' responsibility to manually check for new drivers and upgrades!

Neousys may remove or update operating system compatibility without prior notice. Please contact us if your operating system of choice is not on the list.

## 6.2 Install Drivers Automatically

The system comes with a "Drivers & Utilities" DVD that offers "one-click" driver installation process. It automatically detects your Windows operating system and installs all necessary drivers for you system with a single click.

#### 6.2.1 Install Drivers Automatically

To install drivers automatically, please refer to the following procedures.

 Insert the "Drivers & Utilities" DVD into a USB DVD-drive connect to your system. A setup utility launches and the following dialog appears.

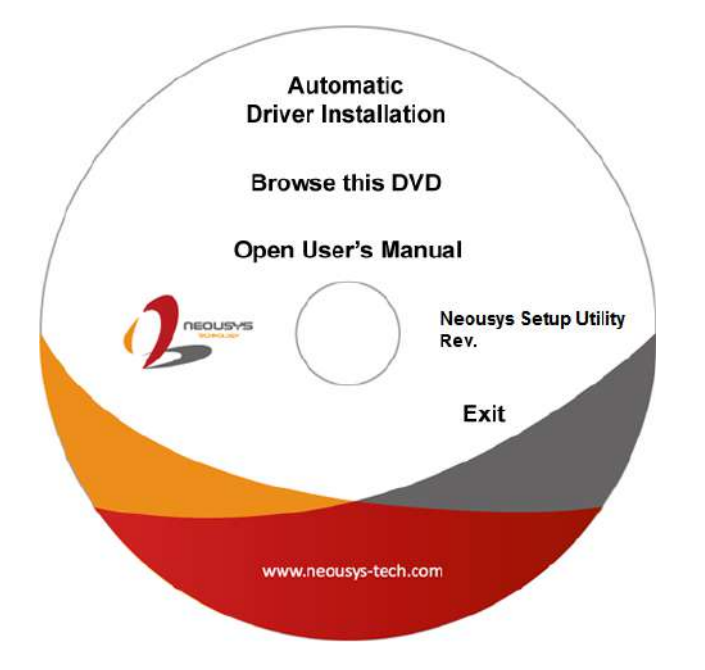

 Click on "Automatic Driver Installation" and the setup utility will automatically detect your Windows operating system and install all necessary drivers. The installation process takes about 6~8 minutes depending on your Windows version. Once driver installation is done, the setup utility reboots your Windows and you may begin using your system.

## 6.3 Install Drivers Manually

You can also manually install each driver for the system. Please note when installing drivers manually, you need to install the drivers in the following sequence mentioned below.

#### 6.3.1 For Windows 10 (x64)

The recommended driver installation sequence is

- 1. C hipset driver (x:\Driver\_Pool\Chipset\_CFL\Win\_10\_64\SetupChipset.exe)
- 2. Graphics driver (x:\Driver\_Pool\Graphics\_CFL\_SKL\_APL\Win\_10\_64\igxpin.exe)
- 3. Audio driver (x:\Driver\_Pool\Audio\_ALC262\Win\_ALL\_64\Setup.exe)
- 4. LAN driver (x:\Driver\_Pool\GbE\_I210\_I350\Win\_10\_64\_CFL\APPS\PROSETDX\Winx64\DxSe tup.exe)
- 5. ME driver (x:\Driver\_Pool\ME\_CFL\Win\_10\_64\SetupME.exe)

## 6.4 Driver Installation for Watchdog Timer Control

Neousys provides a driver package which contains function APIs for watchdog timer, digital I/ O, per-port PoE power on/off control and other platform-related functions. You should install the driver package (WDT\_DIO\_Setup.exe) in prior to use these functions.

#### Windows 10 (x64)

Please execute the driver setup program in the following directory.

x:\Driver\_Pool\WDT\_DIO\Win7\_8\_10\_64\WDT\_DIO\_Setup\_v2.2.9.x(x64).exe

#### Windows 10 (WOW64)

Please execute the driver setup program in the following directory.

x:\Driver\_Pool\WDT\_DIO\Win7\_8\_10\_WOW64\WDT\_DIO\_Setup\_v2.2.9.x(wow64).exe

# 6.5 Intel<sup>®</sup> Optane<sup>™</sup> Memory BIOS Setup and Driver Installation

The system is compatible with Intel<sup>®</sup> Rapid Storage Technology that supports the installation of Intel<sup>®</sup> Optane<sup>™</sup> memory to significantly boost traditional hard disk drive read and write performances. Intel<sup>®</sup> Optane<sup>™</sup> memory is Intel<sup>®</sup> RST's latest system acceleration solution featuring a dual-media/disk combination (ultrafast media for file and block caching + slow media for storage capacity) that is presented to the host OS as a single SSD. The ultrafast media utilizes PCIe NVMe SSDs that are based on Intel<sup>®</sup> Optane<sup>™</sup> technology with read speed of up to 3000Mb/ sec and write speed of up to 2000Mb/ sec.

To setup Intel<sup>®</sup> Optane<sup>™</sup> memory, please perform the following steps:

- 1. Press the power button to startup your system (please restart if your system is already up and running) and press F2 to enter BIOS.
- 2. Go to "Advanced > SATA And RST Configuration".

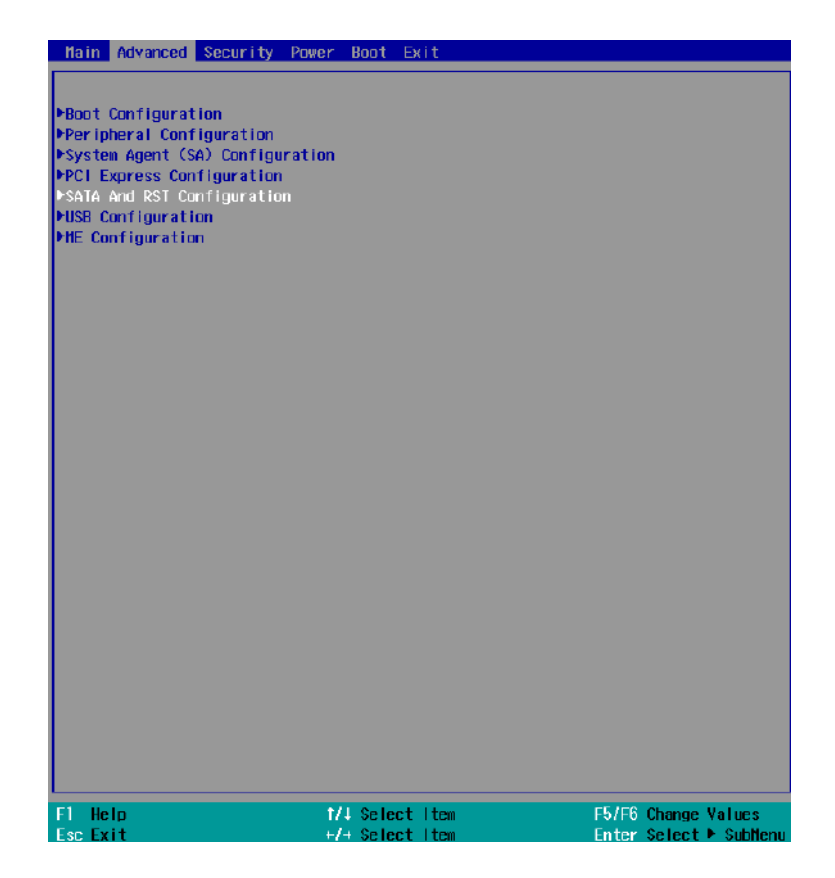

 Go to "SATA Mode Selection", press the Enter key to bring up options, select "Intel RST Premium With Intel Optane System Acceleration" and press ENTER to select the option.

|                                      | Nuvo-7000 Ser                                                                    | ies Setup Utility        | Rev. 5.0                                      |
|--------------------------------------|----------------------------------------------------------------------------------|--------------------------|-----------------------------------------------|
| Advanced                             |                                                                                  |                          |                                               |
| SATA And RST Configuration           |                                                                                  |                          | Determines how SATA controller(s)<br>operate. |
| SATA Controller(s)                   | <enabled></enabled>                                                              |                          |                                               |
| SATA Mode Selection                  | <intel 1<="" premium="" rst="" td=""><td>∦ith Intel Optane</td><td></td></intel> | ∦ith Intel Optane        |                                               |
| PSoftware Feature Mask Configuration | System Acceleration:                                                             | >                        |                                               |
|                                      |                                                                                  |                          |                                               |
| SATA Port #1                         | Empty                                                                            |                          |                                               |
| Port Enable/Disable                  | <enabled></enabled>                                                              |                          |                                               |
| энти вечтве туре                     | Sharu DTSK DETVEZ                                                                |                          |                                               |
| SATA Port #2                         | Empty                                                                            |                          |                                               |
| Port Enable/Disable                  | <enabled></enabled>                                                              |                          |                                               |
| HOT Plug<br>SATA Device Type         | <u i="" led="" sab=""></u>                                                       |                          |                                               |
| on the type                          | SATA Mode                                                                        | e Selection              |                                               |
| nSATA                                |                                                                                  |                          |                                               |
| Port Enable/Disable                  | HUI<br>ntel DST Drenium Vith Inte                                                | el Antane System Acceler | ation                                         |
|                                      |                                                                                  |                          |                                               |
| Н. 2                                 | Empty                                                                            |                          |                                               |
| Port Enable/Disable                  | <enabled></enabled>                                                              |                          |                                               |
| онти речтре туре                     | SOLID STOLE DI MEN                                                               |                          |                                               |
|                                      |                                                                                  |                          |                                               |
|                                      |                                                                                  |                          |                                               |
|                                      |                                                                                  |                          |                                               |
|                                      |                                                                                  |                          |                                               |
|                                      |                                                                                  |                          |                                               |
|                                      |                                                                                  |                          |                                               |
|                                      |                                                                                  |                          |                                               |
|                                      |                                                                                  |                          |                                               |
| Fl Help                              | elect Item                                                                       | F5/F6 Change Values      | F9 Setup Defaults                             |
| Esc Exit +/+ Si                      | elect Item                                                                       | Enter Select ► SubMenu   | F10 Save and Exit                             |

4. Go to "M.2 2280 NVMe Storage Device" and press the Enter key to bring up the selection, select "RST Controlled" and press the Enter key to select the option.

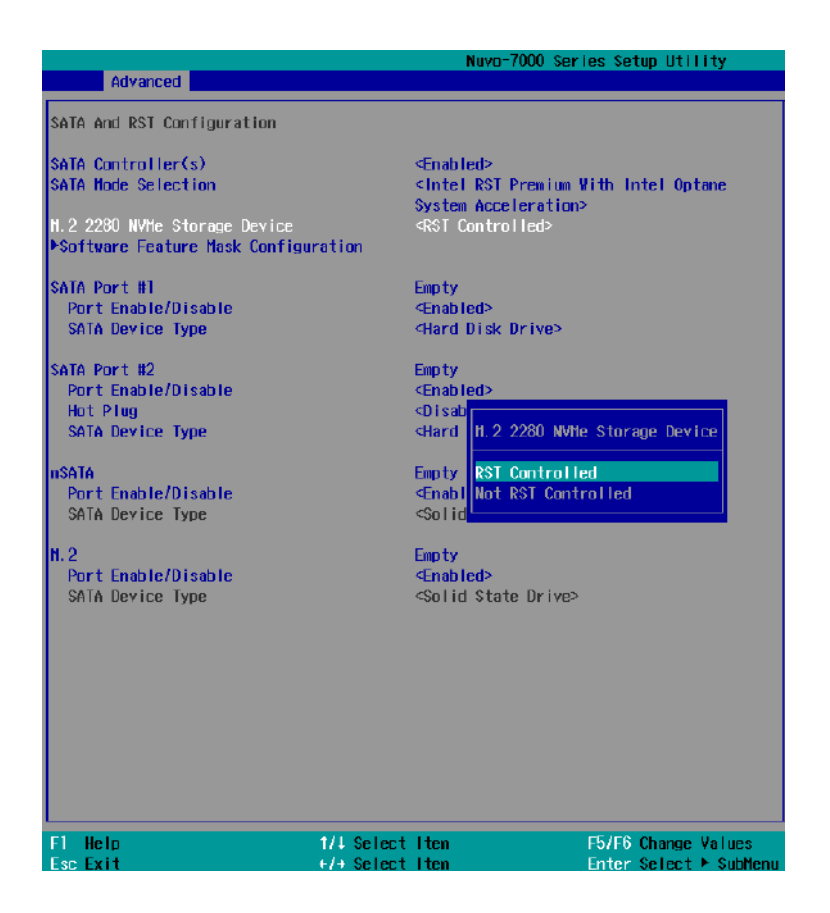

- 5. Press F10 to save and exit, and allow the system to boot into Windows.
- 6. In Windows, download Intel® RST driver if you don't already have it on hand.

Right-click on the SetupOptaneMemory.exe

administrator" to execute the setup file.

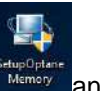

and left-click on "Run as

7. Follow the 6 step setup procedure as instructed.

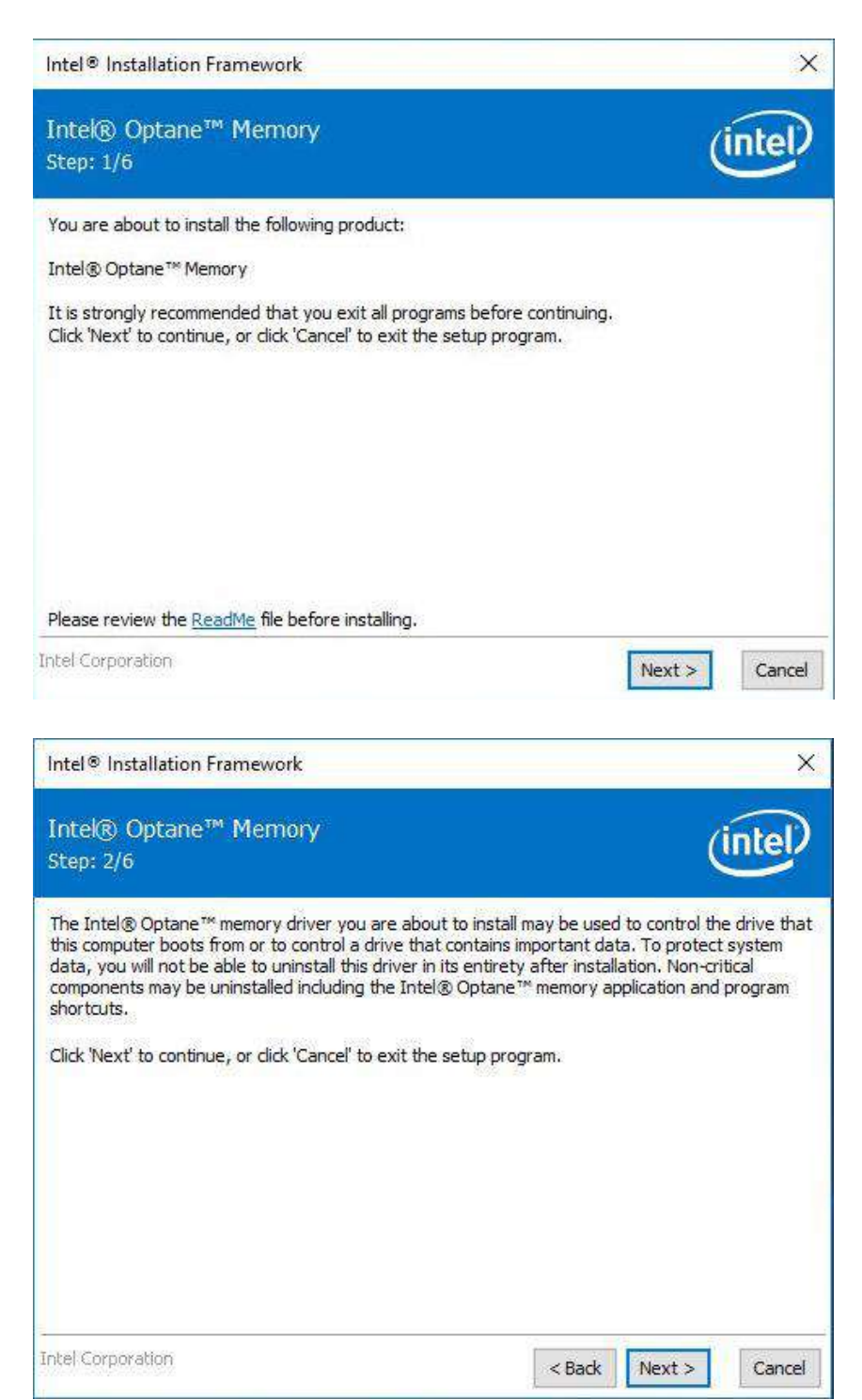

 Check the "I accept the terms in the License Agreement" box and click on "Next >" to continue the installation process.

| Intel® Optane™ Memory<br>Step: 3/6<br>™ELED WARKANTIES OR CONSEQUENTIAE OR INCIDE                                                                                                    | (                                                                                                    | 100-00                                                                   |
|----------------------------------------------------------------------------------------------------|----------------------------------------------------------------------------------------------------|--------------------------------------------------------------------------|
|                                                                                                    | Let a let a let a let a let a let a let a let a let a let a let a let a let a let a let a let a let a let a let                                                                                                    | intel                                                                    |
| LIMITATION MAY NOT APPLY TO YOU. YOU MAY ALSO H.<br>VARY FROM JURISDICTION TO JURISDICTION.<br>TERMINATION OF THIS AGREEMENT. Intel may terminate<br>violate its terms. Upon termination, you will immediately d<br>copies of the Software to Intel.<br>APPLICABLE LAWS. Claims arising under this Agreement v<br>Delaware, excluding its principles of conflict of laws and tt<br>Contracts for the Sale of Goods. You may not export the<br>export laws and regulations. Intel is not obligated under a<br>are in writing and signed by an authorized representative<br>GOVERNMENT RESTRICTED RIGHTS. The Software is pro<br>Use, duplication, or disclosure by the Government is subju<br>FAR52.227-14 and DFAR252.227-7013 et seq. or its suc<br>Government constitutes acknowledgment of Intel's propri<br>Manufacturer is Intel Corporation, 2200 Mission College E | AVE OAPRAGES, SO THE ADOR<br>AVE OTHER LEGAL RIGHTS TH<br>a this Agreement at any time it<br>lestroy the Software or return<br>will be governed by the laws of<br>he United Nations Convention<br>Software in violation of applic<br>any other agreements unless the<br>of Intel.<br>wided with "RESTRICTED RIGF<br>ect to restrictions as set forth<br>cessor. Use of the Software b<br>letary rights therein. Contract<br>Blvd., Santa Clara, CA 95052. | fyou<br>rall<br>f<br>on<br>able<br>they<br>tTS."<br>in<br>y the<br>or or |
| ☑ I accept the terms in the License Agreement.                                                                                                    |                                                                                                    |                                                                          |
| ntel Corporation                                                                                                    | < Back Next >                                                                                                    | Cance                                                                    |
| Intel® Installation Framework                                                                                                    |                                                                                                    | )                                                                        |
| Intel® Optane™ Memory<br>Step: 4/6                                                                                                    | (                                                                                                    | intel                                                                    |
| You are about to install the following components:                                                                                                    |                                                                                                    |                                                                          |
| Intel® Optane™ Memory                                                                                                    |                                                                                                    |                                                                          |
| Click 'Next' to install to the default folder, or click 'Change                                                                                                    | ' to choose another destinatio                                                                                                    | n folder.                                                                |
| C:\Program Files\Intel\Intel(R) Optane Memory                                                                                                    |                                                                                                    |                                                                          |
|                                                                                                    | c                                                                                                    | hange                                                                    |
| intel |
|-------|
|       |
|       |
|       |
|       |
|       |
|       |
|       |
|       |
|       |

9. When done, click on "Finish" and restart the system.

| Intel®         | Installation Framework                                                     | ×              |
|----------------|----------------------------------------------------------------------------|----------------|
| Intek<br>Step: | ® Optane™ Memory<br>6/6                                                    | intel          |
|                | You have successfully installed the following product:                     |                |
|                | Please restart your PC to implement these changes. Would you like to r     | estart vour PC |
|                | Yes, I want to restart this computer now.                                  |                |
|                | ○ No, I will restart this computer later.                                  |                |
|                | Note: A restart (not 'Shut down') is required to complete the installation | process.       |
|                |                                                                            |                |
| 10             |                                                                            |                |
| Intel Co       | rporation                                                                  | Finish         |

10. Upon system restart, the following initialization screen will appear. Click on Next to continue.

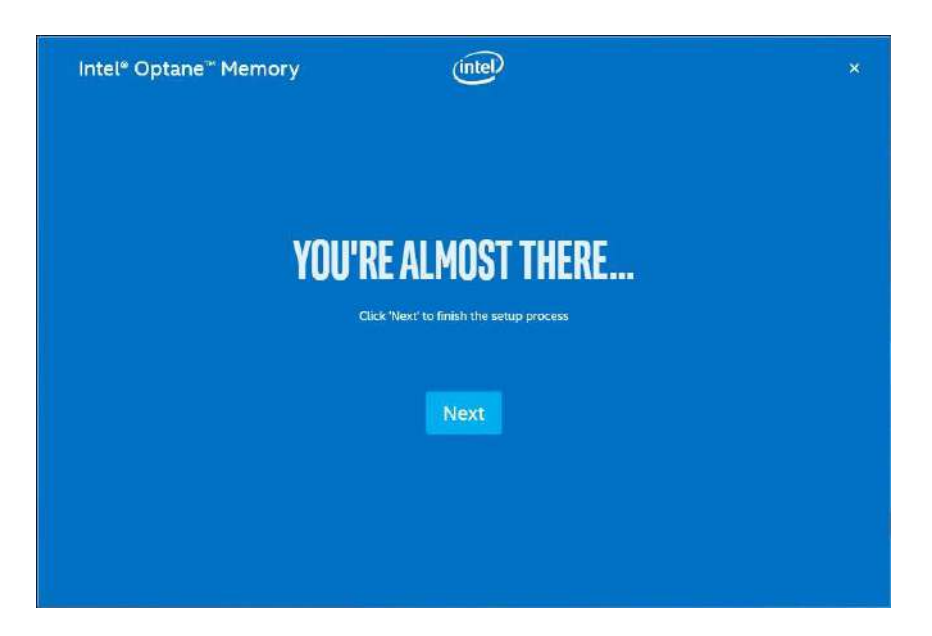

11. In the Setup section, you will see your Intel® Optane<sup>™</sup> memory drive and compatible drive(s) that can be accelerated. Click on the downward arrow to bring up a selection of drives to be accelerated. Click on "Enable" when ready.

| 😳 Setup       | Status                                               |        |  |
|---------------|------------------------------------------------------|--------|--|
| 📌 Pinning 🔷 🗸 | Intel® Optane™ memory is disabled.                   |        |  |
| Z Statistics  | Select fast intel® Optane* memory drive:             |        |  |
| 0             | 16 GB Intel® Optane™ memory (Controller 3, Port 0)   | ~      |  |
| About         | Select a compatible drive to be accelerated:         |        |  |
|               | HGST HTS54505087E660 (Controller 0, Port 0) (System) | ~      |  |
|               |                                                      | Enable |  |

12. The data backup warning will appear, please backup any data you may have stored on your Intel® Optane<sup>™</sup> memory module before proceeding. Check the box "Erase all data on Intel® Optane<sup>™</sup> memory module" and click on Continue.

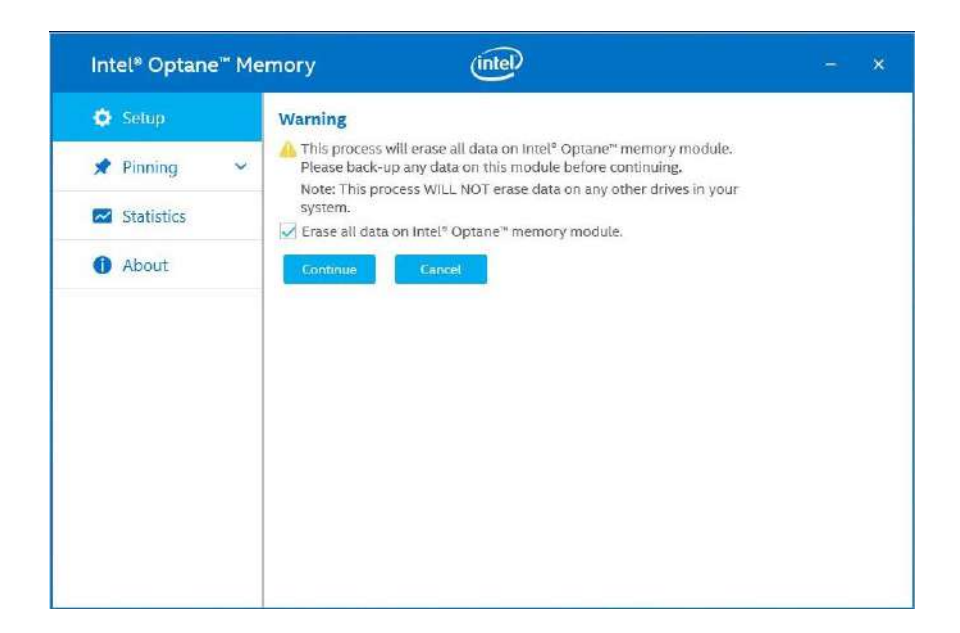

 When the Intel® Optane<sup>™</sup> memory module has been enabled, the installation window and a notification window at the bottom right corner will prompt you to restart the system.

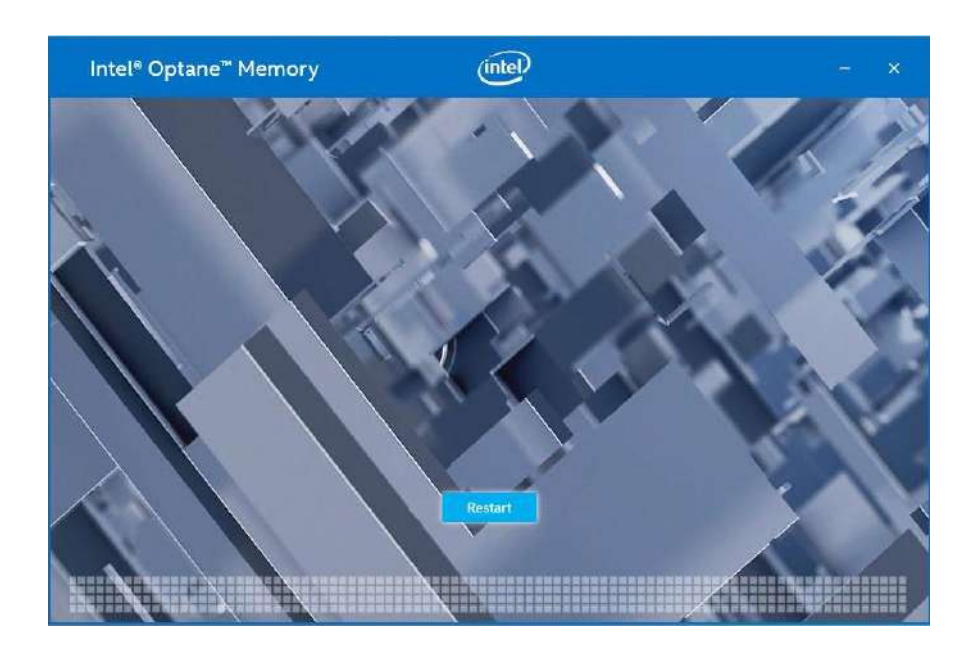

| ×                  |
|--------------------|
|                    |
| plete the process. |
| Restart            |
|                    |

 Upon system restart, a successful enablement message will appear to indicate the Intel® Optane<sup>™</sup> memory module has been enable successfully.

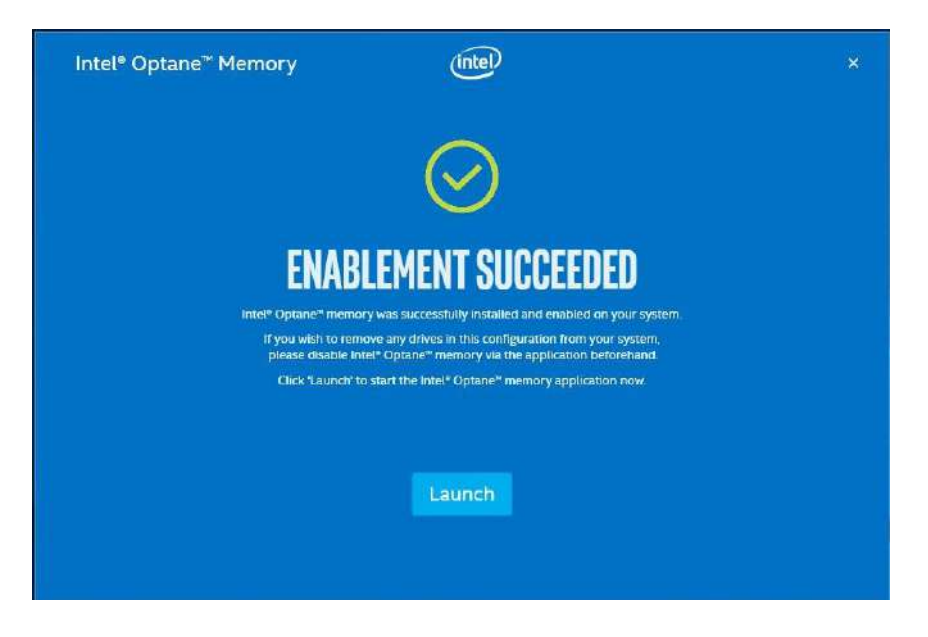

15. Once enabled, the RST software Setup section should show your configuration information.

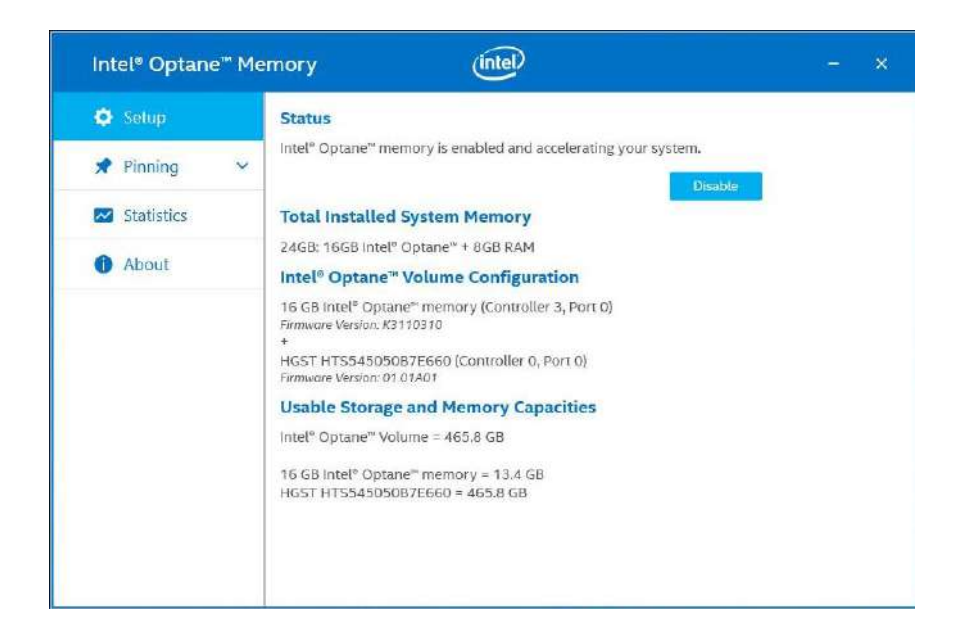

# 7 CAP Energy Management Technology ~ Power Backup Parameter Configurer

By controlling fundamental techniques such as charge/ discharge control, active load balance and DC/ DC regulation, Neousys is able to design and create a reliable ultracapacitor-based power backup system. However, the real challenge is how to get the most out of the capacitor energy while ensuring the system shuts down safely during a power blackout.

## 7.1 CAP Energy Management Technology

The patented architecture (R.O.C. patent I598820) incorporates a microprocessor along with supercapacitors and charge/ discharge controller. The proprietary firmware embedded in the MCU not only monitors energy level continuously, it also automatically initiates soft-shutdown to prevent data loss/ corruption.

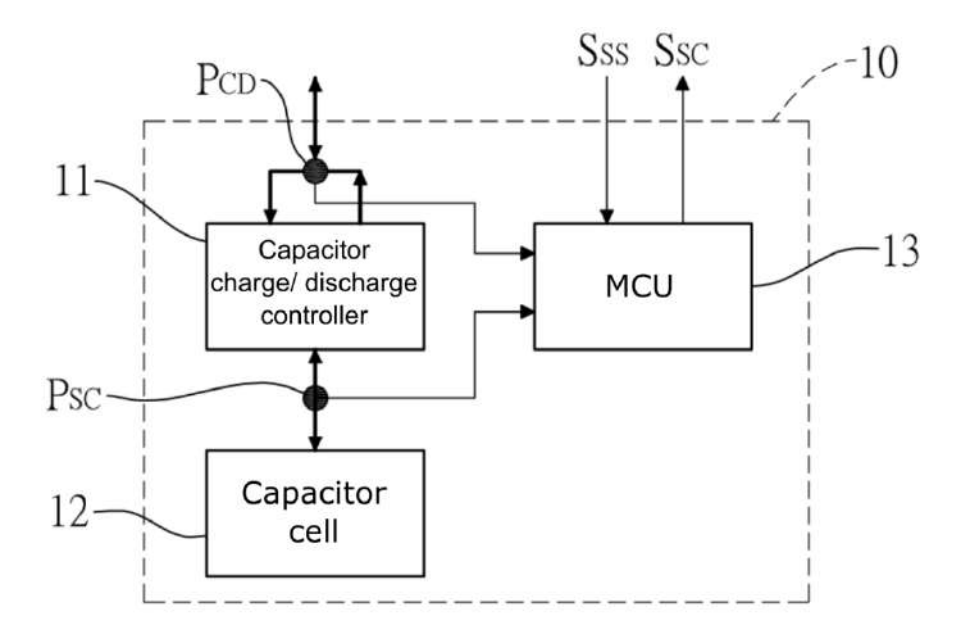

By providing sophisticated real-time energy monitoring, high/ low voltage protection and auto/ manual shutdown control, the dedicated interface help users better manage and efficiently utilize their PB standalone module. The software can also extend the lifespan of supercapacitors up to 4.8x by controlling charge/ discharge cycles.

# 7.2 Power Backup Parameter Configurer

### 7.2.1 Executing PB2500J Parameter Configurer

The PB2500J Parameter Configurer is an application that allows the user to monitor and manage the connected PB2500J-PCIe/ CSM.

Once you have installed PB2500J-PCIe/ CSM and have connected it to the host controller COM5 port (configured in RS-232 mode). You may copy the "PB2500J\_Configurer" executable (.exe) file on the Utility DVD to your computer desktop and run it by right-clicking on the exe file and select to "Run as administrator" from your desktop (installation not required).

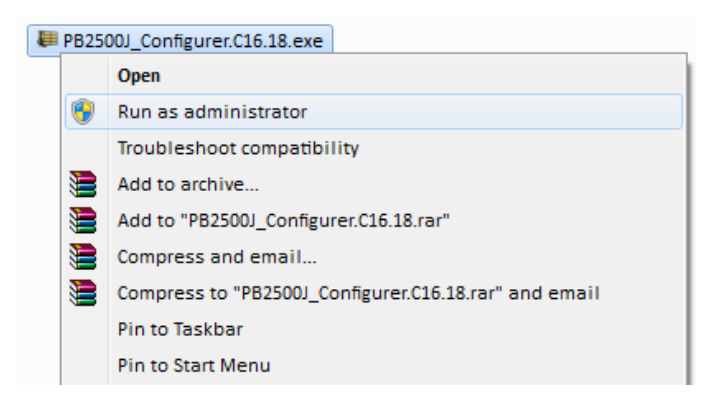

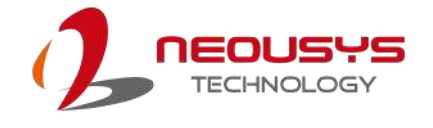

# 7.2.2 PB-2500J Parameter Configurer

| EAN Vers                                 | ion                                                                | -DC Voltage                                                                                                    | CAP             | Energy                         |
|------------------------------------------|--------------------------------------------------------------------|----------------------------------------------------------------------------------------------------|-----------------|--------------------------------|
| T/W VEIS                                 |                                                                    | DC Voltage                                                                                                    | CAF             |                                |
| 1                                        | C16.18                                                             | 20.0                                                                                                    | V               | 2533.1 W                       |
| arameter (                               | Configurer -                                                       |                                                                                                    |                 |                                |
| Aut                                      | o-start 3                                                          |                                                                                                    | C applied       | Buzzer on                      |
| Behavior                                 | for DC Loss                                                        | (< 9 V)                                                                                                    | 1.62            |                                |
| ~ · · ·                                  | ~                                                                  |                                                                                                    | 0 1             |                                |
| • Aut                                    | o Us                                                               | er-defined Shutdow                                                                                                    | n after   30    | seconds                        |
| Shutdow                                  | n at Low Volt                                                      | age                                                                                                    |                 |                                |
| 🔽 Ena                                    | ble Low Li                                                         | mit: 10 V                                                                                                    | Delay: 10       |                                |
|                                          |                                                                    | 1.0                                                                                                    | 000011120       |                                |
| Shutdow                                  | n at High Voli                                                     | tage                                                                                                    |                 |                                |
|                                          | and on the second of                                               | imit: 32 V                                                                                                    | Delay: 10       | seconds                        |
| 🔽 Ena                                    | ible High L                                                        | West were and a second second s |                 |                                |
| Ena<br>SuperCA                           | ible High L<br>P Lifetime Ex                                       | tension                                                                                                    |                 |                                |
| SuperCA                                  | ible High L<br>P Lifetime Ex                                       | tension                                                                                                    |                 |                                |
| Final<br>SuperCAI                        | ible High L<br>P Lifetime Ex<br>1.5x                               | tension2.2x                                                                                                    | 3.3x            | 4.8x                           |
| Final SuperCAP                           | ible High L<br>P Lifetime Ex<br>1,5x<br>er Control                 | tension2.2x                                                                                                    | 3.3x<br>Shutdov | 4.8x                           |
| ♥ Ena<br>SuperCAI<br>」<br>1x<br>Paramete | ible High L<br>P Lifetime Ex<br>1.5x<br>er Control                 | tension<br>2.2x                                                                                                    | 3.3x            | 4.8x                           |
| I Ena<br>SuperCAI<br>↓<br>1x<br>Paramete | ible High L<br>P Lifetime Ex<br>1,5x<br>er Control —<br>Update Par | ameters                                                                                                    | 3.3x            | 4.8x<br>vn Control<br>Re-train |

| Item                 |                                       | Description                                                                                                    |  |  |  |
|----------------------|---------------------------------------|----------------------------------------------------------------------------------------------------|--|--|--|
| F/W Version          |                                       | Shows the firmware version of your PB-2500J                                                                                                    |  |  |  |
| DC Voltage           |                                       | Shows the current input voltage of your PB-2500J                                                                                                    |  |  |  |
| CAP Energy           |                                       | Shows the current charged energy status (rated 2500Ws Max.)                                                                                                    |  |  |  |
|                      | Auto-start _ seconds after DC applied | The time delay (in seconds) to start PB-2500J once your computer has been powered on.                                                                                                    |  |  |  |
|                      | Behavior for DC Loss (<9V)            | This allows you to set the delay time (in seconds) to shutdown when DC voltage drops below 9V.                                                                                                    |  |  |  |
| Parameter Configurer | Shutdown at Low Voltage               | This allows you set the low voltage limit and delay time (in seconds) to shutdown (Note: DO NOT set voltage lower than 10V)                                                                                                    |  |  |  |
|                      | Shutdown at High Voltage              | This allows you set the high voltage limit and delay time (in seconds) to shutdown (Note: DO NOT set voltage higher than 32V)                                                                                                    |  |  |  |
|                      | SuperCAP Lifetime Extension           | This setting allows you to extend the lifespan of the Supercapacitors on your PB-2500J. Lifespan extension settings are approximate figures and may not exactly reflect real world applications.                                                   |  |  |  |
|                      | Parameter Control                     | <ul><li>Update Parameters: Click on this button for new parameters to take effect.</li><li>Get Parameters: Click on this button to acquire current parameters.</li><li>Load Default: Clicking on this button to load default parameters.</li></ul> |  |  |  |
|                      | Shutdown Control                      | <ul> <li>Re-train: This button will re-train PB-2500J to be customized to the system's required shutdown time.</li> <li>Reset: This button will reset (erase) previous Re-train shutdown settings.</li> </ul>                                      |  |  |  |

# 7.2.3 Auto-start

| F/W Version | 16.18                | DC Voltage -    |            | AP Energy<br>2533.1 Wi |
|-------------|----------------------|-----------------|------------|------------------------|
| rameter Con | figurer              |                 |            |                        |
| Auto-s      | tart 3               | seconds afte    | DC applied | Buzzer on              |
| Shutdown at | Low Volta<br>Low Lin | ge<br>nit: 10 V | Delay: 1   | ) seconds              |
| 🔽 Enable    | High Lin             | nit: 32 1       | Delay: 10  | ) seconds              |
| SuperCAP Li | fetime Exte          | ension          |            |                        |
| 1x          | 1.5x                 | 2.2x            | 3.3x       | 4.8x                   |
| Parameter C | ontrol               |                 | Shutd      | lown Control           |
|             | pdate Para           | meters          |            | Re-train               |
| 9           |                      |                 |            |                        |

#### **Auto-start Settings**

| Auto-start _                                                             | If the "Auto-start" box is checked, the system will start         |  |
|--------------------------------------------------------------------------|-------------------------------------------------------------------|--|
| seconds after seconds after the 3-pin pluggable terminal block is plugge |                                                                   |  |
| DC applied                                                               | into the system (DC applied).                                     |  |
|                                                                          | If the "Auto-start" box is not checked, once you have plugged     |  |
|                                                                          | in the 3-pin pluggable terminal block, you will need to press the |  |
|                                                                          | power button to turn the system on.                               |  |
| Buzzer on                                                                | If the "Buzzer on" box is checked, a buzzer sound will sound      |  |
|                                                                          | as soon as the supercapacitors start to discharge (supplying      |  |
|                                                                          | power to the system).                                             |  |
|                                                                          | If the "Buzzer on" box is not checked, no buzzer sound will be    |  |
|                                                                          | made when the supercapacitors start to discharge.                 |  |

#### 

# 7.2.4 Behavior for DC Loss (<9V)

| F/W Vers           | on<br>C16.18                  | DC Voltage -                | .0 V          | Energy<br>2533.1 We |
|--------------------|-------------------------------|-----------------------------|---------------|---------------------|
| rameter (<br>V Aut | Configurer                    | seconds afte                | r DC applied  | I Buzzer on         |
| Behavior<br>(• Aut | for DC Loss (<br>o C Usi      | (< 9 V)<br>er-defined Shute | lown after 30 | seconds             |
| Shutdowr<br>🔽 Ena  | n at Low Volta<br>ble Low Lir | nit: 10                     | V Delay: 10   | seconds             |
| Shutdowr           | n at High Volt<br>ble High Li | age<br>mit: 32              | V Delay: 10   | seconds             |
| Super CAP          | Lifetime Ext                  | ension                      |               |                     |
| 1x                 | 1.5x                          | 2.2x                        | 3.3x          | 4.8x                |
| Paramete           | r Control                     |                             | Shutdov       | vn Control          |
|                    | Update Par                    | ameters                     |               | Re-train            |
|                    |                               |                             |               |                     |

#### Behavior for DC Loss (<9V) Settings

| Auto             | If the " <b>Auto</b> " box is selected, the delay shutdown time will be pre-determined by the MCU when you "Re-train" PB-2500J. |
|------------------|----------------------------------------------------------------------------------------------------|
| User-defined     | If the "User-defined Shutdown after _ seconds" is selected,                                                                     |
| Shutdown after _ | when the input voltage drops below 9V, the shutdown process                                                                     |
| seconds          | will be initiated by the user defined time in seconds.                                                                          |

# 🖗 ΝΟΤΕ

## 7.2.5 Shutdown at Low Voltage

| 2500J Stat  | us            |                |             |          |                       |
|-------------|---------------|----------------|-------------|----------|-----------------------|
| F/W Versio  | n             | DC Voltage     | -           | CAPE     | inergy                |
|             | C 16.18       | 1              | 20.0 V      |          | 2533.1 W              |
| rameter Co  | onfigurer —   |                |             |          |                       |
| Auto        | -start 3      | seconds at     | fter DC app | lied [   | ✓ Buzzer on           |
| Behavior fi | or DC Loss (  | < 9 V)         |             |          |                       |
| · Auto      | C Use         | er-defined Shu | itdown afb  | er 30    | <br>seconds           |
| Shutdown    | at Low Volta  |                |             |          | and the second second |
|             | or corr voice | nge            |             | 1.0      | Torrestore            |
| M Enab      | e Low Lir     | mit:   10      | V Dela      | y:   10  | seconds               |
| Shutdown    | at High Volt  | age            |             |          |                       |
| 🔽 Enab      | le High Lir   | mit: 32        | V Dela      | y: 10    | seconds               |
| SuperCAP    | Lifetime Ext  | ension         |             |          |                       |
| -           |               |                |             |          |                       |
| 1x          | 1.5x          | 2.2            | t i         | 3.3x     | 4.8x                  |
| arameter    | Control       |                | 11          | Shutdown | n Control             |
|             |               |                | 1           |          |                       |
|             | Update Para   | ameters        |             | R        | e-train               |
|             |               |                |             |          |                       |
|             |               |                |             |          |                       |

#### Shutdown at low voltage settings

| Enable           | If the "Enable" box is checked, the shutdown process will be       |  |  |  |
|------------------|--------------------------------------------------------------------|--|--|--|
|                  | determined by the Low Limit: _ V and Delay: _ seconds              |  |  |  |
|                  | settings.                                                          |  |  |  |
| Low Limit: _ V   | If the "Enable" box is checked, the shutdown process will be       |  |  |  |
|                  | initiated by low voltage limit setting (Low Limit: $\_$ V) and the |  |  |  |
|                  | Delay: _ seconds.                                                  |  |  |  |
| Delay: _ seconds | If the "Enable" box is checked, the shutdown process will be       |  |  |  |
|                  | initiated in _ seconds (Delay: _ seconds) when the low voltage     |  |  |  |
|                  | limit setting (Low Limit: _ V) is reached.                         |  |  |  |

# 

## 7.2.6 Shutdown at High Voltage

| 2500J Statu  | s             |                 |           |           |
|--------------|---------------|-----------------|-----------|-----------|
| F/W Version  |               | DC Voltage      | CAPI      | Energy    |
| C            | 16.18         | 20.0            | v         | 2533.1 Ws |
| rameter Cor  | figurer       |                 |           |           |
| Auto-s       | tart 3        | seconds after D | C applied | Buzzer on |
| Behavior for | DC Loss (<    | 9 V)            |           |           |
| · Auto       | C Liser-      | defined Shutdow | after 30  | seconde   |
| Plate        | - Coci        |                 | 100       | seconds   |
| Shutdown a   | t Low Voltage | 2               |           |           |
| 🔽 Enable     | Low Limit     | : 10 V          | Delay: 10 | seconds   |
| Shutdown a   | t High Voltag | e               |           |           |
| Enable       | High Limit    | H 32 V          | Delay: 10 |           |
|              | right carrie  | a 1 1           | ocidit    | Decerned  |
| SuperCAP Li  | retime Exten  | sion            |           |           |
| 1x           | 1.5x          | 2.2x            | 3.3x      | 4.8x      |
| Parameter C  | Control       |                 | Shutdow   | n Control |
|              |               | 1               |           | 1         |
| U            | pdate Param   | eters           | R         | e-train   |
|              |               |                 |           | 1         |

#### Shutdown at high voltage settings

| Enable           | If the "Enable" box is checked, the shutdown process will be         |
|------------------|----------------------------------------------------------------------|
|                  | determined by the High Limit: _ V and Delay: _ seconds               |
|                  | settings.                                                            |
| High Limit: _ V  | If the "Enable" box is checked, the shutdown process will be         |
|                  | initiated by high voltage limit setting (High Limit: $\_$ V) and the |
|                  | Delay: _ seconds.                                                    |
| Delay: _ seconds | If the "Enable" box is checked, the shutdown process will be         |
|                  | initiated in _ seconds (Delay: _ seconds) when the high              |
|                  | voltage limit setting (High Limit: _ V) is reached.                  |

# 🖗 ΝΟΤΕ

# 7.2.7 SuperCAP Lifetime Extension

| or rouge            |                                                                                               | M.                                                                                                    |
|---------------------|-----------------------------------------------------------------------------------------------|----------------------------------------------------------------------------------------------------|
|                     |                                                                                               |                                                                                                    |
| 20.0 V              | 25                                                                                            | 39.2 W                                                                                                    |
|                     |                                                                                               |                                                                                                    |
| seconds after DC a  | pplied 🔽 Bi                                                                                   | uzzer on                                                                                                    |
| 9 V)                |                                                                                               |                                                                                                    |
| defined Shutdown at | fter 30 s                                                                                     | econds                                                                                                    |
|                     | 1.5.5                                                                                         |                                                                                                    |
|                     |                                                                                               |                                                                                                    |
| 10 V De             | lay: 10 s                                                                                     | econds                                                                                                    |
|                     |                                                                                               |                                                                                                    |
| 32 V De             | lay: 10 s                                                                                     | econds                                                                                                    |
| sion                |                                                                                               |                                                                                                    |
| 2.2x                | 3.3x                                                                                          | <br>4.8x                                                                                                    |
| 18 B                | Shutdown Cor                                                                                  | trol                                                                                                    |
|                     |                                                                                               | . 1                                                                                                    |
| eters               | Re-tra                                                                                        | in                                                                                                    |
|                     |                                                                                               | -                                                                                                    |
|                     | seconds after DC a<br>v)<br>tefined Shutdown at<br>10 V De<br>32 V De<br>ion<br>2.2x<br>eters | seconds after DC applied<br>seconds after DC applied<br>by) defined Shutdown after 30 s<br>10 V Delay: 10 s<br>32 V Delay: 10 s<br>ion<br>2.2x 3.3x<br>Shutdown Cor<br>aters<br>Re-tra |

#### SuperCAP lifetime extension settings

The SuperCAP lifetime extension setting is an automated setting when users only need to click on the bar, drag it to the desired lifetime extension setting, click on the "Update Parameters" and follow procedure instruction for settings to take effect.

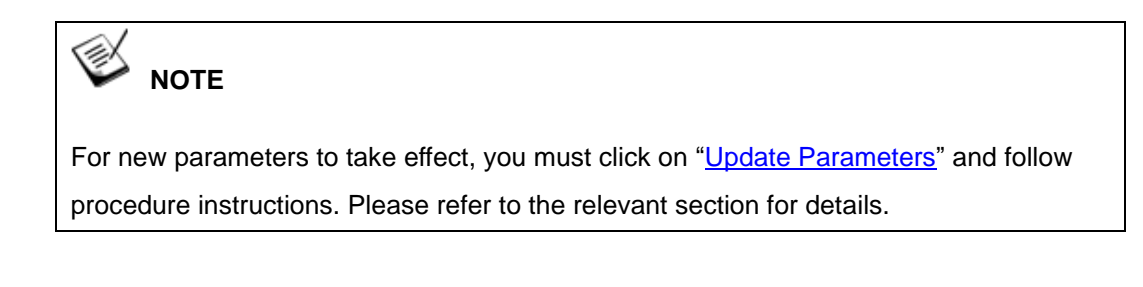

### 7.2.8 Update Parameters

| F/W Version -       | DC             | Voltage        | CAP E     | inergy    |
|---------------------|----------------|----------------|-----------|-----------|
| Ci                  | 5.18           | 20.0 V         |           | 2533.1 W  |
| rameter Confi       | gurer          |                |           |           |
| Auto-sta            | rt 🛐 se        | conds after DC | applied   | Buzzer on |
| Behavior for D      | C Loss (< 9 V) | )              |           |           |
| · Auto              | ← User-def     | ined Shutdown  | after 30  | seconds   |
| Shutdown at L       | ow Voltage     |                |           |           |
| 🔽 Enable            | Low Limit:     | 10 V D         | elay: 10  | seconds   |
| Shutdown at H       | ligh Voltage   |                |           |           |
| 🔽 Enable            | High Limit:    | 32 V D         | elay: 10  | seconds   |
| SuperCAP Life       | time Extension | 1              | <i>20</i> |           |
| 1                   |                |                |           |           |
| 1x                  | 1.5x           | 2.2x           | 3.3x      | 4.8x      |
|                     | ntrol          |                | Shutdown  | n Control |
| Parameter Co        |                |                | R         | e-train   |
| Parameter Co<br>Upi | date Paramete  | 30             | 1.0       |           |

Whenever you enter/ adjust a new parameter or parameters, for the new settings to take effect, you must perform the following steps:

1. Click on the "Update Parameters" button and the following dialogue will appear.

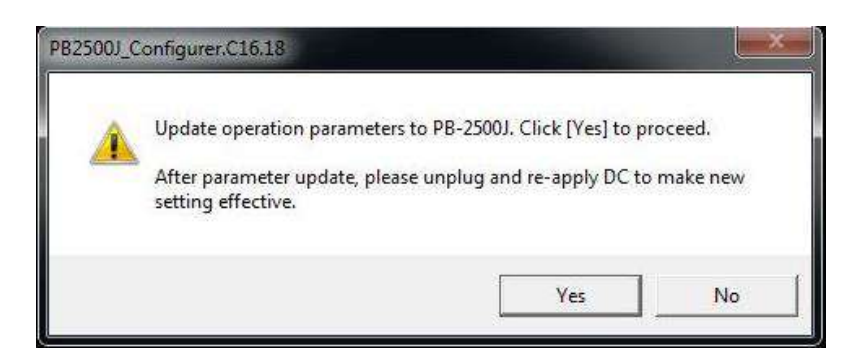

- 2. Click on yes, manually shutdown your system by going to "Start > Shut down".
- 3. Once the system has shut down, unplug the 3-pin pluggable terminal block.
- 4. Wait for 5~10 seconds, plug in the 3-pin pluggable terminal block and start up your system for the new settings to take effect.

## 7.2.9 Get Parameters

| F/W Versi      | on             | DC Voltage         |           | Energy                                                                                                    |
|----------------|----------------|--------------------|-----------|----------------------------------------------------------------------------------------------------|
| 1              | C16.18         | 20.0               | v I       | 2533.1 W                                                                                                    |
| arameter C     | onfigurer —    |                    |           |                                                                                                    |
| Auto           | o-start 3      | seconds after DC   | applied   | Buzzer on                                                                                                    |
| Behavior       | for DC Loss (« | < 9 V)             |           |                                                                                                    |
| Auto           | C Use          | r-defined Shutdown | after 30  | seconds                                                                                                    |
| Shutdown       | at Low Volta   | ge                 |           |                                                                                                    |
| 🔽 Enal         | ble Low Lim    | nit: 10 V          | Delay: 10 |                                                                                                    |
| Shutdown       | at High Volta  | ge                 |           |                                                                                                    |
| 🔽 Enal         | ole High Lin   | nit: 32 V          | Delay: 10 | seconds                                                                                                    |
| SuperCAP       | Lifetime Exte  | ension             |           |                                                                                                    |
| -              |                | 2000<br>CH 2       | 225       |                                                                                                    |
|                | 1.5x           | 2.2x               | 3.3x      | 4.8x                                                                                                    |
| 1x             | Control        |                    | Shutdown  | n Control                                                                                                    |
| 1x<br>Paramete |                |                    | 1         |                                                                                                    |
| 1x<br>Paramete |                |                    | D         | Contraction of the second second seco |
| 1x<br>Paramete | Update Para    | meters             | R         | e-train                                                                                                    |

Click on "Get Parameters" to manually acquire the current PB-2500J status for F/W version, DC voltage and current stored CAP energy.

## 7.2.10 Load Default

| F/W Version                                                                                   | DC Voltage                                             | CAP                          | Energy                       |
|-----------------------------------------------------------------------------------------------|--------------------------------------------------------|------------------------------|------------------------------|
| C16.18                                                                                        | 20.0                                                   | v F                          | 2533.1 W                     |
|                                                                                               |                                                        |                              |                              |
| rameter Configurer -                                                                          |                                                        |                              |                              |
| I Auto-start 3                                                                                | seconds after DC                                       | applied                      | I ⊎uzzer on                  |
| C LOSS                                                                                        | (< 9 V)                                                | 0. [                         | -                            |
| (• Auto ( U                                                                                   | ser-defined Shutdown                                   | after   30                   | seconds                      |
| Shutdown at Low Vol                                                                           | tage                                                   |                              |                              |
| Finable Low L                                                                                 | Limit: 10 V                                            | Delay: 10                    | seconds                      |
|                                                                                               |                                                        |                              |                              |
| Shutdown at High Vo                                                                           | Itage                                                  |                              |                              |
| Shutdown at High Vo                                                                           | Itage                                                  | Delaws 10                    | - escande                    |
| Shutdown at High Vo                                                                           | ltage<br>Limit: 32 V                                   | Delay: 10                    | seconds                      |
| Shutdown at High Vo<br>F Enable High I<br>SuperCAP Lifetime Ex                                | Itage<br>Limit: 32 V<br>xtension                       | Delay: 10                    | seconds                      |
| Shutdown at High Vo                                                                           | Itage<br>Limit: 32 V<br>ktension<br>2.2x               | Delay: 10                    | seconds                      |
| Shutdown at High Vo<br>F Enable High I<br>SuperCAP Lifetime E<br>1x 1.5x<br>Parameter Control | Itage<br>Limit: 32 V<br>xtension<br>2.2x               | Delay: 10<br>3.3x            | seconds<br>4.8x              |
| Shutdown at High Vo                                                                           | Itage<br>Limit: 32 V<br>xtension<br>2.2x               | Delay: 10<br>3.3x<br>Shutdow | seconds<br>4.8x              |
| Shutdown at High Vo                                                                           | Itage<br>Limit: 32 V<br>extension<br>2.2x<br>arameters | Delay: 10<br>3.3x<br>Shutdow | seconds<br>4.8x<br>n Control |
| Shutdown at High Vo                                                                           | Itage<br>Limit: 32 v<br>extension<br>2.2x<br>arameters | Delay: 10<br>3.3x<br>Shutdow | seconds<br>4.8x<br>n Control |

You may set PB-2500J back to the original settings by clicking on "Load Default" to reset all changes you have made previously.

#### 7.2.11 Re-train

| -                                                  |                                             | DC V-lk-                                                                                                    |             | -                          |
|----------------------------------------------------|---------------------------------------------|----------------------------------------------------------------------------------------------------|-------------|----------------------------|
| F/W Version                                        |                                             | DC Voltage                                                                                                    | CAP         | Energy                     |
| C C                                                | 16.18                                       | 20.0                                                                                                    | v           | 2533.1 W                   |
| rameter Con                                        | nfigurer —                                  |                                                                                                    |             |                            |
| Auto-s                                             | tart 3                                      |                                                                                                    | applied     | Buzzer on                  |
| Behavior for                                       | DC Loss (                                   | < 9 V)                                                                                                    |             |                            |
| ( Auto                                             | Cilico                                      | r<br>defeed Shutdowr                                                                                                    | after 20    |                            |
| ALLO                                               | , Use                                       | a denned and down                                                                                                    | anter   50  | seconds                    |
| Shutdown at                                        | t Low Volta                                 | ige                                                                                                    |             |                            |
| I Enable                                           | Low Lin                                     | nit: 10 V                                                                                                    | Delay: 10   | seconds                    |
| Chutdown ai                                        | t Liloh Valta                               |                                                                                                    |             |                            |
| Summon a                                           | Chigh volta                                 |                                                                                                    |             |                            |
| -                                                  |                                             | and the second second |             |                            |
| ✓ Enable                                           | High Lin                                    | nit: 32 V                                                                                                    | Delay:   10 | seconds                    |
| Enable                                             | High Lin                                    | nit: 32 V<br>ension                                                                                                    | Delay:   10 | seconds                    |
| F Enable                                           | : High Lin<br>fetime Exte                   | nit: 32 V<br>ension                                                                                                    | Delay:   10 | seconds                    |
| F Enable<br>SuperCAP Lif                           | High Lin<br>fetime Exte<br>1.5x             | nit:   32 V<br>ension<br>2.2x                                                                                                    | 3.3x        | seconds<br>4.8x            |
| F Enable<br>SuperCAP Lif<br>1x<br>Parameter C      | High Lin<br>fetime Exte<br>1.5x             | nit: 32 V<br>ension<br>2.2x                                                                                                    | 3,3x        | 4.8x                       |
| Frable<br>SuperCAP Lif<br>IX<br>Parameter C        | High Lin<br>fetime Exte<br>1, 5x<br>Control | nit: 32 V<br>ension<br>2.2x                                                                                                    | 3, 3x       | 4.8x                       |
| F Enable<br>SuperCAP LI<br>J<br>1x<br>Parameter C  | High Lin<br>fetime Exte<br>1.5x<br>Control  | nit: 32 V<br>ension<br>2.2x<br>ameters                                                                                                    | 3.3x        | 4.8x                       |
| F Enable<br>SuperCAP Lin<br>J<br>Ix<br>Parameter C | High Lin<br>fetime Exte<br>1, 5x<br>Control | nit: 32 V<br>ension<br>2.2x<br>ameters                                                                                                    | 3.3x        | 4.8x<br>4.8x<br>In Control |

The Re-train function is to customize the PB-2500J to your system's required shutdown time! By clicking on "Re-train", a shutdown action will be initiated so the time required to shutdown can be memorized.

#### 7.2.12 Reset

| F/W Vers                | ion — D             | C Voltage         | -CAP E   | nergy     |
|-------------------------|---------------------|-------------------|----------|-----------|
|                         | C16.18              | 20.0 V            | <b>_</b> | 2533.1 W  |
| rameter (               | Configurer          |                   |          |           |
| 🔽 Aut                   | o-start 3 s         | econds after DC a | pplied R | Buzzer on |
| Behavior                | for DC Loss (< 9 \  | 0                 |          |           |
| <ul> <li>Aut</li> </ul> | o 🤆 User-de         | fined Shutdown a  | fter 30  | seconds   |
| Shutdowr                | n at Low Voltage    |                   |          |           |
| 🔽 Ena                   | ble Low Limit:      | 10 V De           | lay: 10  | seconds   |
| Shutdowr                | n at High Voltage - |                   |          |           |
| 🔽 Ena                   | ble High Limit:     | 32 V De           | lay: 10  | seconds   |
| SuperCA                 | P Lifetime Extensio | n                 |          |           |
| ıx                      | 1.5x                | 2.2x              | 3.3x     | 4.8x      |
| Paramete                | er Control          | . 1               | Shutdown | Control   |
|                         | Update Paramet      | ers               | Re       | -train    |
|                         | 1                   |                   |          |           |

By clicking on Reset, it will erase all previous Re-train settings and hence result in immediate shutdown when a command is issued.

# Appendix A: Using WDT & DIO

The watchdog timer (WDT) function to ensure reliable system operation. The WDT is a hardware mechanism to reset the system if the watchdog timer is expired. Users can start the WDT and keeping resetting the timer to make sure the system or program is running. Otherwise, the system shall be reset.

In this section, we'll illustrate how to use the function library provided by Neousys to program the WDT functions. Currently, WDT driver library supports Windows 10 x64 and WOW64 platform. For other OS support, please contact Neousys Technology for further information.

#### Installing WDT\_DIO Library

The WDT\_DIO function library is delivered in the form of a setup package named **WDT\_DIO\_Setup.exe**. In prior to program WDT, you should execute the setup program and install the WDT library. Please use the following WDT\_DIO\_Setup packages according to your operating systems and application.

- For Windows 10 64-bit OS with 64-bit application (x64 mode), please install WDT\_DIO\_Setup\_v2.3.0 (x64).exe or later version.
- For Windows 10 64-bit OS with 32-bit application (WOW64 mode), please install WDT\_DIO\_Setup\_v2.3.0 (wow64).exe or later version.

# WDT and DIO Library Installation

To setup WDT & DIO Library, please follow instructions below.

1. Execute WDT\_DIO\_Setup.2.3.0.exe and the following dialog appears.

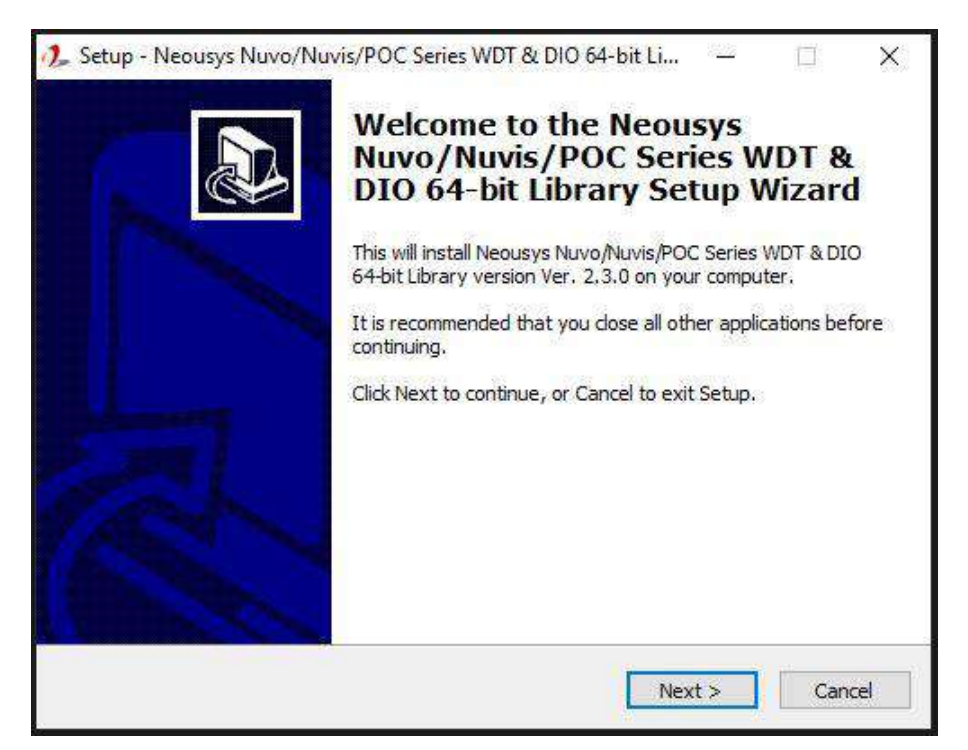

 Click "Next >" and specify the directory of installing related files. The default directory is C:Weousys\WDT\_DIO.

| Select D | estination Location                                    |                           |                      |                |
|----------|--------------------------------------------------------|---------------------------|----------------------|----------------|
| Where    | should Neousys Nuvo/Nu<br>d?                           | vis/POC Series WDT        | & DIO 64-bit Libra   | ry be          |
| L        | Setup will install Neous)<br>into the following folder | ys Nuvo/Nuvis/POC S<br>'. | eries WDT & DIO (    | 54-bit Library |
| To con   | tinue, dick Next. If you w                             | ould like to select a d   | ifferent folder, die | k Browse.      |
| C:We     | ousys\WDT_DIO(x64)                                     |                           |                      | Browse         |
|          |                                                        |                           |                      |                |
|          |                                                        |                           |                      |                |
| At leas  | t 13.1 MB of free disk spa                             | ce is required.           |                      |                |

3. Once the installation has finished, a dialog will appear to prompt you to reboot the system. The WDT & DIO library will take effect after the system has rebooted.

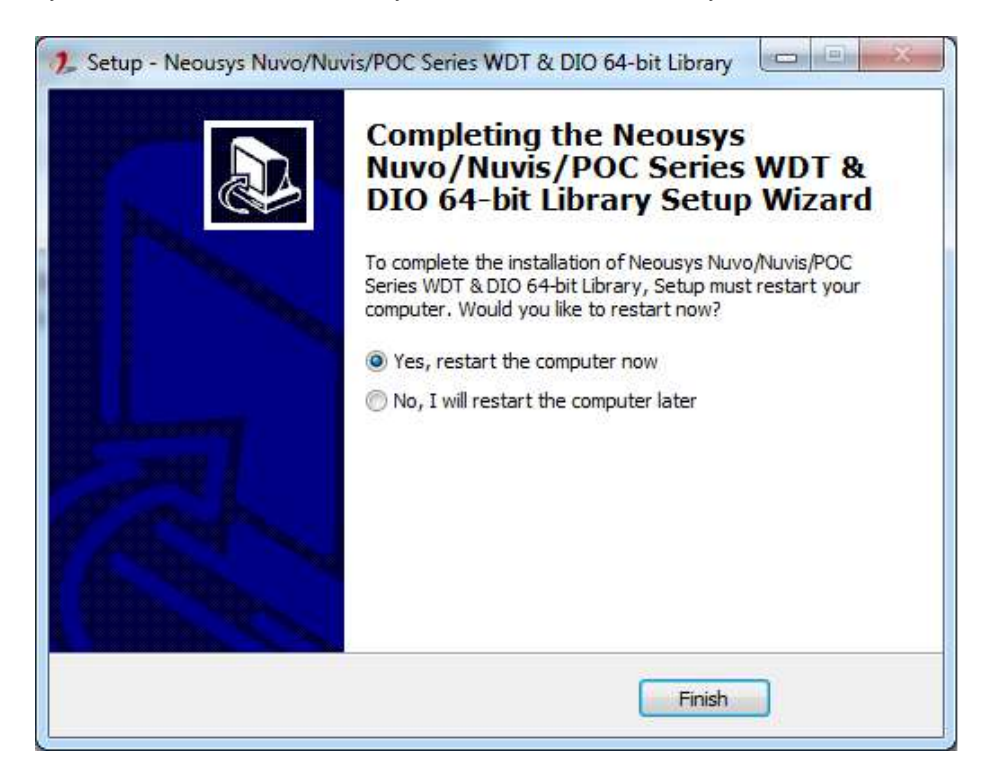

4. When programming your WDT or DIO program, the related files are located in

| Header File:  | \Include                                                 |
|---------------|----------------------------------------------------------|
| Library File: | \Lib                                                     |
| Function      | \Manual                                                  |
| Reference:    |                                                          |
| Sample Code:  | \Sample\WDT_Demo (Demo for Watchdog Timer)               |
|               | \Sample\DIO_Demo (Demo for DIO Control)                  |
|               | \Sample\COS_Demo (Demo for change-of-state DI)           |
|               | \Sample\CAN_Demo (Demo for CAN bus manipulation)         |
|               | \Sample\IGN_Demo (Demo for ignition status manipulation) |
|               | \Sample\POE_Demo (Demo for PoE per-port on/off control)  |
|               |                                                          |

# **WDT Function Reference**

#### InitWDT

| -            |                                                                                                    |
|--------------|----------------------------------------------------------------------------------------------------|
| Syntax       | BOOL InitWDT(void);                                                                                    |
| Description: | Initialize the WDT function. You should always invoke<br>InitWDT() before set or start watchdog timer. |
| Parameter    | None                                                                                                   |
| Return Value | TRUE: Successfully initialized                                                                         |
|              | FALSE: Failed to initialize                                                                            |
| Usage        | BOOL bRet = InitWDT()                                                                                  |

#### SetWDT

| Syntax       | BOOL SetWDT(WORD tick, BYTE unit);                                |
|--------------|-------------------------------------------------------------------|
|              |                                                                   |
| Description  | Set timeout value and unit for watchdog timer. When InitWDT()     |
|              | is invoked, a default timeout value of 255 seconds is assigned.   |
| Denemerten   | tick                                                              |
| Parameter    | WORD value (1 ~ 65535) to indicate timeout ticks.                 |
|              | unit                                                              |
|              | BYTE value (0 or 1) to indicate unit of timeout ticks.            |
|              | 0 : unit is minute                                                |
|              | 1: unit is second                                                 |
| Determ Malue | If value of unit is correct (0 or 1), this function returns TRUE, |
| Return value | otherwise FALSE.                                                  |
| lleene       | WORD tick=255;                                                    |
| Usage        | BYTE unit=1; //unit is second.                                    |
|              | BOOL bRet = SetWDT(tick, unit); //timeout value is 255            |
|              | seconds                                                           |

### StartWDT

| Syntax       | BOOL StartWDT(void);                                                                                                    |
|--------------|----------------------------------------------------------------------------------------------------|
| Description  | Starts WDT countdown. Once started, the WDT LED indicator<br>will begin blinking. If ResetWDT() or StopWDT is not invoked<br>before WDT countdowns to 0, the WDT expires and the<br>system resets. |
| Parameter    | None                                                                                                    |
| Return Value | If the timeout value is given in correct format (WDT started),<br>this function returns TRUE, otherwise FALSE                                                                                      |
| Usage        | BOOL bRet = StartWDT()                                                                                                    |

#### ResetWDT

| Syntax       | BOOL ResetWDT(void);                                                                                                    |
|--------------|----------------------------------------------------------------------------------------------------|
| Description  | Reset the timeout value to the value given by SetWDT().If<br>ResetWDT() or StopWDT is not invoked before WDT<br>countdowns to 0, the WDT expires and the system resets. |
| Parameter    | None                                                                                                    |
| Return Value | Always returns TRUE                                                                                                    |
| Usage        | BOOL bRet = ResetWDT()                                                                                                    |

# StopWDT

| Syntax       | BOOL StopWDT(void);                                                                     |
|--------------|-----------------------------------------------------------------------------------------|
| Description  | Stops the countdown of WDT. When WDT has stopped, the WDT LED indicator stops blinking. |
|              |                                                                                         |
| Parameter    | None                                                                                    |
| Return Value | Always returns TRUE                                                                     |
| Usage        | BOOL bRet = StopWDT()                                                                   |

# **Appendix B: PoE On/ Off Control**

The system offers 802.3at PoE+ ports with a unique feature to allow users manually turn on or off the power supply of each PoE port. This can be function can be useful in power device (PD) fault-recovery or power reset.

The function APIs are encapsulated in Neousys WDT\_DIO driver package. Please follow the instructions in <u>Appendix B Watchdog Timer & Isolated DIO</u> to install the driver package prior to programming PoE on/off control function.

#### **GetStatusPoEPort**

| Syntax       | BYTE GetStatusPoEPort (Byte port);                              |
|--------------|-----------------------------------------------------------------|
| Description  | Get current on/off status of designated PoE port.               |
| Parameter    | port                                                            |
|              | BYTE value specifies the index of PoE port. Please refer to the |
|              | following illustration, <i>port</i> should be a value of 1 ~ 8. |
| Return Value | BYTE value indicating PoE on/off status                         |
|              | 0 if port is disabled (off)                                     |
|              | 1 if port is enabled (on)                                       |
| Usage        | BYTE bEnabled = GetStatusPoEPort (3); //Get on/off status of    |
|              | PoE Port#3                                                      |
| FULL         |                                                                 |
|              |                                                                 |
|              |                                                                 |
| Ę            |                                                                 |

#### **EnablePoEPort**

| Syntax       | BOOL EnablePoEPort (BYTE port);                                 |
|--------------|-----------------------------------------------------------------|
| Description  | Turn on PoE power of designated PoE port.                       |
| Parameter    | port                                                            |
|              | BYTE value specifies the index of PoE port. Please refer to the |
|              | following illustration, <i>port</i> should be a value of 1 ~ 8. |
| Return Value | TRUE if enabled success                                         |
|              | FALSE if fail to enable.                                        |

Usage

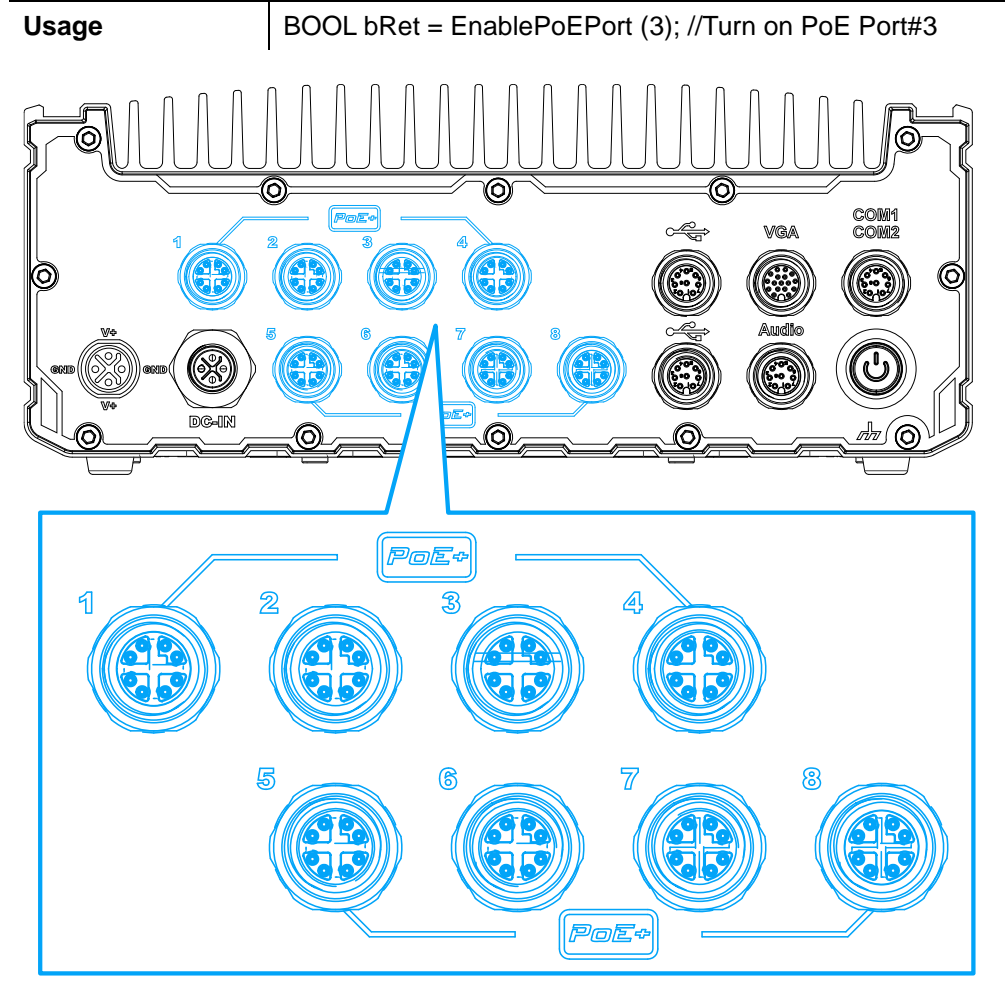

## DisablePoEPort

| Syntax       | BOOL DisablePoEPort (BYTE port);                                    |
|--------------|---------------------------------------------------------------------|
| Description  | Turn off PoE power of designated PoE port                           |
| Parameter    | port                                                                |
|              | BYTE value specifies the index of PoE port. Please refer to the     |
|              | following illustration, <i>port</i> should be a value of $1 \sim 8$ |
| Return Value | TRUE if disabled success                                            |
|              | FALSE if fail to disable                                            |
| Usage        | BOOL bRet = DisablePoEPort (3); //Turn off PoE Port#3               |
|              |                                                                     |

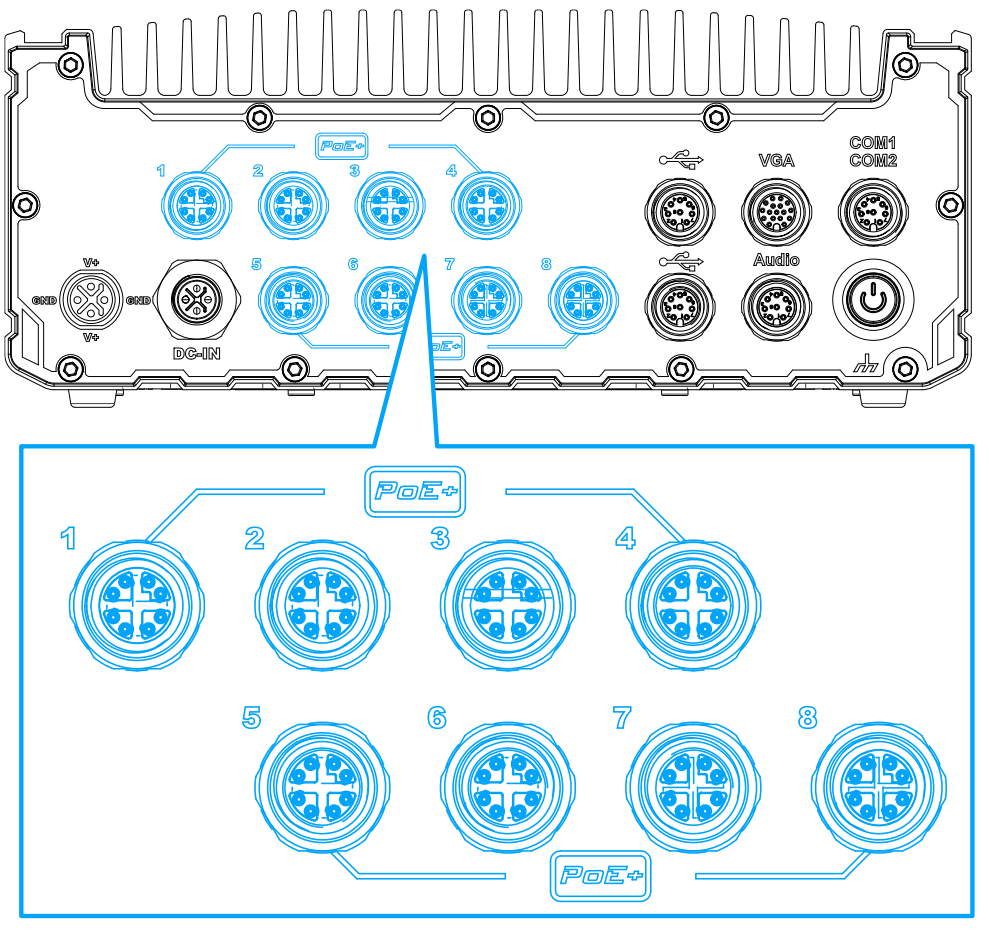